Model: Ma-P1

Date: 16-Jan-14

No.: RM153002

| Subject: Firmwar | e Release Note: Service Tool  |                  | Prepared by: F. Noguchi |
|------------------|-------------------------------|------------------|-------------------------|
| From: 2nd PP Te  | ch Service Sect., PP Tech Ser | vice Dept.       |                         |
| Classification:  | Troubleshooting               | Part information | n 🛛 Action required     |
|                  | Mechanical                    | Electrical       | Service manual revision |
|                  | Paper path                    | Transmit/receiv  | e Retrofit information  |
|                  | Product Safety                | Other (Firmwar   | e) 🛛 Tier 2             |

This RTB has been issued to announce the firmware release information for the **Service Tool (firmware update, parameter up/download)**.

| Version | Program No. | Effective Date      | Availability of RFU |
|---------|-------------|---------------------|---------------------|
| 2.3     | M1537881    | 1st Mass production | Not available       |

Note: Definition of Availability of RFU via @Remote

"Available" The firmware can be updated via RFU or SD card.

"Not available": The firmware can only be updated via CD-ROM or SD card.

| Version | Modified Points or Symptom Corrected |
|---------|--------------------------------------|
| 2.3     | 1st Mass production                  |

# Technical Bulletin

**PAGE: 1/3** 

| Model: Ma-P1       |                                                                                                    |                                            | Date: 31-C            | )ct-17                                 | No.: RM153020                           |  |
|--------------------|----------------------------------------------------------------------------------------------------|--------------------------------------------|-----------------------|----------------------------------------|-----------------------------------------|--|
| Subject: Troublest | nooting of repeated nozzle r                                                                        | missing                                    |                       | Prepared by: Kanji Nakano              |                                         |  |
| From: PP CF/WF S   | Sect., PP Field Quality Mana                                                                        | agement Dept.                              | ,                     |                                        |                                         |  |
| Classification:    | <ul> <li>Troubleshooting</li> <li>Mechanical</li> <li>Paper path</li> <li>Product Safety</li> </ul> | Part inform Electrical Transmit/re Other ( | nation<br>eceive<br>) | Action re.<br>Service n<br>Retrofit ir | quired<br>nanual revision<br>nformation |  |

#### SYMPTOM

White lines appear during printing.

#### Note:

- The lines gradually disappear with use, but recur when periodic wiping is performed.
- The lines disappear when refresh or air purge is performed, but recur a few days later.

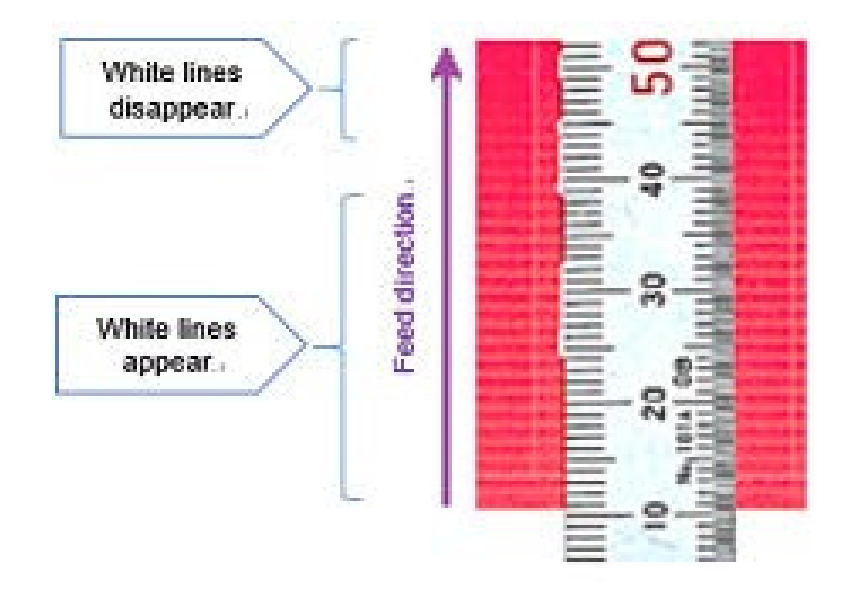

#### CAUSE

Ink is not discharged from the printhead nozzles ("nozzle missing" condition)

The ink inside the printhead is heated by a piezoelectric element during discharging. During printing, the discharge is continuous, so the heating time is short and the temperature remains normal.

However, during the wiping operation, one ink flow in one printhead is stopped. As a result, the temperature of the ink rises, and bubbles are formed in this ink.

Model: Ma-P1

Date: 31-Oct-17

No.: RM153020

#### SOLUTION

Do the following.

#### First:

Try the following. Clean the nozzle Clean the cap and wiper Do air purge when aeration occurs in the ink supply tube

**Note:** As a side effect of the following actions, the density of the ink color for which the action is performed will decrease.

- Lower the printhead drive voltage by 1V.
   Note: This will reduce the heat generated by the piezoelectric element.
  - Nozzle Magenta mainly 4C/6C M [H1-A][H1-B] 6C+W M [H1-A]
  - Wave WF1 or WF2
  - Offset -1V
  - Operation 1) Enter Service Mode.
     2) [#ADJUST] > [HEAD VOLT ADJ] > [WF2] > [H1-A]...[H2-D] offset = 0V → -1V

| FUNCTION ENT<br>#ADJUST [ENT]                                                                         | (Field Service Manual P.403)                        |
|----------------------------------------------------------------------------------------------------|-----------------------------------------------------|
| #ADJUST ENT #HEAD VOLT ADJ ENT #HEAD VOLT ADJ<br>HEAD VOLT ADJ [ENT] PRINT START [ENT] ** PRINTING ** | ENT<br>H1-A<br>V=17. 0(0ffset=0.0)<br>ENT<br>H1-B ~ |

#### 2. Adjust the dot position

**Note:** This is because the ink discharge speed may be changing, as shown on the next page.

- Wave All waveforms with the printhead drive voltage changed.
- Resolution All waveforms with the printhead drive voltage changed.

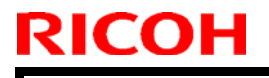

**PAGE: 3/3** 

Model: Ma-P1

Date: 31-Oct-17

No.: RM153020

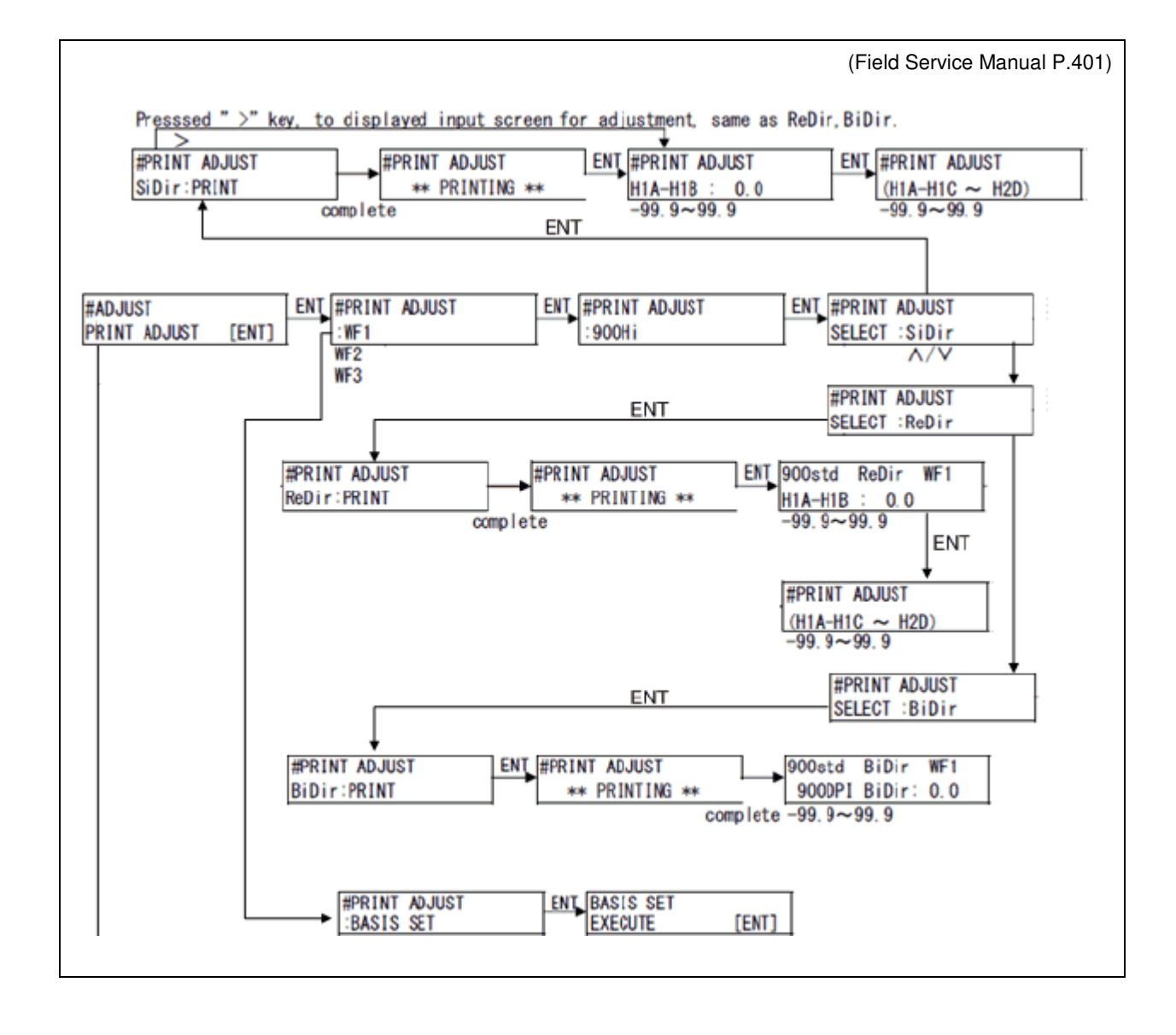

3. If the symptom still occurs, set periodical wiping for the two printheads to "Simultaneous".

### Technical Bulletin

Model: Ma-P1

Date: 16-Jan-14

No.: RM153003

| Subject: Firmwar | e Release Note: Printer Driver | (RICOH Driver)   | Prepared by: F. Noguchi |
|------------------|--------------------------------|------------------|-------------------------|
| From: 2nd PP Te  | ch Service Sect., PP Tech Ser  | vice Dept.       |                         |
| Classification:  | Troubleshooting                | Part information | Action required         |
|                  | Mechanical                     | Electrical       | Service manual revision |
|                  | Paper path                     | Transmit/receive | Retrofit information    |
|                  | Product Safety                 | Other (Firmware) | 🖂 Tier 2                |

This RTB has been issued to announce the firmware release information for the **Printer Driver (RICOH Driver)**.

| Version | Program No. | Effective Date      | Availability of RFU |
|---------|-------------|---------------------|---------------------|
| 1.0     | M1537880    | 1st Mass production | Not available       |

Note: Definition of Availability of RFU via @Remote "Available" The firmware can be updated via RFU or SD card.

"Not available": The firmware can only be updated via CD-ROM or SD card.

| Version | Modified Points or Symptom Corrected |
|---------|--------------------------------------|
| 1.0     | 1st Mass production                  |

# Technical Bulletin

#### PAGE: 1/2

| Model: Ma-P1        |                                                                                                    |                                     | Dat                 | te: 01-Apr        | -14                                                                                 | No.: RM153004                                   |
|---------------------|----------------------------------------------------------------------------------------------------|-------------------------------------|---------------------|-------------------|-------------------------------------------------------------------------------------|-------------------------------------------------|
| Subject: The air ir | nside the damper cannot be full                                                                     | y purged                            |                     | Prepare           | d by: ۲.Kւ                                                                          | urohashi                                        |
| From:2nd Tech Se    | ervice sect,PP Tech Service De                                                                      | ept                                 |                     |                   |                                                                                     |                                                 |
| Classification:     | <ul> <li>Troubleshooting</li> <li>Mechanical</li> <li>Paper path</li> <li>Product Safety</li> </ul> | Part info Electrica Transmi Other ( | rmat<br>Il<br>t/rec | tion<br>eive<br>) | <ul> <li>☐ Action</li> <li>☐ Servic</li> <li>☐ Retrofi</li> <li>⊠ Tier 2</li> </ul> | required<br>e manual revision<br>it information |

#### SYMPTOM

The air inside the damper cannot be fully purged with "Air PG (purge)".

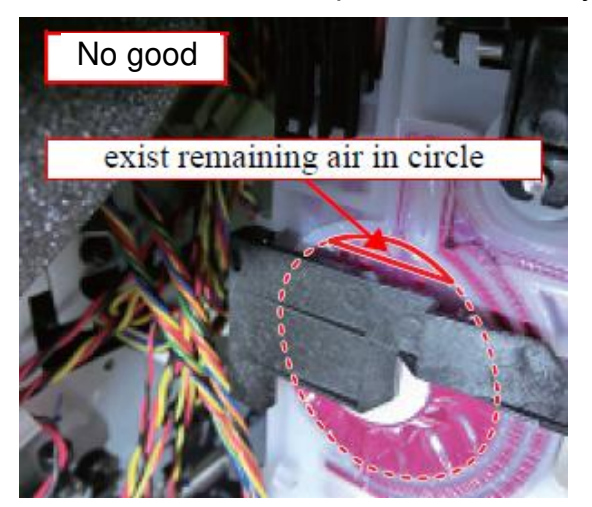

#### CAUSE

Not enough margin of error was built into the air purge valve in its assembled state, and as a result, the valve does not open as fully as expected.

#### SOLUTION

Move the parts circled in blue below (about 0.5mm each) while the machine is performing "ink fill". This will widen the valve opening.

**IMPORTANT 1:** Be careful not to widen the opening too much.

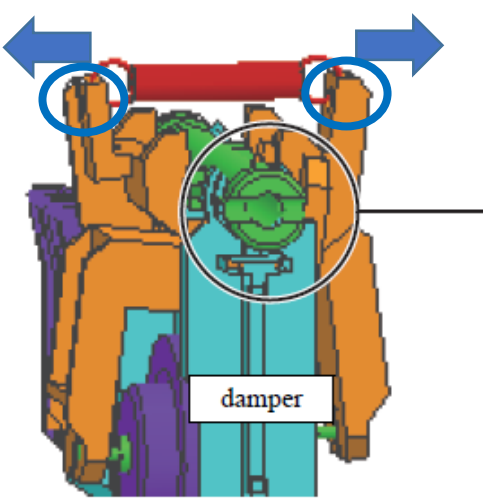

| <b>RICOH</b> |  |
|--------------|--|
| Model: Ma-P1 |  |

PAGE: 2/2

Date: 01-Apr-14

No.: RM153004

#### **IMPORTANT 2:**

Whenever you perform an air purge, make sure of the following **before you open the air purge port:** 

- 1. The damper is filled sufficiently with ink, and
- 2. There is no air remaining in the damper

This is because if you open the port while there is still air inside the damper, this will lower the pressure inside the damper. As a result, the air purge will not be able to release all of the air inside the damper.

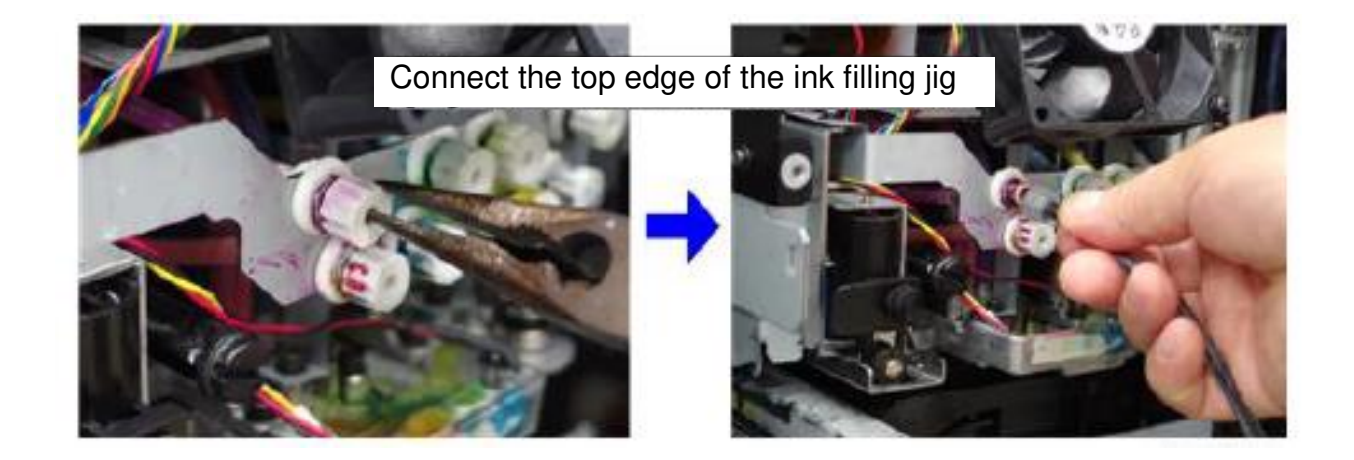

#### **PAGE: 1/3**

| Model: Ma-P1      |                                                                                                    |           | Dat                | te: 01-Apr       | -14                                                                                  | No.: RM153005                                   |
|-------------------|----------------------------------------------------------------------------------------------------|-----------|--------------------|------------------|--------------------------------------------------------------------------------------|-------------------------------------------------|
| Subject: Colors a | re mixed on the Test Pattern                                                                        | printout  |                    | Prepared         | d by: F.No                                                                           | oguchi                                          |
| From:2nd Tech Se  | ervice sect, PP Tech Service De                                                                     | ept       |                    |                  |                                                                                      |                                                 |
| Classification:   | <ul> <li>Troubleshooting</li> <li>Mechanical</li> <li>Paper path</li> <li>Product Safety</li> </ul> | Part info | rmat<br>I<br>t/rec | ion<br>eive<br>) | <ul> <li>☐ Action</li> <li>☐ Service</li> <li>☐ Retrofi</li> <li>⊠ Tier 2</li> </ul> | required<br>e manual revision<br>it information |

#### SYMPTOM

RICOH

Colors are mixed on the Test Pattern printout if the ink is set for 6C or 6C+W.

Note:

- This is especially noticeable with Y (yellow) and K (black), due to the contrast between these two colors.
- This does not occur with 4C, as the adjoining ink path is for the same color.

#### CAUSE

Air purging is performed separately for each individual ink path, which creates a pressure differential between a given path and its two adjoining paths. As a result, ink can then flow in the opposite direction and leak out of the nozzle.

6C+W (Head 2)

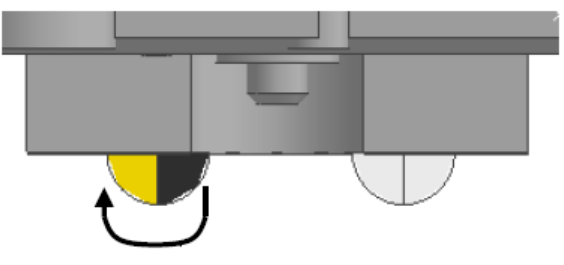

Ink (drops) flowing from high pressure (Y path) to low pressure (K path). Neither path is purged of air.

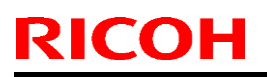

Model: Ma-P1

Date: 01-Apr-14

No.: RM153005

#### SOLUTION In the field

#### I. To prevent the symptom from occurring:

Purge the air from a given ink path **together with** (at the same time as) its adjoining path. i.e. Paths 1+2 together, paths 3+4 together, paths 5+6 together, paths 7+8 together

#### **IMPORTANT:**

• Since there is only one ink tube per machine, **make sure to lay down a cloth**, **towel**, **or other similar object to absorb the ink** that will be released from the other (second) path.

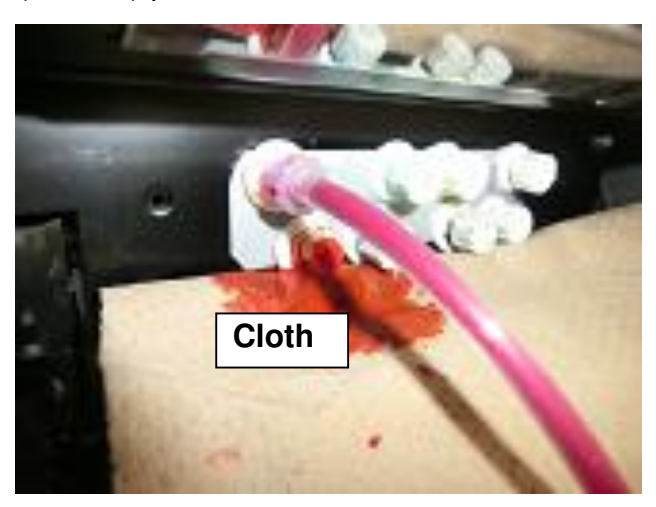

- Do the following if the Y and K paths are next to each other (6C, 6C+W):
  - 1. Open the K port and connect the ink filling jig/tool.
  - 2. Open the Y port and discharge the ink in order to purge the air.
  - 3. Close the Y port as soon as all of the air has been completely purged.
  - 4. Close the K port.

| I Commoar Duncin |
|------------------|
|------------------|

Model: Ma-P1

Date: 01-Apr-14

No.: RM153005

#### II. If the symptom occurs:

Do the following if the symptom occurs, whether it was due to the CAUSE explained above or after the air purge procedure mentioned above.

- 1. Perform head cleaning 5-7 times.
- 2. If the symptom still occurs:
  - 1) Remove the ink from the damper and air purge tube.
  - 2) Clean the air purge tube
  - 3) Do ink fill again. (Damper: Charge)

#### **Production line**

A second air purge tube will be added to the accessories, to improve serviceability in the field.

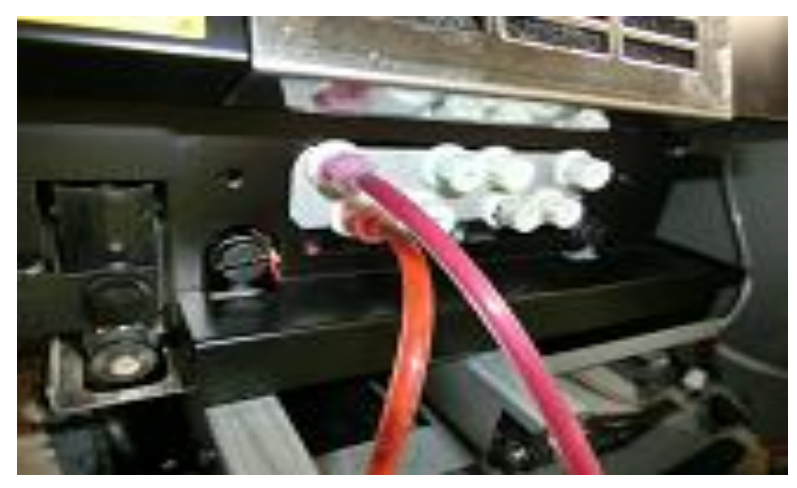

#### Cut-in serial numbers

Applied from: May 2014 production

# Technical Bulletin

#### **PAGE: 1/3**

| Model: Ma-P1 Da                                     |                                                                                                    | Dat                             | ate: 27-Jun-14        |                   | No.: RM153006               |                                                     |
|-----------------------------------------------------|----------------------------------------------------------------------------------------------------|---------------------------------|-----------------------|-------------------|-----------------------------|-----------------------------------------------------|
| Subject: Parts Catalog Correction                   |                                                                                                    |                                 | Prepared              | d by: Tak         | uo Asada                    |                                                     |
| From: 2nd Tech Service Sect., PP Tech Service Dept. |                                                                                                    |                                 |                       |                   |                             |                                                     |
| Classification:                                     | <ul> <li>Troubleshooting</li> <li>Mechanical</li> <li>Paper path</li> <li>Product Safety</li> </ul> | Part info<br>Electric<br>Transm | ormat<br>al<br>it/rec | tion<br>eive<br>) | Action Servic Retrof Tier 2 | n required<br>se manual revision<br>fit information |

Change: The following parts were newly registered as service parts.

Reason: To meet requests received from the field.

| Part No. | Description               | Page and<br>Index No. |   |    |
|----------|---------------------------|-----------------------|---|----|
| 11050211 | CLAMP                     | 26                    | - | 4  |
| M1531364 | MIM:M514506:SCALE_BASE-R  | 14                    | - | 16 |
| M1531366 | MIM:M514508:S_SIDE_PLT-R  | 20                    | - | 16 |
| M1531369 | MIM:M514674:ROLL_GUID_BKT | 22                    | - | 9  |
| M1531370 | MIM:M514675:ROLL_GUID_BKT | 22                    | - | 4  |
| M1531373 | MIM:M514685:P_SENS_ANGLE  | 12                    | - | 18 |
| M1531376 | MIM:M514688:MAINTE_SW_CVR | 20                    | - | 35 |
| M1531386 | MIM:M514703:CLAMP_LEVER_F | 24                    | - | 27 |
| M1531387 | MIM:M514704:CL_LINK_LX    | 24                    | - | 23 |
| M1531389 | MIM:M514706:CLAMP_LEVER_R | 24                    | - | 17 |
| M1531396 | MIM:M514718:USB_JUNC_CVR  | 56                    | - | 27 |
| M1531398 | MIM:M514720:ELECBOX_EXHST | 56                    | - | 1  |
| M1531399 | MIM:M514721:ELECBOX_COVER | 56                    | - | 3  |
| M1531408 | MIM:M514742:R-MNTE_CVR-D  | 6                     | - | 23 |
| M1531423 | MIM:M514767:RIGHT-COVER   | 6                     | - | 13 |
| M1531424 | MIM:M514768:LEFT-COVER    | 2                     | - | 19 |
| M1531426 | MIM:M514770:Y_COVER_R_160 | 4                     | - | 10 |
| M1531427 | MIM:M514774:L-MAINT_CVR-D | 2                     | - | 17 |
| M1531431 | MIM:M514778:CARTRIDGE_COV | 2                     | - | 3  |
| M1531432 | MIM:M514779:LED_COVER     | 42                    | - | 9  |
| M1531433 | MIM:M514780:CART_GUIDE    | 4                     | - | 1  |
| M1531434 | MIM:M514781:CARTRIDGE_BKT | 4                     | - | 5  |

# Technical Bulletin

| Model: Ma-P1 |                                   | Date: 27- | Jun-14 |    | No.: RM153006 |
|--------------|-----------------------------------|-----------|--------|----|---------------|
| M1531435     | MIM:M514782:ELECBOX_COVER         | 6         | -      | 12 |               |
| M1531436     | MIM:M514784:BACK_COVER-R          | 6         | -      | 10 |               |
| M1531438     | MIM:M514787:Y_COVER_RR            | 6         | -      | 1  |               |
| M1531439     | MIM:M514788:HEAD_COVER-R          | 32        | -      | 5  |               |
| M1531440     | MIM:M514789:HEAD_COVER-L          | 32        | -      | 15 |               |
| M1531460     | MIM:M514892:LEG-L                 | 22        | -      | 12 |               |
| M1531461     | MIM:M514893:RIGHT_LEG             | 22        | -      | 5  |               |
| M1531462     | MIM:M514894:REINFORCE_PLT         | 22        | -      | 11 |               |
| M1531467     | MIM:M514985:FFC_HOLDER            | 38        | -      | 10 |               |
| M1531477     | MIM:M515002:HEATER_BASE_B         | 8         | -      | 14 |               |
| M1531478     | MIM:M515004:HEATER_BKT_B          | 8         | -      | 12 |               |
| M1531479     | MIM:M515006:T_SENSOR_HOLD         | 8         | -      | 22 |               |
| M1531480     | MIM:M515031:F-SHT_HOLD-U_160      | ) 10      | -      | 19 |               |
| M1531481     | MIM:M515032:F-SHT_HOLD-L_160      | ) 10      | -      | 24 |               |
| M1531482     | MIM:M515033:F-<br>SHT_HLD_BAS_160 | 10        | -      | 23 |               |
| M1531493     | MIM:M515308:LURE_LOCK_COV         | 32        | -      | 10 |               |
| M1531499     | MIM:M515894:ST_WIRE_COVER         | 20        | -      | 37 |               |
| M1531501     | MIM:M516361:H-FAN_COVER           | 32        | -      | 33 |               |
| M1531512     | MIM:M517334:HEAD_CVR              | 32        | -      | 31 |               |
| M1531522     | MIM:M517705:H-FAN_CVR_BKT         | 8         | -      | 29 |               |
| M1531529     | MIM:M517712:T-SENS_BKT_2          | 8         | -      | 23 |               |
| M1531537     | MIM:M518218:W-FLT_MNT_CVR         | 2         | -      | 24 |               |
| M1531538     | MIM:M518260:H-FAN_CVR_160         | 8         | -      | 11 |               |
| M1531539     | MIM:M518263:HEAT_CVR_160          | 8         | -      | 28 |               |
| M1531540     | MIM:M518264:RFLCT_BKT_160         | 8         | -      | 19 |               |
| M1531541     | MIM:M518265:REFLECT_160-2         | 8         | -      | 15 |               |
| M1531542     | MIM:M518266:HEAT_GRD2_160         | 8         | -      | 10 |               |
| M1531545     | MIM:M518269:HEAT_SKIRT_160        | 8         | -      | 8  |               |
| M1531547     | MIM:M518317:HEAT_CVR_U160         | 8         | -      | 1  |               |
| M1531550     | MIM:M518320:SENS_CVR_L            | 18        | -      | 40 |               |
| M1531551     | MIM:M518321:SENS_CVR_R            | 20        | -      | 39 |               |
| M1531552     | MIM:M518664:BACK_COVER-LU         | 2         | -      | 1  |               |

# Technical Bulletin

| Model: Ma-P1 | [                                 | Date: 27-J | un-14 |    | No.: RM153006 |
|--------------|-----------------------------------|------------|-------|----|---------------|
| M1531553     | MIM:M518665:H-HLDPLT_F160         | 12         | -     | 7  |               |
| M1531555     | MIM:M518674:HEAT_CVR_BKT          | 8          | -     | 27 |               |
| M1531556     | MIM:M518726:FIT_HLD_PLT           | 44         | -     | 45 |               |
| M1531575     | MIM:M602116:ROLL_STOP_CVR         | 24         | -     | 21 |               |
| M1531589     | MIM:M602229:TANK_TRAY             | 22         | -     | 6  |               |
| M1531590     | MIM:M602250:CLAMP_LEVER           | 24         | -     | 19 |               |
| M1531599     | MIM:M602829:H-LOCK_SCREW          | 38         | -     | 25 |               |
| M1531662     | MIM:M801493:HDCFAN_FILTER         | 32         | -     | 2  |               |
| M1531663     | MIM:M801495:PLTN_F_SHEET_160      | ) 10       | -     | 21 |               |
| M1531665     | MIM:M801556:HEAT_INSLT_A_160      | 12         | -     | 12 |               |
| M1531666     | MIM:M801557:HEAT_INSLT_B          | 12         | -     | 14 |               |
| M1531667     | MIM:M801559:HEAT_INSLT_AD<br>*130 | 12         | -     | 13 |               |
| M1531667     | MIM:M801559:HEAT_INSLT_AD<br>*160 | 12         | -     | 13 |               |
| M1531669     | MIM:M801561:HEAT_INSLT_AD_16      | 0 12       | -     | 15 |               |
| M1531671     | MIM:M801563:H-FAN_FILTER          | 32         | -     | 14 |               |
| M1531672     | MIM:M801565:H-HARNS_SPNG_         | 38         | -     | 14 |               |
| M1531678     | MIM:M801854:INSULATOR328 (130     | ) 8        | -     | 31 |               |
| M1531678     | MIM:M801854:INSULATOR328 (160     | ) 8        | -     | 31 |               |
| M1531700     | MIM:M906554:SPONGE260             | 12         | -     | 32 |               |
| M1531729     | MIM:M908651:ADSORP_PAD            | 12         | -     | 20 |               |
| M1531738     | MIM:M909931:ALMINIUM_SEAL         | 8          | -     | 16 |               |
| M1531739     | MIM:M909996:VACUUM_SPONGE         | 12         | -     | 27 |               |
| M1531870     | MIM:SSR15XW2GC:LM_GUIDE_160       | ) 14       | -     | 15 |               |
| M1531874     | MIM:TM-96-1:PLUG_CUSHION_         | 6          | -     | 3  |               |
| M1531875     | MIM:TM-96-10:PLUG_CUSHION_        | 4          | -     | 8  |               |
| M1531876     | MIM:TSB-3509:EDGE_SADDLE          | 26         | -     | 5  |               |
| M1531886     | MIM:VPRF308:MAL_LURE_LOCK         | 50         | -     | 31 |               |
| M1531887     | MIM:VPRM308:FEM_LURE_LOCK         | 50         | -     | 30 |               |
| M1531892     | MIM:M011743:BR_HOLDER_ASY         | 28         | -     | 3  |               |

## Technical Bulletin

**PAGE: 1/4** 

Model: Ma-P1

Date: 25-Jul-14

No.: RM153008

| Subject: Additonal procedure in "Parameter Up/Download" |                                                                                                    |                                                        | Prepared by: Y.Kurohashi |                                                                                                    |  |
|---------------------------------------------------------|----------------------------------------------------------------------------------------------------|--------------------------------------------------------|--------------------------|----------------------------------------------------------------------------------------------------|--|
| From:2nd Tech Service sect,PP Tech Service Dept         |                                                                                                    |                                                        |                          |                                                                                                    |  |
| Classification:                                         | <ul> <li>Troubleshooting</li> <li>Mechanical</li> <li>Paper path</li> <li>Product Safety</li> </ul> | Part informat<br>Electrical<br>Transmit/rec<br>Other ( | tion<br>eive<br>)        | <ul> <li>Action required</li> <li>Service manual revision</li> <li>Retrofit information</li> <li>Tier 2</li> </ul> |  |

#### **Service Manual Revision**

#### [5.Service Tables] - [Parameter UP/Download]

The following were added:

- Parameter upload and download procedures
- Necessary steps relating to the FW Update Tool III.
- Supplementary information for uploading log files

# Procedures Upload procedure (machine $\rightarrow$ host PC)

Step 1. Operation power ON + [▲] + [▼]

The machine starts in Parameter Up/Download mode. Ready for Up/Download.

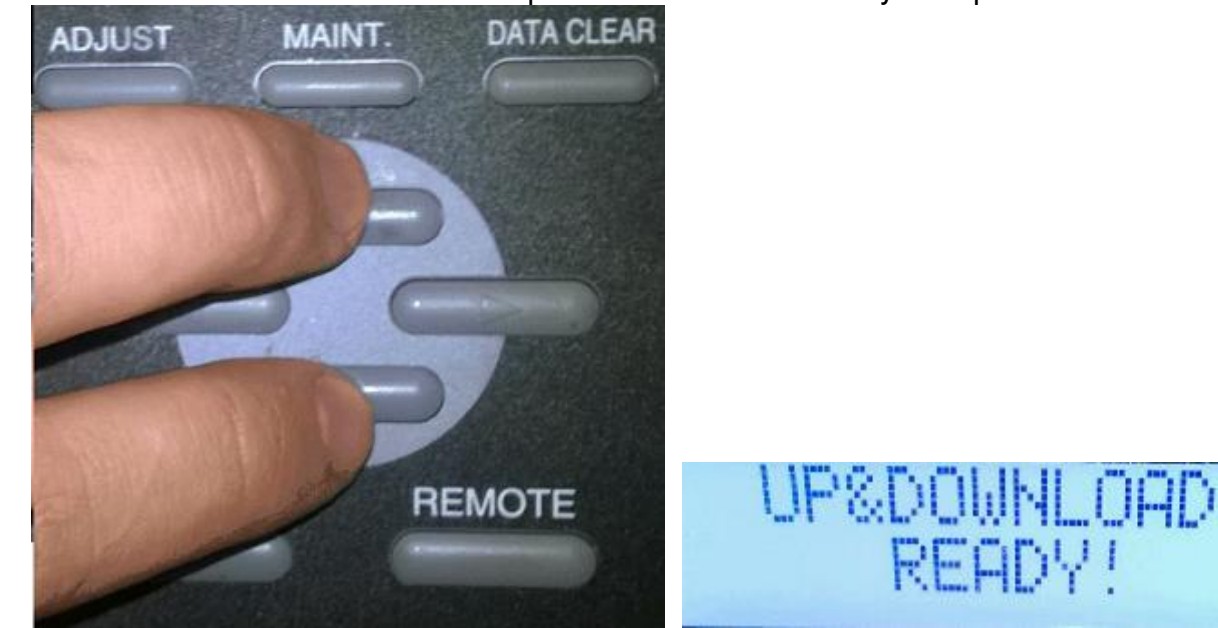

| RICOH        | Technical B | ulletin         | <b>PAGE: 2/4</b> |
|--------------|-------------|-----------------|------------------|
| Model: Ma-P1 |             | Date: 25-Jul-14 | No.: RM153008    |

Step 2. Open FW Update Tool III in the host PC and select "Upload!!".

The machine uploads the parameter data to the host PC. When the upload is complete, "UP&DOWNLOAD END POWER OFF" is displayed on the LCD.

| 📽 FW Update Tool III v2.3                                 |                 |
|-----------------------------------------------------------|-----------------|
| Upload Download FW VersionUpgrade Log Upload Log Download |                 |
| ◎ IEEE 1284(L)                                            |                 |
| V Auto PRM                                                |                 |
| PRM File                                                  |                 |
|                                                           |                 |
| Upload !!                                                 | UP&DOWNLOAD END |
| Quit                                                      | POWER OFF       |

Step 3.Operation power OFF Parameter upload completed

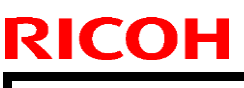

Model: Ma-P1

Date: 25-Jul-14

No.: RM153008

#### Note

\* How to upload the LOG file:

Log files can be uploaded on the LCD using the same procedure described in Step 2. Hold down the [ENTER] key on the operation panel.

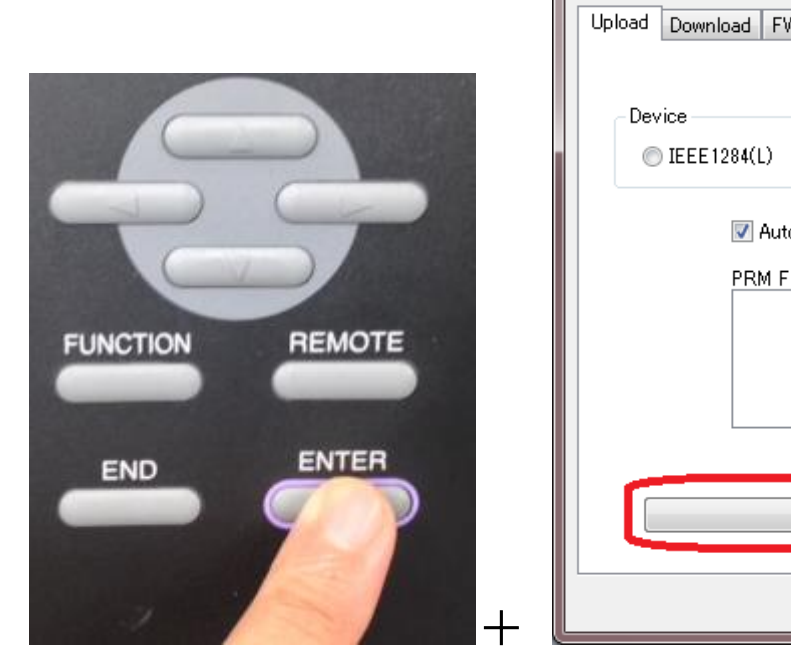

| 😫 FW Update Tool III v2.3                                 |
|-----------------------------------------------------------|
| Upload Download FW VersionUpgrade Log Upload Log Download |
|                                                           |
| Device                                                    |
| IEEE 1284(L)                                              |
|                                                           |
| Auto PRM                                                  |
| PRM File                                                  |
|                                                           |
|                                                           |
|                                                           |
|                                                           |
|                                                           |
| Upload !!                                                 |
|                                                           |
| Quit                                                      |

#### Download procedure (host $PC \rightarrow machine$ )

Step 1. Operation power  $ON + [ \blacktriangle ] + [ \triangledown ]$ The machine starts in Parameter Up/Download mode. Ready for Up/Download.

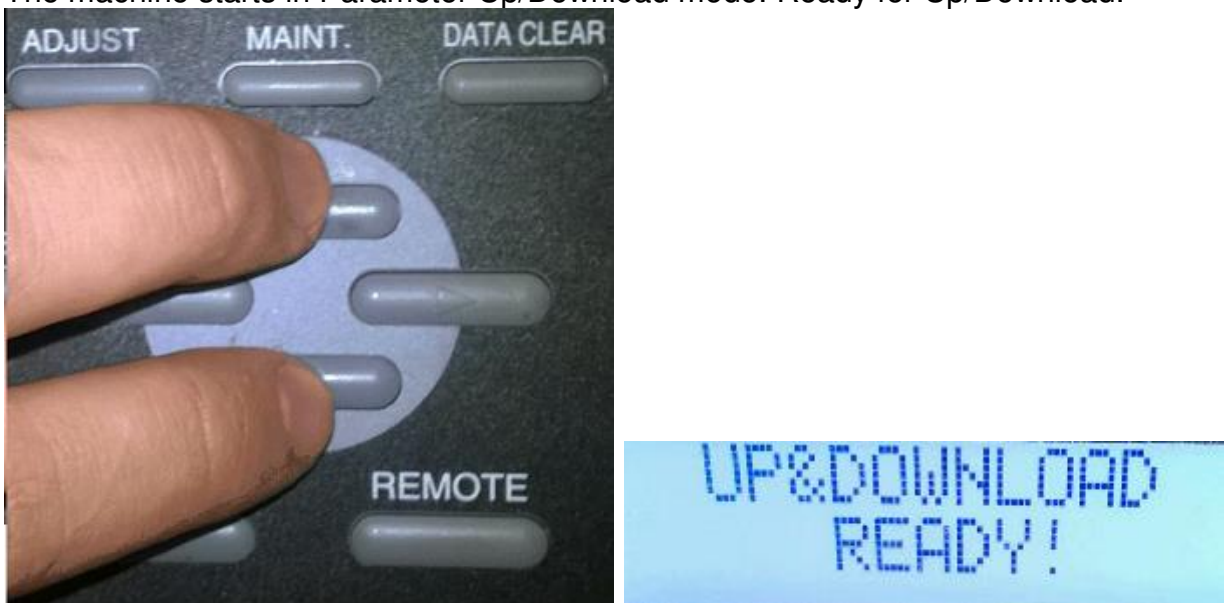

| RICOH        | Technical B | ulletin         | <b>PAGE: 4/4</b> |
|--------------|-------------|-----------------|------------------|
| Model: Ma-P1 |             | Date: 25-Jul-14 | No.: RM153008    |

Step 2. Open FW Update Tool III in the host PC and select "Download!!".

The machine uploads the parameter data to the host PC. When the Download is complete, "UP&DOWNLOAD END POWER OFF" is displayed on the LCD.

| FW Update Tool III v2.3   |                 |
|---------------------------|-----------------|
| Device<br>© IEEE 1284(L)  |                 |
| I Auto PRM<br>PRM File    |                 |
| Parameter List File (CSV) |                 |
| C#Users# Browse Browse    | UP&DOWNLOAD END |
| Ouit                      | POWER OFF       |

Step 3.Operation power OFF Parameter Download completed.

# Technical Bulletin

#### **PAGE: 1/6**

| Model: Ma-P1                                        | lodel: Ma-P1 Da                                                                                     |                                 | Dat                   | Date: 5-Aug-14    |                                         | No.: RM153007                                       |  |
|-----------------------------------------------------|----------------------------------------------------------------------------------------------------|---------------------------------|-----------------------|-------------------|-----------------------------------------|-----------------------------------------------------|--|
| Subject: Parts Catalog Correction                   |                                                                                                    |                                 |                       | Prepared          | by: Tak                                 | uo Asada                                            |  |
| From: 2nd Tech Service Sect., PP Tech Service Dept. |                                                                                                    |                                 |                       |                   |                                         |                                                     |  |
| Classification:                                     | <ul> <li>Troubleshooting</li> <li>Mechanical</li> <li>Paper path</li> <li>Product Safety</li> </ul> | Part info<br>Electric<br>Transm | ormat<br>al<br>it/rec | tion<br>eive<br>) | Action     Servic     Retrof     Tier 2 | n required<br>se manual revision<br>fit information |  |

**Change**: The following parts were newly registered as service parts.

Reason: To meet requests received from the field.

| Part No. | Description                    | Page and<br>Index No. |   | nd<br>o. |
|----------|--------------------------------|-----------------------|---|----------|
| M1531005 | MIM:03EN7691A7:THERMOSTAT      | 8                     | - | 17       |
| M1531006 | MIM:109-049C:FINGER_GUARD *130 | 4                     | - | 13       |
| M1531006 | MIM:109-049C:FINGER_GUARD *160 | 4                     | - | 13       |
| M1531007 | MIM:109-049E:FINGER_GUARD      | 12                    | - | 33       |
| M1531008 | MIM:109-049H:FINGER_GUARD *130 | 4                     | - | 24       |
| M1531008 | MIM:109-049H:FINGER_GUARD *160 | 4                     | - | 24       |
| M1531009 | MIM:109-139E:FINGER_GUARD      | 2                     | - | 26       |
| M1531009 | MIM:109-139E:FINGER_GUARD      | 18                    | - | 37       |
| M1531010 | MIM:150S2M380G:GEARED_BELT     | 30                    | - | 11       |
| M1531014 | MIM:250-TN15-1:SYNCHRO_BELT    | 28                    | - | 13       |
| M1531023 | MIM:80F-0603:BEARING           | 24                    | - | 20       |
| M1531024 | MIM:80F-1006:BEARING           | 24                    | - | 24       |
| M1531030 | MIM:BWP-50BN:CASTER            | 22                    | - | 7        |
| M1531032 | MIM:CCLR-1:CORD_RING           | 34                    | - | 36       |
| M1531041 | MIM:E106086:CASCADE_SHORT      | 56                    | - | 36       |
| M1531044 | MIM:E106761:INK_LED_PCB        | 42                    | - | 8        |
| M1531046 | MIM:E106806:CRG_FAN_ASY        | 18                    | - | 18       |
| M1531048 | MIM:E106809:INLET_ASSY         | 56                    | - | 25       |
| M1531049 | MIM:E106810:ACSW_CBL_160       | 18                    | - | 29       |
| M1531050 | MIM:E106811:NF-POW_CABLE_      | 56                    | - | 22       |
| M1531051 | MIM:E106812:DC-POW_CABLE_      | 56                    | - | 28       |
| M1531052 | MIM:E106813:XY_MOT_CBL_160     | 28                    | - | 18       |
| M1531053 | MIM:E106814:XY_MOT_CBL_130     | 28                    | - | 18       |
| M1531054 | MIM:E106816:S_MOTOR_CABLE      | 48                    | - | 29       |
| M1531055 | MIM:E106818:S_SENS_CABLE       | 20                    | - | 28       |
| M1531056 | MIM:E106819:ADFAN_CBL_160      |                       | - | 24       |
| M1531057 | MIM:E106820:THERMIST_CABL      | 56                    | - | 35       |
| M1531058 | MIM:E106821:IO_CABLE_ASSY      |                       | - | 34       |
| M1531059 | MIM:E106824:U-FAN_CBL_160      | 4                     | - | 11       |
| M1531060 | MIM:E106826:PUMP_CBL_ASY       | 44                    | - | 42       |
| M1531061 | MIM:E106827:INK_SOL_CABLE      | 42                    | - | 38       |

# Technical Bulletin

#### PAGE: 2/6

| Model: Ma-P1 | [                              | Date: 5-A | ug-14           |          | No.: RM153007 |
|--------------|--------------------------------|-----------|-----------------|----------|---------------|
| Part No.     | Description                    | P:<br>In  | age ar<br>dex N | nd<br>o. |               |
| M1531062     | MIM:E106828:INK_ID_CBL         | 42        | -               | 29       |               |
| M1531063     | MIM:E106829:MN-HC_CBL160       | 56        | -               | 29       |               |
| M1531064     | MIM:E106830:LINEARENC_CBL      | 40        | -               | 11       |               |
| M1531065     | MIM:E106831:HEAD_CABLE         | 38        | -               | 15       |               |
| M1531066     | MIM:E106833:PW_SENS_CABLE      | 38        | -               | 39       |               |
| M1531068     | MIM:E106836:CRG_FAN_CBL        | 38        | -               | 40       |               |
| M1531069     | MIM:E106837:HDC_PS_JUMPER      | 38        | -               | 41       |               |
| M1531070     | MIM:E106839:REMOTE_SWITCH      | 6         | -               | 20       |               |
| M1531071     | MIM:E106842:CVR_SENS_CBL_      | 18        | -               | 7        |               |
| M1531072     | MIM:E106843:CVR_SENS_CBL_      | 20        | -               | 15       |               |
| M1531073     | MIM:E106844:ADFAN_CBL130       | 12        | -               | 24       |               |
| M1531074     | MIM:E106847:U-FAN_CBL130       | 2         | -               | 11       |               |
| M1531075     | MIM:E106849:ACSW_CBL130        | 9         | -               | 29       |               |
| M1531076     | MIM:E106859:MN-HC_CBL130       | 56        | -               | 29       |               |
| M1531077     | MIM:E106861:CUTTERSOL_ASY      | 32        | -               | 28       |               |
| M1531078     | MIM:E106950:CVR_SENS_CBL_      | 18        | -               | 8        |               |
| M1531078     | MIM:E106950:CVR_SENS_CBL_      | 20        | -               | 14       |               |
| M1531079     | MIM:E106951:VOL_SW_CABLE       | 18        | -               | 28       |               |
| M1531080     | MIM:E106952:ACSW_JUNK_CBL      | 56        | -               | 23       |               |
| M1531081     | MIM:E106953:CASCADE_SHORT      | 16        | -               | 16       |               |
| M1531082     | MIM:E106963:ROOF_FUN_ASSY      | 38        | -               | 34       |               |
| M1531082     | MIM:E106963:ROOF_FUN_ASSY *130 | 8         | -               | 33       |               |
| M1531082     | MIM:E106963:ROOF_FUN_ASSY *160 | 8         | -               | 33       |               |
| M1531082     | MIM:E106963:ROOF_FUN_ASSY *130 | 4         | -               | 12       |               |
| M1531082     | MIM:E106963:ROOF_FUN_ASSY *160 | 4         | -               | 12       |               |
| M1531083     | MIM:E106964:OUT_HEAT_CABL      | 18        | -               | 27       |               |
| M1531084     | MIM:E106965:OUT_HEAT_CABL      | 8         | -               | 38       |               |
| M1531085     | MIM:E106966:OUTHEATCBL160      | 8         | -               | 37       |               |
| M1531086     | MIM:E106967:OUTHEATCBL130      | 8         | -               | 37       |               |
| M1531087     | MIM:E106970:VOL_SWTCH_SW       | 10        | -               | 11       |               |
| M1531088     | MIM:E107210:HEAT_PCB_CBL       | 18        | -               | 20       |               |
| M1531091     | MIM:E107428:DAMP_SENS_CBL      | 34        | -               | 15       |               |
| M1531091     | MIM:E107428:DAMP_SENS_CBL      | 36        | -               | 22       |               |
| M1531093     | MIM:E107498:HEAT_CNC_CBL       | 12        | -               | 28       |               |
| M1531099     | MIM:E107645:THERMIST_CBL       | 12        | -               | 29       |               |
| M1531100     | MIM:E300482:ADSORPFAN_ASY      | 12        | -               | 25       |               |
| M1531103     | MIM:E300555:PLTN_THERMIST      | 8         | -               | 18       |               |
| M1531103     | MIM:E300555:PLTN_THERMIST      | 12        | -               | 8        | ]             |
| M1531104     | MIM:E300604:P1.0-10-1100M      | 56        | -               | 32       | ]             |
| M1531105     | MIM:E300771:FFC                | 42        | -               | 7        | ]             |
| M1531106     | MIM:E300777:P1.25-20-250       | 56        | -               | 31       | ]             |
| M1531108     | MIM:E300866:CODE_HEAT160       | 12        | -               | 10       |               |

# Technical Bulletin

### PAGE: 3/6

| Model: Ma-P1 |                               | Date: 5- | Aug-14            |          | No.: RM153007 |
|--------------|-------------------------------|----------|-------------------|----------|---------------|
| Part No.     | Description                   |          | Page ar<br>ndex N | nd<br>o. |               |
| M1531109     | MIM:E300870:CODE_HEAT_130     | 12       | -                 | 10       |               |
| M1531110     | MIM:E300878:PLTN_THERMOST     | 10       | -                 | 7        |               |
| M1531111     | MIM:E300879:PLTN_THERMOST     | 10       | -                 | 16       |               |
| M1531115     | MIM:E300886:FFC_20P_160       | 16       | -                 | 17       |               |
| M1531118     | MIM:E300891:FFC_20P_130       | 16       | -                 | 17       | -             |
| M1531119     | MIM:E300898:PLT_THERM_160     | 10       | -                 | 5        |               |
| M1531120     | MIM:E300899:THERMISTOR_AA_160 | 10       | -                 | 13       |               |
| M1531121     | MIM:E300901:PLT_THERM130      | 10       | -                 | 5        |               |
| M1531122     | MIM:E300902:THERM_AA130       | 10       | -                 | 13       |               |
| M1531130     | MIM:EAM-16-000:NOISE_FILTER   | 56       | -                 | 16       |               |
| M1531131     | MIM:F607ZZ:BEARING            | 30       | -                 | 14       |               |
| M1531140     | MIM:FTLLB220-1:FEM_PNL_MOUNT  | 34       | -                 | 35       |               |
| M1531145     | MIM:L420-1:L_FITTING          | 44       | -                 | 49       |               |
| M1531148     | MIM:LNS-1:PANEL_NUT           | 34       | -                 | 37       |               |
| M1531150     | MIM:M006891:Y_DRIV_PULLEY     | 30       | -                 | 10       |               |
| M1531151     | MIM:M006977:Y-T_PULLY_ASY     | 30       | -                 | 30       |               |
| M1531165     | MIM:M011742:BR_HOLDER_ASY *13 | 0 28     | -                 | 7        |               |
| M1531165     | MIM:M011742:BR_HOLDER_ASY *16 | 0 28     | -                 | 7        |               |
| M1531207     | MIM:M011892:T_JNT_M6_ASY      | 42       | -                 | 36       |               |
| M1531225     | MIM:M012139:CABLEBEAR_ASY_160 | 26       | -                 | 1        |               |
| M1531226     | MIM:M012140:CBL_BEAR_130      | 26       | -                 | 1        |               |
| M1531232     | MIM:M013524:VALVE_ASSY        | 42       | -                 | 22       | -             |
| M1531233     | MIM:M602840:KB_COVER          | 6        | -                 | 15       | -             |
| M1531238     | MIM:M013880:PLT_CVR-F_160     | 10       | -                 | 12       |               |
| M1531239     | MIM:M013881:PLT_CVR-F_130     | 10       | -                 | 12       |               |
| M1531240     | MIM:M013883:PLT_CVR-R_160     | 10       | -                 | 1        |               |
| M1531241     | MIM:M013884:PLT_CVR-R_130     | 10       | -                 | 1        |               |
| M1531262     | MIM:M014724:WIPER_ASSY        | 48       | -                 | 41       |               |
| M1531271     | MIM:M203155:PULLEY            | 28       | -                 | 12       |               |
| M1531275     | MIM:M205599:COVER_FLC_PIN     | 4        | -                 | 18       |               |
| M1531275     | MIM:M205599:COVER_FLC_PIN     | 6        | -                 | 7        |               |
| M1531277     | MIM:M205618:PR_SHAFT_(P) *130 | 24       | -                 | 8        |               |
| M1531277     | MIM:M205618:PR_SHAFT_(P) *160 | 24       | -                 | 8        |               |
| M1531281     | MIM:M205988:ROLL_GUIDE_160    | 22       | -                 | 10       |               |
| M1531282     | MIM:M205989:ROLL_GUIDE_130    | 22       | -                 | 10       |               |
| M1531283     | MIM:M206109:PF_COUPLING_C     | 28       | -                 | 6        |               |
| M1531284     | MIM:M206680:HEAD_AIR_EXTR     | 50       | -                 | 32       |               |
| M1531285     | MIM:M207034:H-INCLIN_CAM      | 40       | -                 | 36       |               |
| M1531286     | MIM:M207262:HEAD_ADJ_NUT      | 40       | -                 | 30       |               |
| M1531288     | MIM:M207264:YM_STUD           | 30       | -                 | 16       |               |
| M1531290     | MIM:M207298:PF_ROLLER_160     | 28       | -                 | 1        |               |
| M1531291     | MIM:M207299:PF_ROLLER_130     | 28       | -                 | 1        |               |

# Technical Bulletin

#### PAGE: 4/6

| Model: Ma-P1 |                                | Date: 5-A | ug-14           | No.: RM153007 |   |
|--------------|--------------------------------|-----------|-----------------|---------------|---|
| Part No.     | Description                    | P:<br>In  | age ar<br>dex N | ıd<br>o.      |   |
| M1531292     | MIM:M207303:HEAD_U/D_LVR       | 40        | -               | 3             |   |
| M1531299     | MIM:M301232:P_PLATEN_160       | 12        | -               | 1             |   |
| M1531300     | MIM:M301234:P_PLATEN_130       | 12        | -               | 1             |   |
| M1531301     | MIM:M400160:BELT_HOLDER_1      | 30        | -               | 2             |   |
| M1531302     | MIM:M400161:BELT_HOLDER        | 30        | -               | 6             |   |
| M1531305     | MIM:M400337:CLAMP_BASE_P *130  | 24        | -               | 5             | 1 |
| M1531305     | MIM:M400337:CLAMP_BASE_P *160  | 24        | -               | 5             |   |
| M1531306     | MIM:M400348:MEDIA_HOLDER_      | 12        | -               | 5             | 1 |
| M1531307     | MIM:M400350:Y_BAR_BLOCK        | 18        | -               | 17            | 1 |
| M1531307     | MIM:M400350:Y_BAR_BLOCK        | 20        | -               | 24            | 1 |
| M1531308     | MIM:M400351:CL_LINK_BLOCK      | 24        | -               | 25            |   |
| M1531309     | MIM:M400467:CARRIAGE_BASE      | 40        | -               | 33            | 1 |
| M1531313     | MIM:M503398:SCALE_HOLD-R       | 14        | -               | 19            |   |
| M1531314     | MIM:M503786:BELT_HOLDER_S      | 30        | -               | 5             | 1 |
| M1531315     | MIM:M503978:COVER_FLC_BKT      | 4         | -               | 19            |   |
| M1531315     | MIM:M503978:COVER_FLC_BKT      | 6         | -               | 8             |   |
| M1531326     | MIM:M510437:LEG_STAY_160       | 22        | -               | 1             |   |
| M1531327     | MIM:M510438:LEG_STAY_130       | 22        | -               | 2             |   |
| M1531334     | MIM:M514471:CAP_RUB_HOLD       | 50        | -               | 7             |   |
| M1531334     | MIM:M514471:CAP_RUB_HOLD       | 50        | -               | 14            |   |
| M1531339     | MIM:M514478:HEAD_ADJ_SP        | 40        | -               | 29            |   |
| M1531340     | MIM:M514479:H-U/D_SENS_DG      | 40        | -               | 26            |   |
| M1531357     | MIM:M514498:MEDIA_PLATE-R      | 12        | -               | 3             |   |
| M1531358     | MIM:M514499:MEDIA_PLATE-L      | 12        | -               | 11            |   |
| M1531371     | MIM:M514676:ROLL_GUID_PLT      | 22        | -               | 3             |   |
| M1531388     | MIM:M514705:ROLL_STOP_ARM      | 24        | -               | 22            |   |
| M1531405     | MIM:M514727:SCALE_HOLD-L       | 14        | -               | 11            |   |
| M1531406     | MIM:M514728:SCALE_HOOK         | 14        | -               | 9             |   |
| M1531452     | MIM:M514849:DRIVE_MTR_BKT      | 48        | -               | 27            | _ |
| M1531465     | MIM:M514968:G5CP_MESH          | 50        | -               | 8             |   |
| M1531508     | MIM:M517322:SUBTANK_BKT_R      | 34        | -               | 26            |   |
| M1531509     | MIM:M517323:SUBTANK_BKT_L      | 34        | -               | 24            | _ |
| M1531511     | MIM:M517325:ADPT_SPACER        | 34        | -               | 23            | _ |
| M1531557     | MIM:M520160:SWITCH-DOG_L       | 4         | -               | 25            |   |
| M1531558     | MIM:M520161:SWITCH-DOG_R       | 4         | -               | 26            | _ |
| M1531559     | MIM:M600520:LCD_WINDOW         | 6         | -               | 16            |   |
| M1531560     | MIM:M600663:MAIN_CAM *130      | 24        | -               | 3             | _ |
| M1531560     | MIM:M600663:MAIN_CAM *160      | 24        | -               | 3             |   |
| M1531561     | MIM:M600694:CLAMP_BUSHING *130 | ) 24      | -               | 2             |   |
| M1531561     | MIM:M600694:CLAMP_BUSHING *160 | ) 24      | -               | 2             |   |
| M1531562     | MIM:M601044:PUMP_MID_GEAR      | 48        | -               | 26            |   |
| M1531563     | MIM:M601077:SCALE HOLDER *130  | 14        | -               | 20            |   |

# Technical Bulletin

#### PAGE: 5/6

| Model: Ma-P1 |                                | Date: 5-A | ug-14            |          | No.: RM153007 |
|--------------|--------------------------------|-----------|------------------|----------|---------------|
| Part No.     | Description                    | P<br>In   | age ar<br>Idex N | nd<br>o. |               |
| M1531563     | MIM:M601077:SCALE_HOLDER *160  | 14        | -                | 20       |               |
| M1531567     | MIM:M601182:CART_FRAME_V       | 54        | -                | 20       |               |
| M1531569     | MIM:M601336:LINK               | 42        | -                | 15       |               |
| M1531569     | MIM:M601336:LINK               | 54        | -                | 12       |               |
| M1531571     | MIM:M601817:CART_GUIDE_U       | 54        | -                | 3        |               |
| M1531572     | MIM:M601818:CART_GUIDE_D       | 54        | -                | 4        |               |
| M1531576     | MIM:M602118:HEAD_GUARD_L       | 4         | -                | 3        |               |
| M1531577     | MIM:M602123:AD_PUSHER          | 40        | -                | 32       |               |
| M1531578     | MIM:M602126:INCLI_ADJ_LVR      | 40        | -                | 35       |               |
| M1531579     | MIM:M602128:CARTRIDGE_FRM      | 42        | -                | 23       |               |
| M1531580     | MIM:M602129:CART_GUIDE         | 42        | -                | 25       |               |
| M1531581     | MIM:M602130:CART_BASE_U        | 42        | -                | 11       |               |
| M1531582     | MIM:M602131:CART_BASE_D        | 42        | -                | 14       |               |
| M1531583     | MIM:M602135:KEY_TOP            | 6         | -                | 19       |               |
| M1531585     | MIM:M602224:SCALE_STOPPER      | 14        | -                | 21       |               |
| M1531588     | MIM:M602228:SWITCH_COVER       | 18        | -                | 5        |               |
| M1531588     | MIM:M602228:SWITCH_COVER       | 20        | -                | 12       |               |
| M1531597     | MIM:M602804:PUMP_MID_GEAR      | 44        | -                | 40       |               |
| M1531597     | MIM:M602804:PUMP_MID_GEAR      | 52        | -                | 10       |               |
| M1531597     | MIM:MP-M011571:TUBE_PUMP_ASY   | 52        | -                | 12       |               |
| M1531620     | MIM:M603427:FRT_CVR_130        | 4         | -                | 17       |               |
| M1531621     | MIM:M603428:FRT_CVR_160        | 4         | -                | 17       |               |
| M1531622     | MIM:M700322:PINCH_ROLLER_ *130 | ) 24      | -                | 7        |               |
| M1531622     | MIM:M700322:PINCH_ROLLER_ *160 | ) 24      | -                | 7        |               |
| M1531630     | MIM:M700678:CORNER_GUARD       | 8         | -                | 6        |               |
| M1531632     | MIM:M700694:TUBE_SEAL_RUB      | 34        | -                | 7        |               |
| M1531632     | MIM:M700694:TUBE_SEAL_RUB      | 36        | -                | 14       |               |
| M1531635     | MIM:M700727:DAMP_RUB_STOP      | 34        | -                | 12       |               |
| M1531635     | MIM:M700727:DAMP_RUB_STOP      | 36        | -                | 19       |               |
| M1531635     | MIM:M700727:DAMP_RUB_STOP      | 38        | -                | 44       |               |
| M1531638     | MIM:M800565:SCALE_SPRING       | 14        | -                | 10       |               |
| M1531639     | MIM:M800569:Y_SPRING           | 30        | -                | 27       |               |
| M1531641     | MIM:M800699:SHEET_SP *160      | 10        | -                | 22       | -             |
| M1531641     | MIM:M800699:SHEET_SP *130      | 10        | -                | 2        | -             |
| M1531642     | MIM:M800857:CART_PLT_SP        | 54        | -                | 23       |               |
| M1531643     | MIM:M800966:PUSHER_SPRING      | 40        | -                | 31       | -             |
| M1531644     | MIM:M800977:X_BELT_SPRING      | 28        | -                | 21       | -             |
| M1531645     | MIM:M800979:CLAMP_SPRING *130  | 24        | -                | 6        |               |
| M1531645     | MIM:M800979:CLAMP_SPRING *160  | 24        | -                | 6        | -             |
| M1531646     | MIM:M800980:CLAMP_LINK_SP      | 24        | -                | 13       |               |
| M1531647     | MIM:M801089:SNAP_PIN_A         | 42        | -                | 16       |               |
| M1531649     | MIM:M801115:CL_STOPPER_C_      | 40        | -                | 19       |               |
| M1531650     | MIM:M801441:C_BASE_PAD         | 50        | -                | 22       | J             |

| RI | CO | Η |
|----|----|---|
|    |    |   |

| Technical | <b>B</b> ulletin |
|-----------|------------------|
|           |                  |

PAGE: 6/6

Model: Ma-P1

Date: 5-Aug-14

No.: RM153007

| Part No. | Description                  |    | age ar<br>dex N | nd<br>o. |
|----------|------------------------------|----|-----------------|----------|
| M1531652 | MIM:M801448:BELT_TENS_SP_    | 30 | -               | 18       |
| M1531653 | MIM:M801449:JAM_SENSOR_SP    | 38 | -               | 22       |
| M1531654 | MIM:M801468:CARRIAGE_INCL    | 40 | -               | 41       |
| M1531655 | MIM:M801469:Y_DRIVE_BELT_160 | 30 | -               | 1        |
| M1531657 | MIM:M801471:BEAR_BUFFER_160  | 26 | -               | 3        |
| M1531658 | MIM:M801473:BEAR_BUFFER_130  | 26 | -               | 3        |
| M1531661 | MIM:M801492:BEAR_ABSO_PAD    | 26 | -               | 11       |
| M1531713 | MIM:M908510:KB_SHEET_200     | 6  | -               | 21       |
| M1531742 | MIM:MF105ZZ:BEARING          | 28 | -               | 20       |
| M1531743 | MIM:MF148ZZ:BEARING          | 28 | -               | 10       |
| M1531850 | MIM:MTLL420-1:LURE_FITTING   | 44 | -               | 15       |
| M1531850 | MIM:MTLL420-1:LURE_FITTING   | 44 | -               | 46       |
| M1531850 | MIM:MTLL420-1:LURE_FITTING   | 46 | -               | 11       |
| M1531871 | MIM:TK-24:RUBBER_FOOT        | 20 | -               | 23       |
| M1531872 | MIM:TL-105:MAGNET_CATCH      | 18 | -               | 26       |
| M1531872 | MIM:TL-105:MAGNET_CATCH      | 20 | -               | 13       |
| M1531873 | MIM:TL-295-2:MAGNET_CATCH    | 6  | -               | 9        |
| M1531881 | MIM:VFI236:LURE_FITTING      | 50 | -               | 35       |
| M1531891 | MIM:AJ8202WWF:SWITCH         | 56 | -               | 26       |

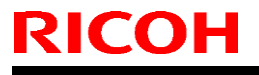

Model: Ma-P1

Date: 16-Oct-14

No.: RM153009

| Subject: Modification kit for quality improvement |                                                                                                    |                                               | Prepared by: Y.Kurohashi |                                                                                                    |  |
|---------------------------------------------------|----------------------------------------------------------------------------------------------------|-----------------------------------------------|--------------------------|----------------------------------------------------------------------------------------------------|--|
| From:2nd Tech Se                                  | ervice sect, PP Tech Service De                                                                     | ept                                           |                          |                                                                                                    |  |
| Classification:                                   | <ul> <li>Troubleshooting</li> <li>Mechanical</li> <li>Paper path</li> <li>Product Safety</li> </ul> | Part informat Electrical Transmit/rec Other ( | tion<br>eive<br>)        | <ul> <li>Action required</li> <li>Service manual revision</li> <li>Retrofit information</li> <li>Tier 2</li> </ul> |  |

#### **SYMPTOMS**

- 1. Interference between the wiper and the wiper bracket generates abnormal sound on a brand new machine.
- 2. The cutter blade interferes with its protection cover and cannot function.
- 3. Filling ink on a brand new machine causes ink overflow error, because the cap suction does not work properly.
- 4. Black ink mixes in the Y head on 6C model, because air purging is performed separately for each ink path, which creates a pressure differential between a given path and its two adjoining paths. (See RTB No: M153005 for details.)
- 5. Cannot purge air from the damper on a brand new machine, because the opening of the air purge valve was set too small.

#### SOLUTION

#### Production line:

Modifications to resolve the above symptoms were applied from July 2014 production.

<Cut-in serial numbers>

| M152-17 | Units applied with the modifications are not manufactured yet. |
|---------|----------------------------------------------------------------|
| M153-17 | T494X70001                                                     |
| M152-27 | Units applied with the modifications are not manufactured yet. |
| M153-27 | T494X70001                                                     |

#### In the field:

• For units that include the modification kit as an accessory

Either "Kit A" or "Kit B" is included as an accessory, which depends upon the modification level of the machines when they leave the factory. See instructions included in the kit to replace the parts.

• For units that do not include the modification kit as an accessory Procure "Kit A" and replace the parts by following the instructions included in the kit.

| RICOH        | Technical Bulletin |                 | PAGE: 2/13    |
|--------------|--------------------|-----------------|---------------|
| Model: Ma-P1 |                    | Date: 16-Oct-14 | No.: RM153009 |

The modification kit is inserted to the location circled in red in the photo below.

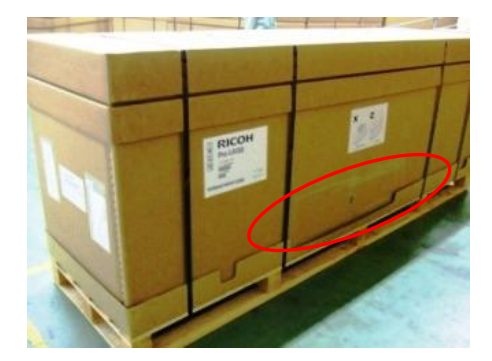

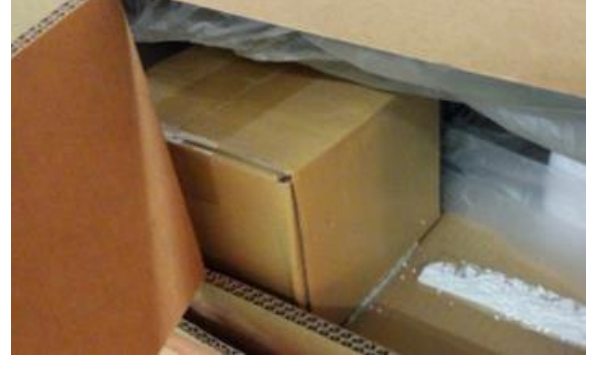

<Part information>

- Part number : M1539900
- Part description : MIM:M016086:MODIFICATION KIT TYPE A
- "Kit A" can be procured as a service part. "Kit B" is not supplied as a service part.

| Symptom # | Part description              | Q′ty | Kit A<br>P/N: M1539900 | Kit B    |
|-----------|-------------------------------|------|------------------------|----------|
| 1         | Drive motor BKT               | 1    | Included               | -        |
| 2         | Cutter ass'y 2                | 1    | Included               | -        |
|           | Cutter ass'y positioning jig  | 1    | Included               | -        |
| 3         | Cap ass'y                     | 1    | Included               | Included |
| 4         | Air purge tube ass'y          | 1    | Included               | Included |
| 5         | Damper valve opening<br>shaft | 4    | Included               | Included |
|           | Valve opening spring          | 4    | Included               | Included |

A label is attached to the side of the box to indicate modification kit "A" or "B."

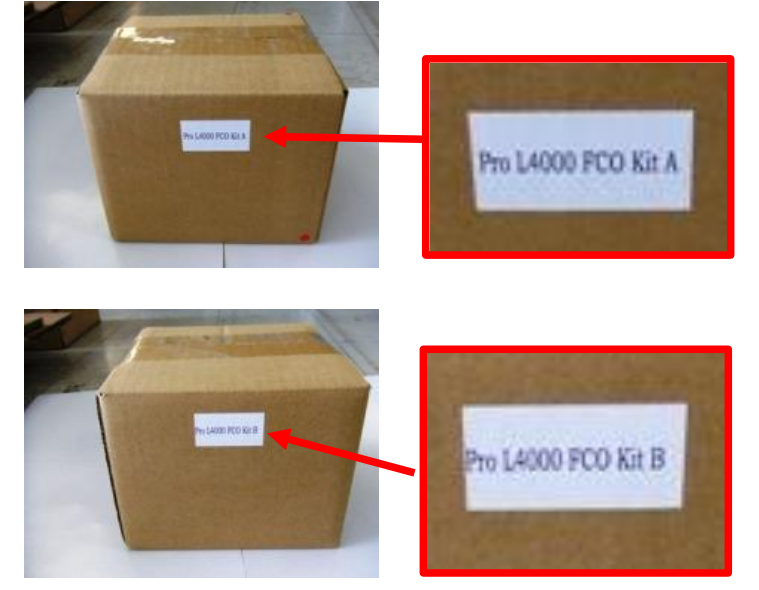

| RI | COF |  |
|----|-----|--|
|    |     |  |

| Т | echnical | Bul | letin   |
|---|----------|-----|---------|
|   | oonnou   |     | I U U I |

Model: Ma-P1

Date: 16-Oct-14

No.: RM153009

#### Procedure

\* Instruction for replacing the parts is included in the kit.

#### A) Removing the covers

- 1. Remove the following covers.
  - Maintenance cover
  - Rear cover R (Screw x6)
  - Head cover (Screw x4)
  - Head cover L (Screw x3)
  - Y cover RR (Screw x6)
  - Right cover 200 (Screw x10)

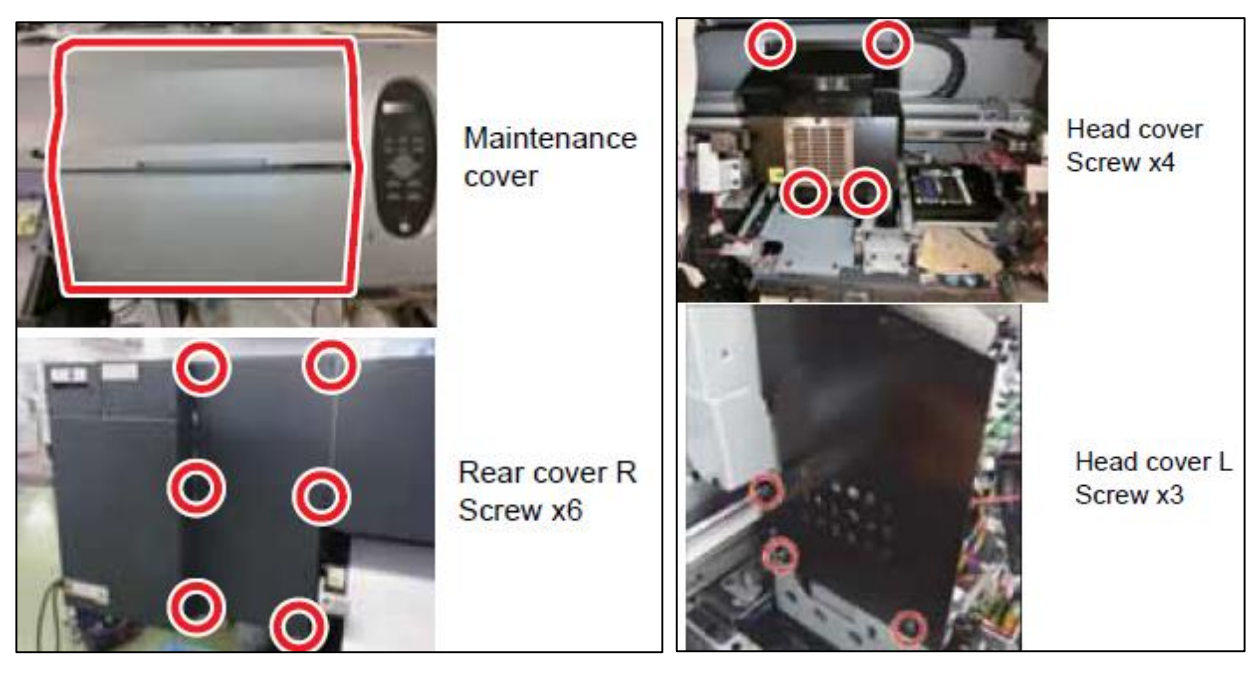

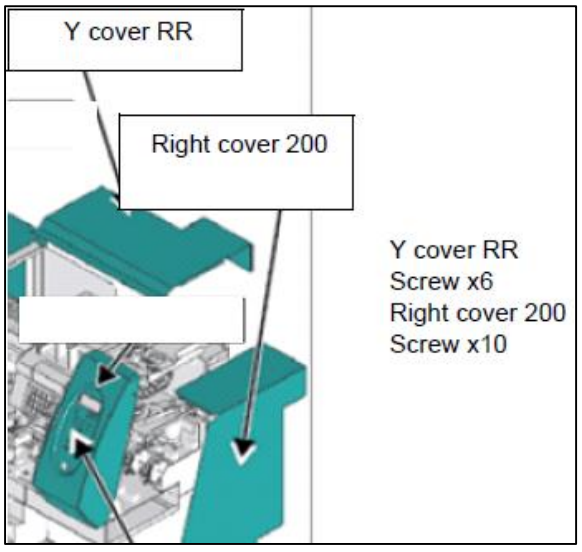

Model: Ma-P1

Date: 16-Oct-14

No.: RM153009

#### B) Replacing the Cap Ass'y

- 2. Lay down paper towels or similar objects beneath the tubes before working, to prevent ink from spilling.
- 3. Move the carriage to the left to release the cap from the head. If the cap was released from a head of an ink-charged printer, wipe the nozzles periodically at approximately every 5 minutes with cleaning fluid and cotton ciegal.

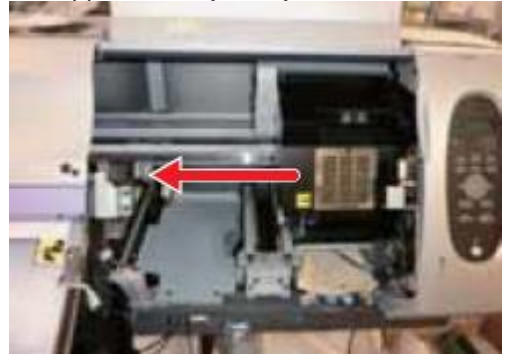

4. Remove the Cap ass'y. (Screw x4)

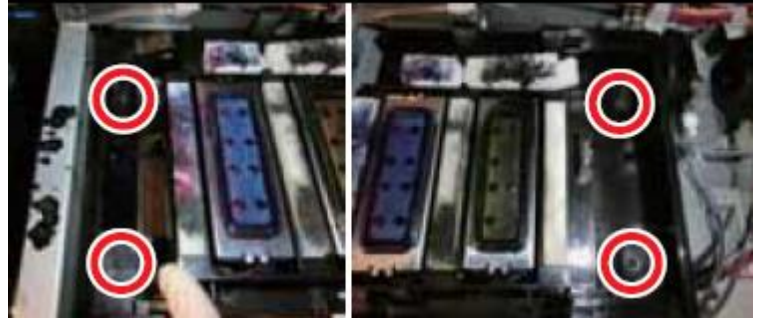

5. Remove the tube between the cap and the pump. One tube is connected to each cap.

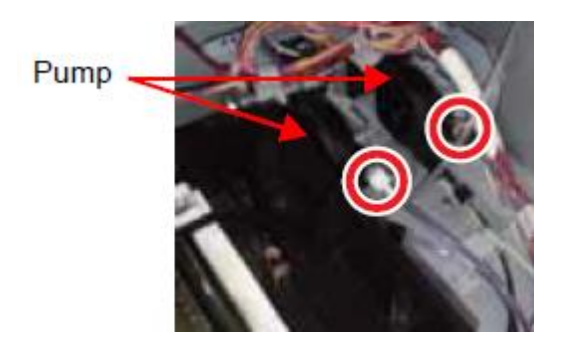

| RICOH        | Technical Bulletin |                 | PAGE: 5/13    |
|--------------|--------------------|-----------------|---------------|
| Model: Ma-P1 |                    | Date: 16-Oct-14 | No.: RM153009 |

6. Attach the new Cap ass'y by pressing down the metal plate at the front as you fasten the screws.

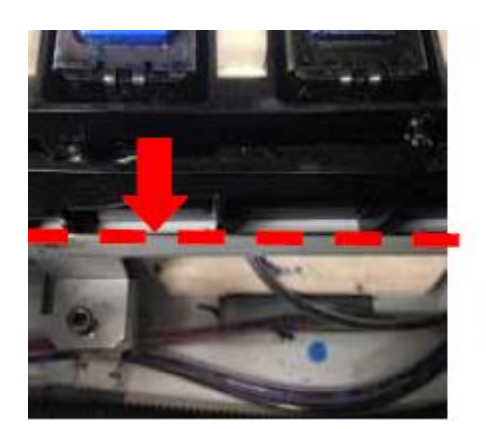

R

Press to the front, and then screw.

- 7. Attach the tube between the cap and the pump. Make sure to connect the left cap to the left pump.
- 8. Move the head to its original position.

| <b>-</b> |          |
|----------|----------|
| echnical | Bulletin |
|          |          |

PAGE: 6/13

Model: Ma-P1

RICOH

Date: 16-Oct-14

No.: RM153009

#### C) Replacing the Damper valve opening shaft

- 9. Remove the damper valve opening shaft. (black shaft x4)
  - 9-1. Stretch the arms to create a larger space.
  - 9-2. Pull to remove the shaft from the hook.

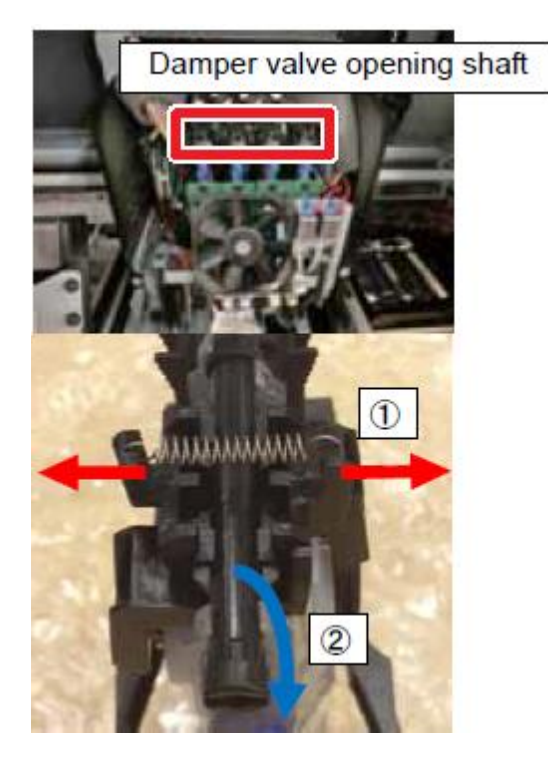

- 10. Install the new damper valve opening shaft. (white shaft x4)
  - 10-1. Stretch the arms to create a larger space.
  - 10-2. Insert the shaft so that it fits firmly into the hook.
  - If the springs attached to the arms are worn out, replace them with the valve openclose springs supplied.

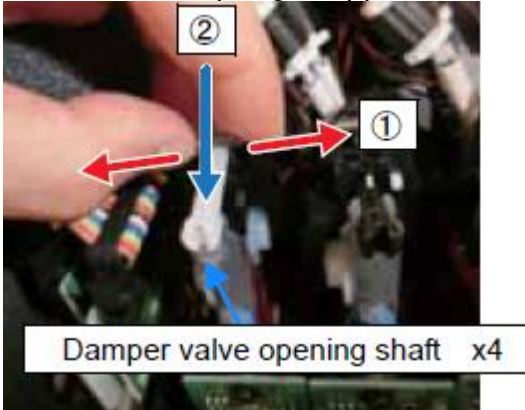

| T | echnical | Bulletin |
|---|----------|----------|
|   | Connoai  | Dunetin  |

Model: Ma-P1

**RICOH** 

Date: 16-Oct-14

No.: RM153009

#### D) Adding the Air purge tube

- 11. Fix the Air purge tube ass'y with the clamps under the cap at two locations.
  - To enable distinction with the original air purge tube, route and clamp the additional air purge tube to the upper path.

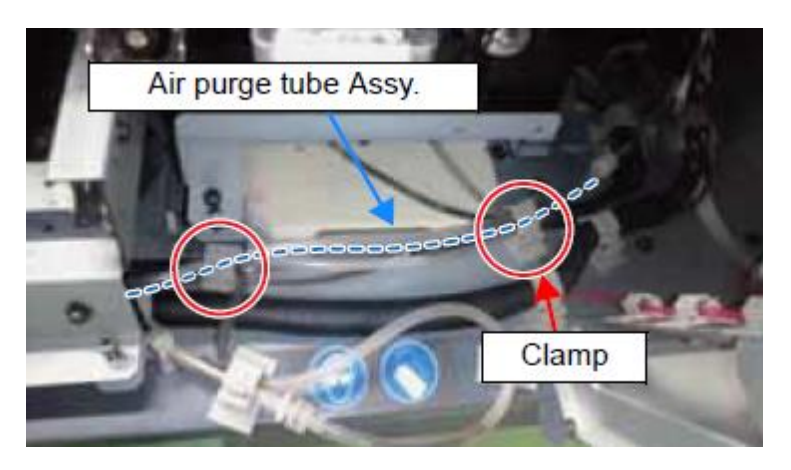

- When storing the tube, route it through the two clamps and make a loop by connecting the ends.
- See RTB RM153005 for how to use the additional air purge tube.

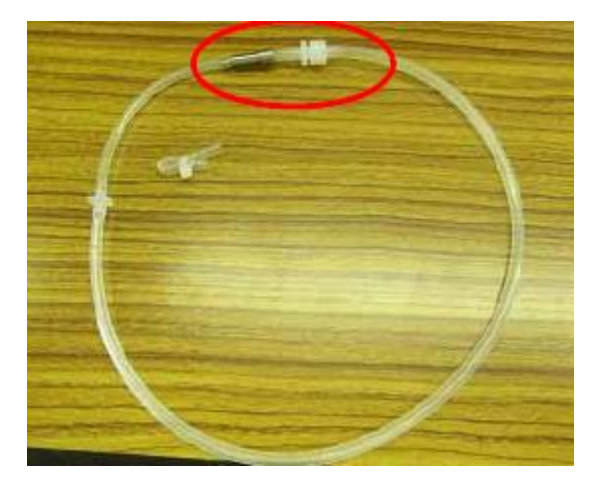

| RICOH        | echnical <b>B</b> ulletin | PAGE: 8/13      |
|--------------|---------------------------|-----------------|
| Model: Ma-P1 | Date: 16-Oct-1            | 4 No.: RM153009 |

#### E) Replacing the Drive motor bracket (This procedure applies to Kit A only.)

- 12. Remove the Wiper ass'y from the printer.
  - Use paper towels when removing the Wiper Ass'y, to prevent ink from spilling.
  - 12-1. Remove the connectors from the sensor and motor.

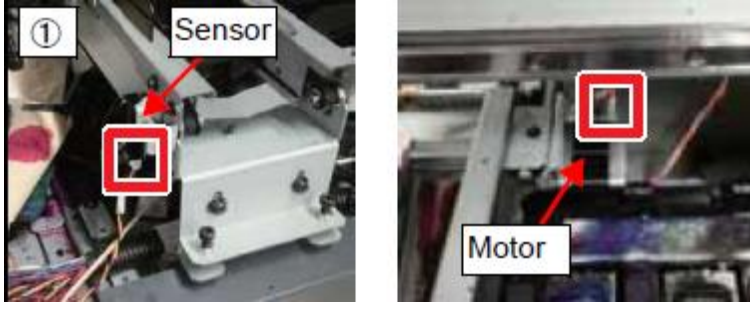

12-2. Remove the screws from the brackets on front and rear sides. (x4)

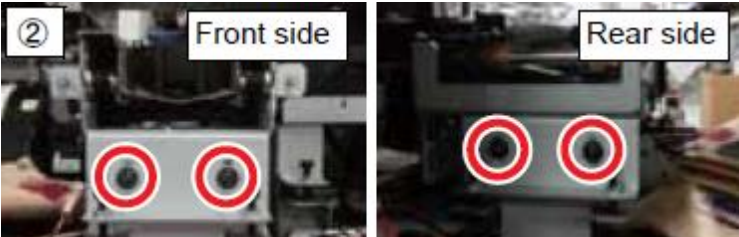

12-3. Remove the wash tube.

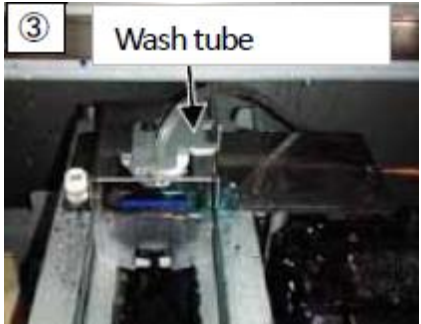

13. Remove the Drive motor ass'y from the Wiper ass'y. (Screw x2)

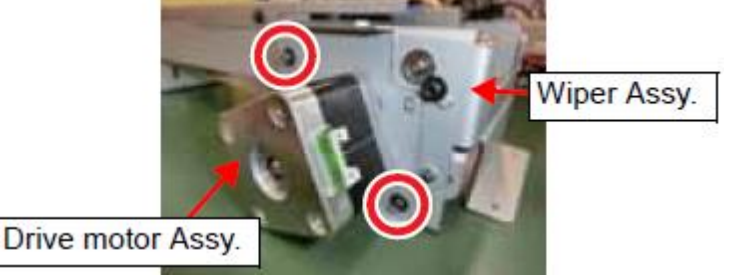

| RICOH        | Technical Bulletin |                 | PAGE: 9/13    |
|--------------|--------------------|-----------------|---------------|
| Model: Ma-P1 |                    | Date: 16-Oct-14 | No.: RM153009 |

14. Replace the Drive motor bracket with the new one. (Use the same motor.) (Screw x2)

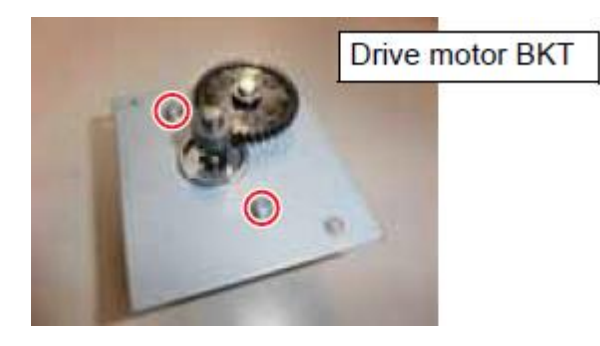

- 15. Attach the Drive motor ass'y.
  - 15-1. Slide in the film between the middle gear and the drive shaft gear.

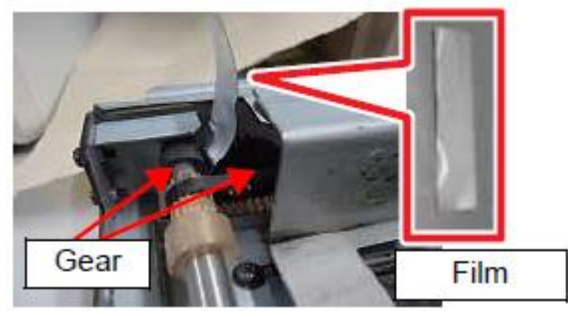

15-2. Attach the drive motor bracket, by pushing and turning in the direction of the arrow.

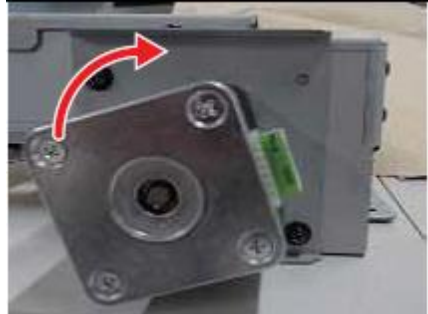

16. Press down as you attach the Wiper ass'y. (Screw x4)

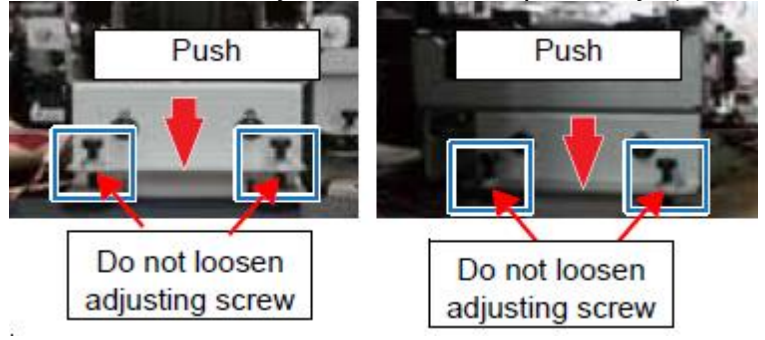

Model: Ma-P1

**RICOH** 

Date: 16-Oct-14

No.: RM153009

#### F) Replacing the Cutter unit (This procedure applies only to Kit A.)

17. Remove the Head lock screw at the left side of the carriage. (Screw x1)

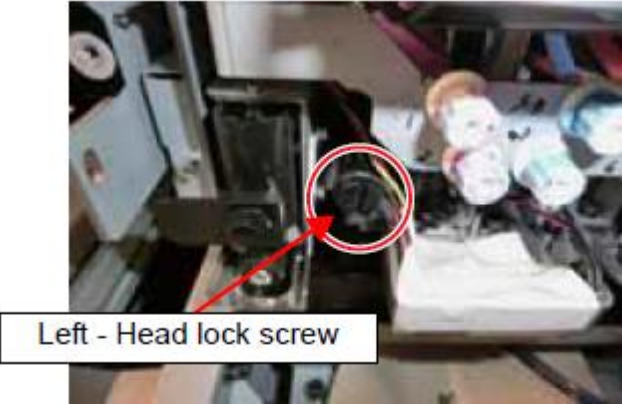

18. Remove the screw fixing the Lure Lock bracket at the left side. (Screw x1)

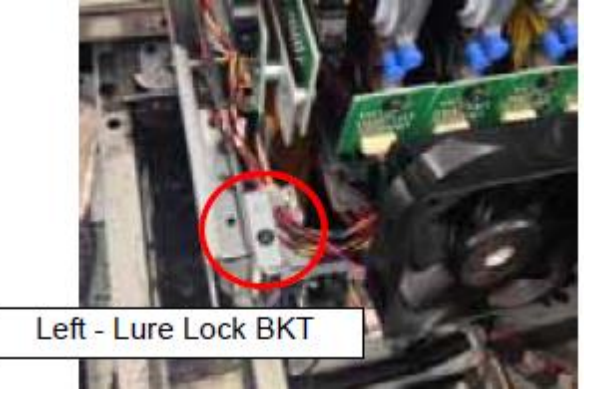

19. Remove the Cutter blade and Cutter unit. (Screw x2, Connector x1) **IMPORTANT:** Work with extra care to avoid injuries.

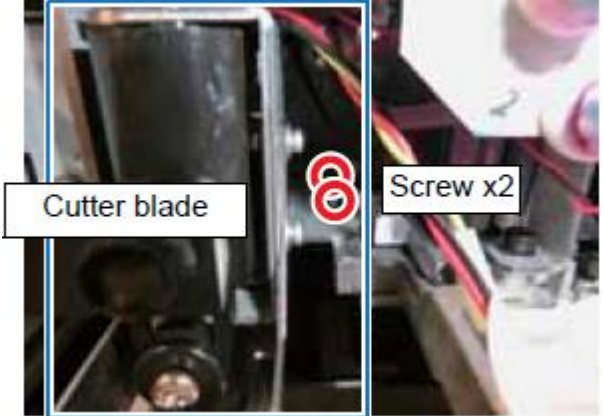

| RICOH        | Technical Bulletin | PAGE: 11/13   |
|--------------|--------------------|---------------|
| Model: Ma-P1 | Date: 16-Oct-14    | No.: RM153009 |

- 20. Install the new Cutter ass'y, and use the positioning jig to fix the cutter blade position.
  - 20-1. Use the cutter unit screws (x2) to temporarily fix the unit. Tighten the screws just enough to support the unit.
  - 20-2. Press down the clamp lever.

**IMPORTANT:** Adjust the cutter position while the clamp lever is in the lowered position. The initial height of the head should be set in the L range.

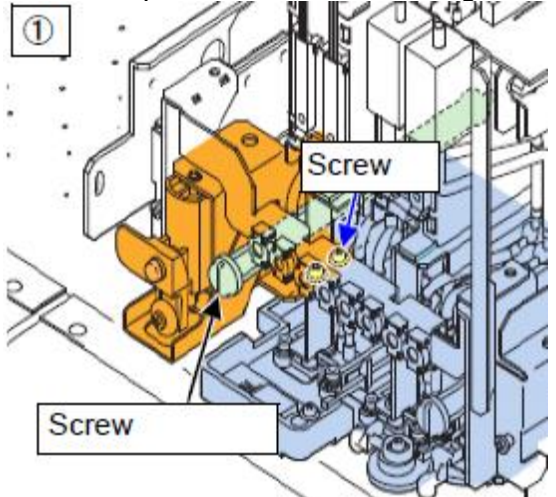

20-3. Set the jig on the platen so that the bosses (x2) on the bottom fit with the fittings on the platen media plate.

20-4. Attach the jig to the head by sliding the jig toward the head until it stops.

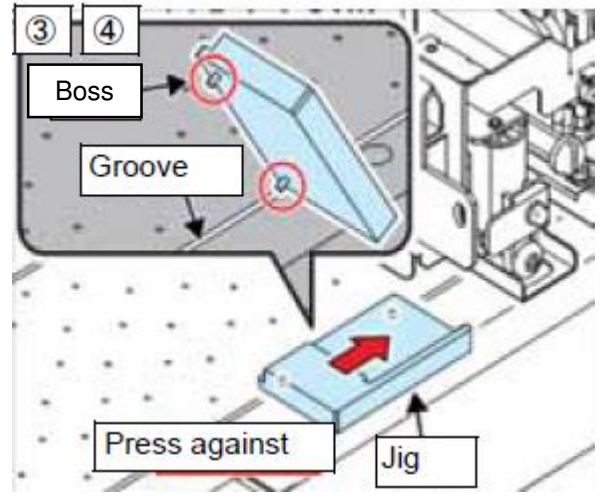

| RICOH        | Technical Bullet | in PAGE: 12/13          |
|--------------|------------------|-------------------------|
| Model: Ma-P1 | Date:            | 16-Oct-14 No.: RM153009 |

- 20-5. Lower the cutter blade until it fits into the groove. Verify that the front and back of the unit are aligned, and then fix the position by tightening the screws.
  - The groove is slightly wider than the blade width. Make sure to adjust the blade position within the groove. If the jig is not in hand, lower the cutter blade until it reaches the platen, and fix the position when the blade fits into the groove.
- 20-6. Move the head unit manually and press down the Cutter blade ass'y at the right, center and left positions of the platen, to check front-to-back alignment.
  - See "Adjustment of the Mounting Location for the Cutter" in the field service manual for details.

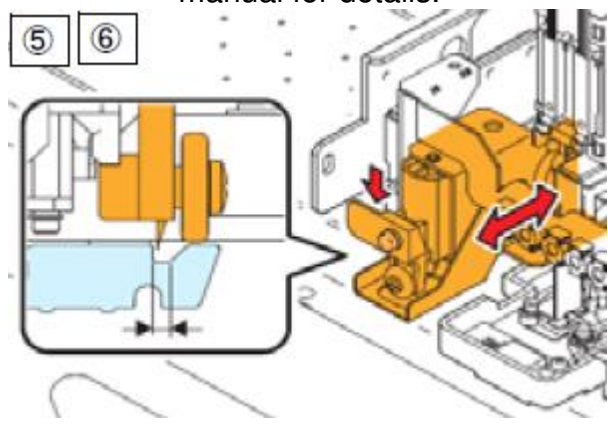

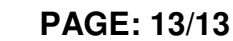

Model: Ma-P1

RICOH

Date: 16-Oct-14

No.: RM153009

#### G) Attaching the covers / Wiping test

21. Attach the covers removed in step 1.

- 22. Check the wiping operation.
  - 22-1. Set the head gap to "low."
  - 22-2. Turn the power ON.
  - 22-3. Do the cleaning and verify proper operation.

[Points to check]

- · Check if the ink on the nozzles is cleanly wiped off.
- Run a test print and verify proper discharge of the ink.
- 22-4. Do the same wiping operation, this time with the head gap set to "high."
- 22-5. If the wiping was not performed normally, adjust the height of the wiper and reattach the "Drive motor bracket."

<Wiper height adjustment> Adjust the wiper height, if necessary.

- 1. Set the head gap to "Low."
- 2. Adjust the wiper position using the adjusting screws so that the tip of the wiper barely contacts the front and rear sides of the carriage base. (The gap should be approx. 0.8mm.)

See "Adjustment of the Wiper Height" in the field service manual for details.

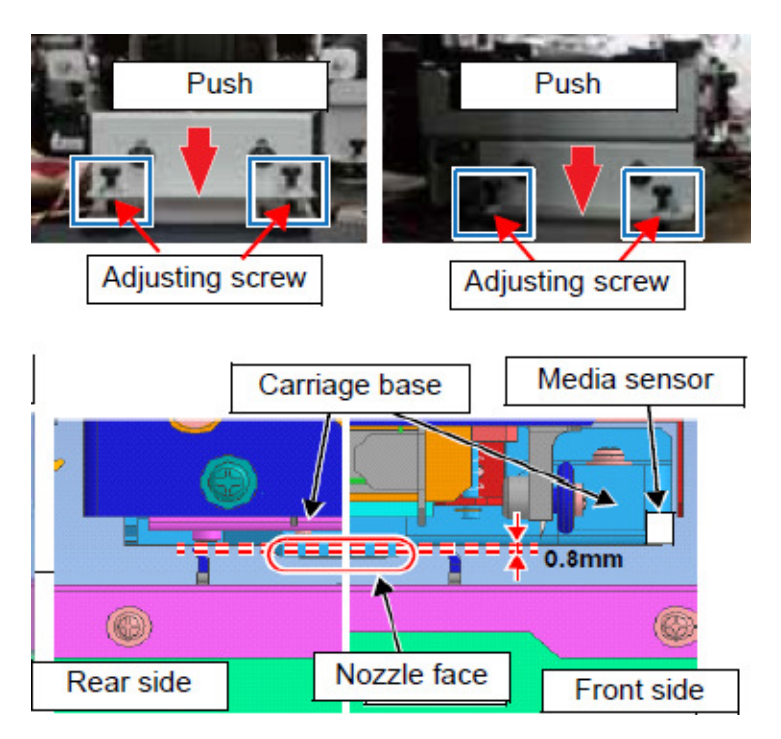
# Technical Bulletin

### **PAGE: 1/4**

| Model: Ma-P1                                                     |                                                                                                    |                                            | Dat                   | e: 22-Oct-        | 14         | No.: RM153010                                       |
|------------------------------------------------------------------|----------------------------------------------------------------------------------------------------|--------------------------------------------|-----------------------|-------------------|------------|-----------------------------------------------------|
| Subject: Request to tighten the fittings to prevent ink spillage |                                                                                                    |                                            |                       |                   | d by: Y. F | Kurohashi                                           |
| From: 3rd Tech S                                                 | Service sect, PP Tech Service De                                                                            | ept                                        |                       |                   |            |                                                     |
| Classification:                                                  | <ul> <li>☐ Troubleshooting</li> <li>☐ Mechanical</li> <li>☐ Paper path</li> <li>☐ Product Safety</li> </ul> | Part info<br>Electric<br>Transm<br>Other ( | ormat<br>al<br>it/rec | tion<br>eive<br>) | Action     | n required<br>se manual revision<br>fit information |

# SYMPTOM

Ink spills from the fittings.

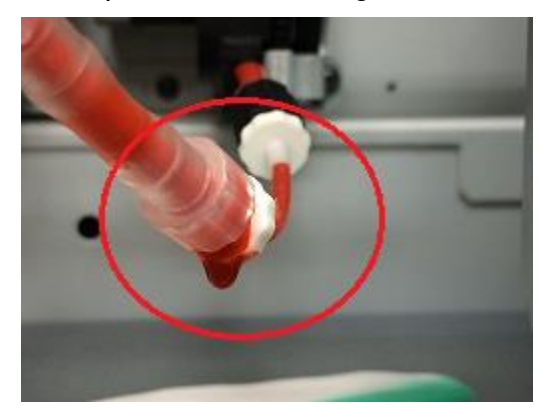

# CAUSE

Fittings were not completely tightened in the production line.

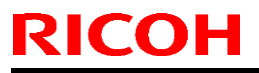

Model: Ma-P1

Date: 22-Oct-14

No.: RM153010

# SOLUTION

### **Production line:**

Torque applied for fastening the fittings is checked from August 2014 production.

<Cut-in serial numbers>

| M152-17 | Units applied with the modifications are not manufactured yet. |
|---------|----------------------------------------------------------------|
| M153-17 | Units applied with the modifications are not manufactured yet. |
| M152-27 | Units applied with the modifications are not manufactured yet. |
| M153-27 | T494X90001                                                     |

### In the field:

<Affected serial numbers>

| M152-17 | T483XA00006 - T484X500002 |
|---------|---------------------------|
| M153-17 | T493XA00026 - T494X600016 |
| M152-27 | T483XA00001 - T484X600002 |
| M153-27 | T493XA00001 - T494X700003 |

### For new site installs:

Fully tighten the fittings before filling ink.

For machines already installed in customer sites:

Visit customer sites as soon as possible and tighten the fittings.

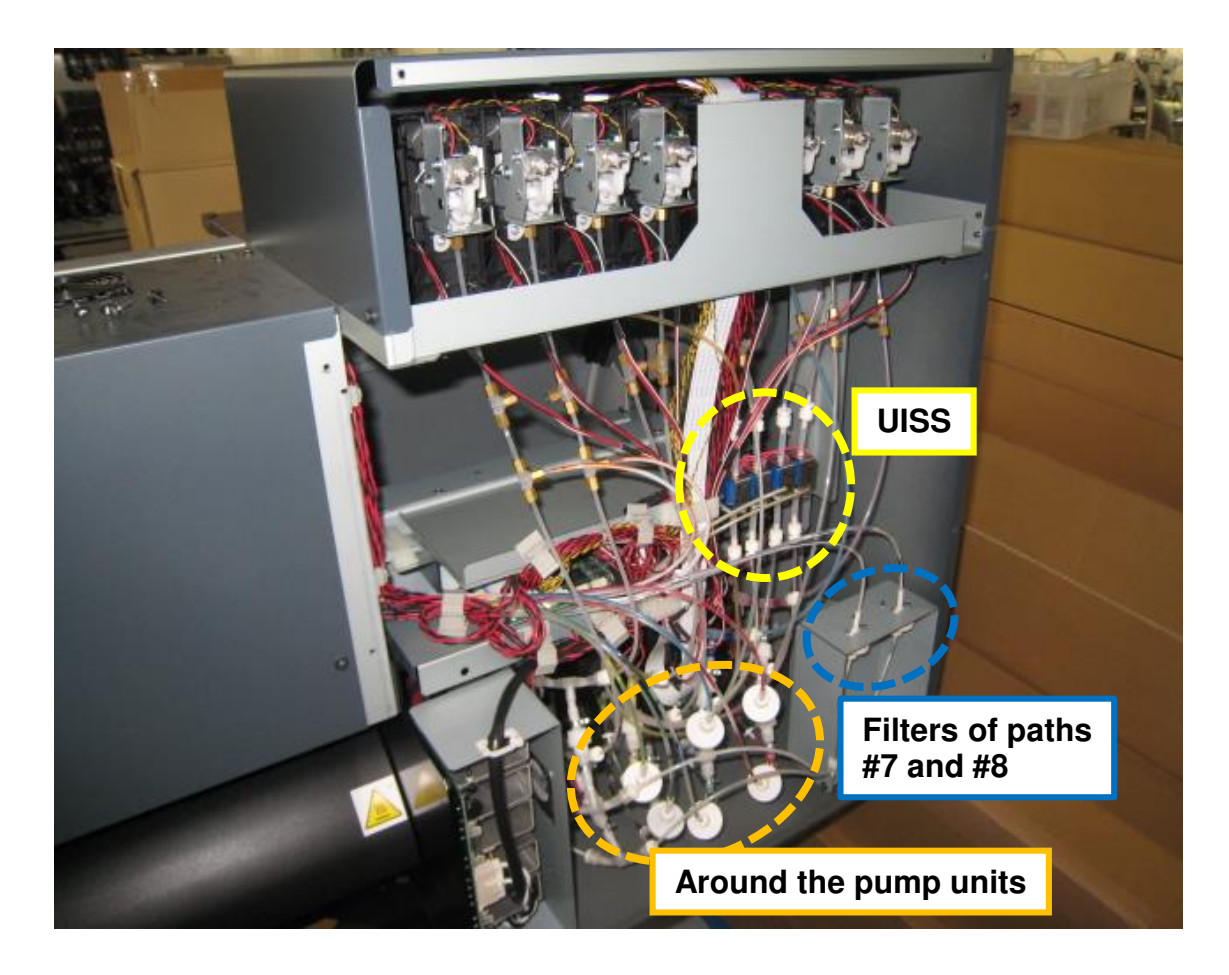

# Technical Bulletin

Model: Ma-P1

Date: 22-Oct-14

No.: RM153010

<Around the pump units>

- Fittings need to be tightened for all 8 ink paths.
- Photo below shows the ink paths of #7 and #8. For ink paths #1 6, tighten also the filter.

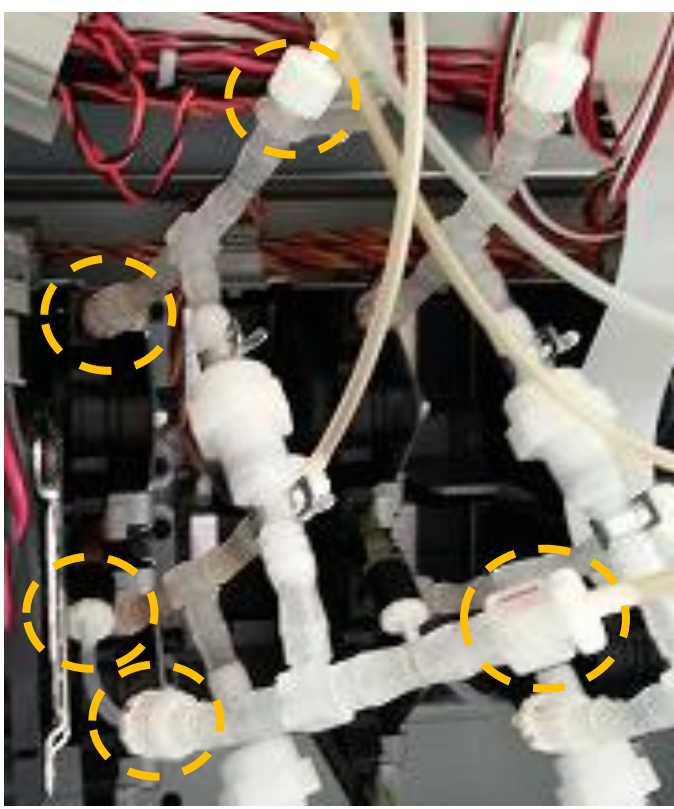

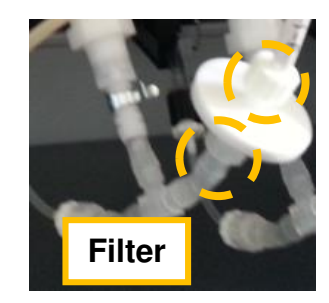

<Filters of paths #7 and #8>

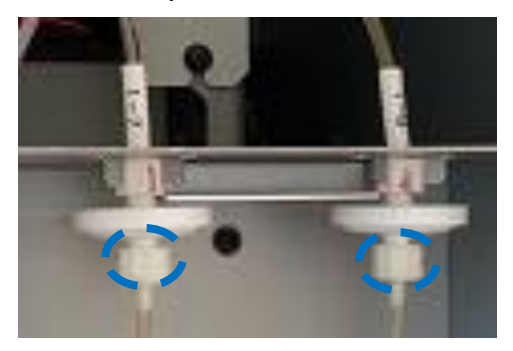

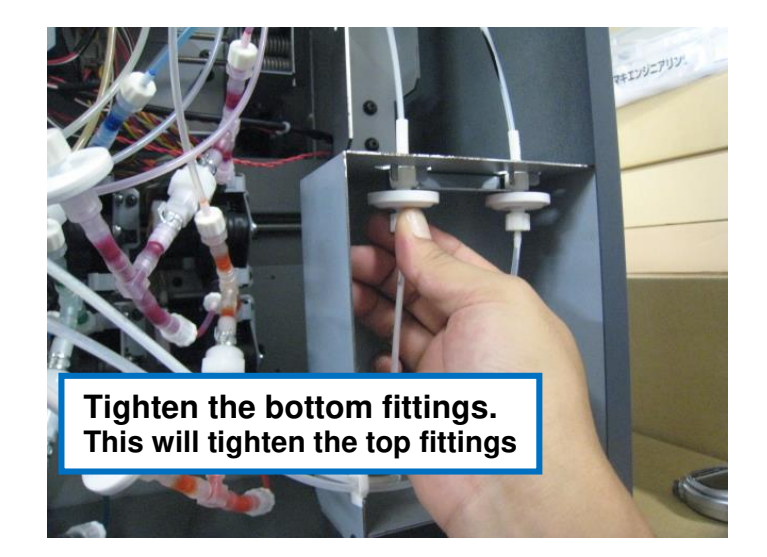

| RICOH         | Technical B | ulletin         | <b>PAGE:</b> 4/4 |
|---------------|-------------|-----------------|------------------|
| Model: Ma-P1  |             | Date: 22-Oct-14 | No.: RM153010    |
| <uiss></uiss> |             |                 |                  |
|               |             |                 |                  |

To ensure that all fittings are tightened, mark the fittings as you tighten them.

NOTE

# Technical Bulletin

### **PAGE: 1/1**

| Model: Ma-P1 Da                   |                                                                                                    |                                 | Dat                   | te: 18-Nov-14     |                             | No.: RM153012                                   |
|-----------------------------------|----------------------------------------------------------------------------------------------------|---------------------------------|-----------------------|-------------------|-----------------------------|-------------------------------------------------|
| Subject: Parts Catalog Correction |                                                                                                    |                                 |                       | Prepare           | d by: T.A                   | sada                                            |
| From: 3rd Tech Se                 | ervice Sect., PP Tech Service D                                                                     | )ept.                           |                       |                   |                             |                                                 |
| Classification:                   | <ul> <li>Troubleshooting</li> <li>Mechanical</li> <li>Paper path</li> <li>Product Safety</li> </ul> | Part info<br>Electric<br>Transm | ormat<br>al<br>it/rec | tion<br>eive<br>) | Action Servic Retrof Tier 2 | required<br>e manual revision<br>it information |

**Change**: The following parts were deleted from the parts catalog. These parts will be supplied as an assembly part.

Reason: Design modification

| Part<br>Number | Description                  |   | Int | Page | Index | Note   |
|----------------|------------------------------|---|-----|------|-------|--------|
| M1531334       | MIM:M514471:CAP_RUB_HOLD     | 1 | -   | 50   | 7     | Delete |
| M1531465       | MIM:M514968:G5CP_MESH        | 1 | -   | 52   | 8     | Delete |
| M1533002       | MIM:MP-M602833:CAP_BASE_GEN5 | 1 | -   | 52   | 10    | Delete |
| M1533003       | MIM:MP-M700666:CAP_RUBBER_5  | 1 | -   | 52   | 9     | Delete |

**PAGE: 1/2** 

Model: Ma-P1

RICOH

Date:2015/1/7

No.: RM153013

| Subject: Service Manual revision - System Halt Errors |                                                                                                    |                                               | Prepared by: T. Asada |                                                                                                    |  |
|-------------------------------------------------------|----------------------------------------------------------------------------------------------------|-----------------------------------------------|-----------------------|----------------------------------------------------------------------------------------------------|--|
| From: 3rd Tech Se                                     | ervice Sect., PP Tech Service I                                                                     | Dept.                                         |                       |                                                                                                    |  |
| Classification:                                       | <ul> <li>Troubleshooting</li> <li>Mechanical</li> <li>Paper path</li> <li>Product Safety</li> </ul> | Part informat Electrical Transmit/rec Other ( | tion<br>eive<br>)     | <ul> <li>Action required</li> <li>Service manual revision</li> <li>Retrofit information</li> <li>Tier 2</li> </ul> |  |

1. Please add the following descriptions regarding system halt errors in your FSM.

2. The areas highlight in red were corrected.

| Error description                          | Cause                                     | Solution                                                                                                    |
|--------------------------------------------|-------------------------------------------|----------------------------------------------------------------------------------------------------|
| SYSTEM HALT (*)<br>115: PCB MAIN-F1        | MAIN PCB fuse<br>(F1) is<br>disconnected. | 1. Confirm secure connection of the FFC between the Central-IO PCB and the Main PCB.                                                                                                    |
| SYSTEM HALT (*)<br>116: PCB MAIN-F2        | MAIN PCB fuse<br>(F2) is<br>disconnected. | <ol> <li>Check for possible short circuits between 1<br/>pin and 4 pin of CN1, and 1 pin and 9 pin<br/>of CN11 of the Central-IO PCB. Replace<br/>the Central-IO PCB, if necessary.</li> <li>If the above does not resolve the problem,<br/>replace the Main PCB.</li> </ol>                                                                             |
| SYSTEM HALT (*)<br>17b: PCB CIO            | Central-IO PCB is not detected.           | <ol> <li>Confirm secure connection of the FFC<br/>between the Central-IO PCB and the Main<br/>PCB.</li> <li>If the above does not resolve the problem,<br/>replace the FFC.</li> <li>If the above does not resolve the problem,<br/>replace the Central-IO PCB.</li> <li>If the above does not resolve the problem,<br/>replace the Main PCB.</li> </ol> |
| SYSTEM HALT (*)<br>189: COM VOLT           | Abnormal COM<br>voltage                   | <ol> <li>Confirm secure connections between the<br/>HDC PCB and print head.</li> <li>If the above does not resolve the problem,<br/>replace the HDC PCB.</li> </ol>                                                                                                    |
| SYSTEM HALT (*)<br>449: SCAN<br>COORD(MIN) | Scan coordinates<br>error-Minimum         | 1. Update the F/W.                                                                                                    |
| SYSTEM HALT (*)<br>44a: SCAN<br>COORD(MAX) | Scan coordinates<br>error-Maximum         | <ol> <li>If the above does not resolve the problem,<br/>reset the parameters.</li> <li>If the above does not resolve the problem,<br/>replace the Main PCB.</li> </ol>                                                                                                    |
| SYSTEM HALT (*)<br>44b: SCAN ERR           | Scan error                                |                                                                                                    |

PAGE: 2/2

Model: Ma-P1

Date:2015/1/7

No.: RM153013

| Error description                          | Cause                                                     | Solution                                                                                                    |
|--------------------------------------------|-----------------------------------------------------------|----------------------------------------------------------------------------------------------------|
| SYSTEM HALT (*)<br>802: (C)SWI             | System error<br>(CPU exception:<br>Software<br>exception) | 1. Replace the MAIN PCB with a new one.                                                                                                    |
| SYSTEM HALT (*)<br>803: (C)PFTCH<br>ABRT   | System error<br>(CPU exception:<br>Prefetch Abort)        | 2. If the above does not resolve the problem, replace the DC Power Supply(5V) with a new one.                                                                                                   |
| SYSTEM HALT (*)<br>804: (C)DATA ABRT       | System error<br>(CPU exception:<br>Data Abort)            |                                                                                                    |
| SYSTEM HALT (*)<br>805 : (C)ZERO DIV       | This arrar doos no                                        | t accur on 1 4160/1 4120                                                                                                    |
| SYSTEM HALT (*)<br>819 : FW/HROM SIZ       |                                                           | 1 Occur on L4180/L4180.                                                                                                    |
| SYSTEM HALT (*)<br>828: PRG ERR L          | Program Error                                             |                                                                                                    |
| SYSTEM HALT (*)<br>829: FW/ERASE<br>TIMEOV | FW Error<br>(Flash memory<br>deletion time<br>over)       | <ol> <li>Update the F/W.</li> <li>If the above does not resolve the problem,<br/>reset the parameters.</li> <li>If the above does not resolve the problem,<br/>replace the Main PCB.</li> </ol> |
| SYSTEM HALT (*)<br>86b: FW/MENU            | Abnormal screen transition                                |                                                                                                    |
| SYSTEM HALT (*)<br>910: DEVICE<br>CONST.   | Incorrect device configuration                            | Check if the correct FW is applied.                                                                                                    |

# Technical Bulletin

### **PAGE: 1/2**

| Model: Ma-P1 Da                                 |                                                                                                    |         | Date                          | Date: 2-Mar-15    |       | No.: RM153014                                                |
|-------------------------------------------------|----------------------------------------------------------------------------------------------------|---------|-------------------------------|-------------------|-------|--------------------------------------------------------------|
| Subject: New cap assembly to prevent leakage    |                                                                                                    |         | Prepared by: Y.Kurohashi      |                   |       |                                                              |
| From:3nd Tech Service sect,PP Tech Service Dept |                                                                                                    |         | ]                             |                   |       |                                                              |
| Classification:                                 | <ul> <li>Troubleshooting</li> <li>Mechanical</li> <li>Paper path</li> <li>Product Safety</li> </ul> | Part ir | nforma<br>cal<br>mit/rec<br>( | tion<br>eive<br>) | Actic | on required<br>rice manual revision<br>ofit information<br>2 |

# CHANGE

- The cap was modified for better air-tight sealing.
- The cap will be supplied only as an assembly unit, and its components will no longer be supplied as individual service parts.

The new cap assembly unit will be supplied as a service part from April 2015.

# REASON

The old cap was not sealed good enough, causing problems such as failure in solution filling and leakages.

### Modification in detail

- Cap rubber and mesh are thermally crimped
- New rubber material

### **Parts information**

| Part Description | Part Number | Change/New Part Number | Page Number in P/C |
|------------------|-------------|------------------------|--------------------|
| CAP_ASSY         | M1533044    | M1531915               | 25-42              |
| CAP_RUB_HOLD     | M1531334    | Delete                 | 25-7               |
| G5CP_MESH        | M1531465    | Delete                 | 25-8               |
| CAP_RUBBER_5 2   | M1533003    | Delete                 | 25-9               |
| CAP_BASE_GEN5    | M1533002    | Delete                 | 25-10              |

Parts which are deleted were already announced by RTB RM153012.

### Cut-in serial numbers

| M152-17 | T484X600001 |
|---------|-------------|
| M153-17 | T494X600009 |
| M152-27 | T484X600001 |
| M153-27 | T494X600009 |

**NOTE:** In line with the announcement "Modification kit for quality improvement" provided in RTB RM153009, the new cap will be applied to all units.

| R | C | C |  |  |
|---|---|---|--|--|
|   |   |   |  |  |

| <b>F</b> echnical <b>E</b> | Bulletin |
|----------------------------|----------|
|----------------------------|----------|

Model: Ma-P1

Date: 2-Mar-15

No.: RM153014

Parts Catalog: 25 Station 1

The cap assembly (callout 42) consists of the parts outlined in red.

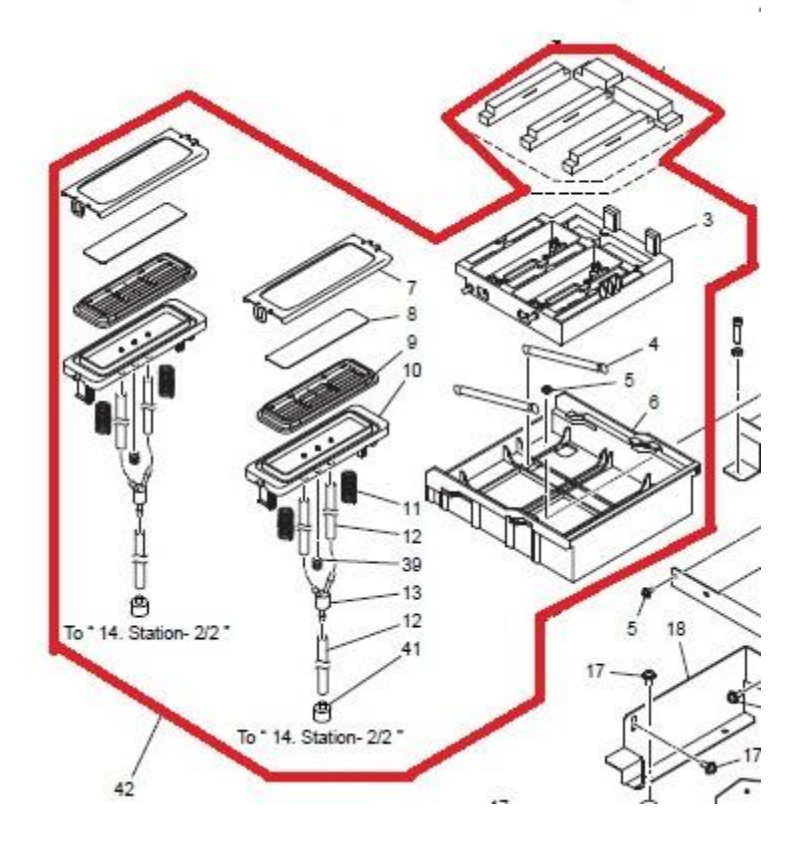

New Cap The cap rubber is BROWN.

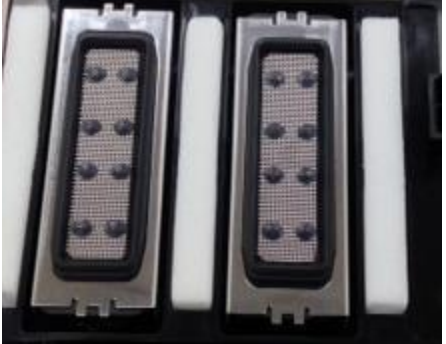

Old Cap The cap rubber is BLUE.

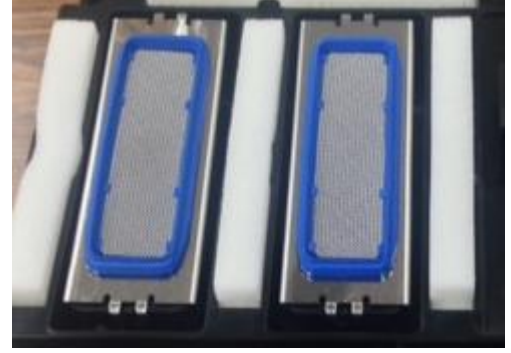

# Technical Bulletin

| Model: Ma-P1      |                                                                                                    |                                 | Dat                   | e: 17-Apr-        | 15                                                                        | No.: RM153015                                       |
|-------------------|----------------------------------------------------------------------------------------------------|---------------------------------|-----------------------|-------------------|---------------------------------------------------------------------------|-----------------------------------------------------|
| Subject: Parts ca | talog revision                                                                                      |                                 | Prepared by: T. Asada |                   |                                                                           |                                                     |
| From: QAC Field   | Quality Management Dept., G                                                                         | roup 2                          |                       | -                 | -                                                                         |                                                     |
| Classification:   | <ul> <li>Troubleshooting</li> <li>Mechanical</li> <li>Paper path</li> <li>Product Safety</li> </ul> | Part info<br>Electric<br>Transm | ormai<br>al<br>it/rec | tion<br>eive<br>) | <ul> <li>Action</li> <li>Servic</li> <li>Retrol</li> <li>Tier2</li> </ul> | n required<br>ce manual revision<br>fit information |

Please apply the following changes to your parts catalog.

| Old p/n  | New p/n   | Description                     | Q'ty | Int | Page | Index | Note   |
|----------|-----------|---------------------------------|------|-----|------|-------|--------|
| M1531876 |           | MIM:TSB-<br>3509:EDGE_SADDLE    | 1    | X/O | 26   | 5     | Delete |
| M1531869 |           | MIM:SSR15XW2GC:<br>LM_GUIDE_130 | 1    | X/O | 14   | 15    | Delete |
| M1531870 |           | MIM:SSR15XW2GC:<br>LM_GUIDE_160 | 1    | X/O | 14   | 15    | Delete |
| M1531452 |           | MIM:M514849:DRIVE_MTR_<br>BKT   | 1    | X/O | 47   | 27    | Delete |
| VSSG0008 |           | OIL:SEALUB L101 *               | 1    | X/O | 1    | 37    | Delete |
|          | 07200025G | RETAINING RING - 2.5            | 1    |     | 23   | 4     | Add    |
|          | M1533096  | MIM:M016117:WIPER_ASSY          | 1    |     | 47   | 41    | Add    |
|          | 11050097  | CORD CLAMP - 13.5MM             | 55   |     | 29   | 4     | Add    |
|          | M1533106  | MIM:M016135:DRY_HT_AS_<br>160   | 1    |     | 7    | 40    | Add    |
|          | M1533107  | MIM:M016136:DRY_HT_AS_<br>130   | 1    |     | 7    | 40    | Add    |
| M1533038 | M1531897  | MIM:M014883:DC_PW_SPL<br>_ASY   | 1    | 0/0 | 56   | 21    | Change |
| M1533044 | M1531915  | MIM:M015209:CAP_ASSY            | 1    | X/O | 56   | 42    | Change |

\*NOTE: SEALUB L101 oil (p/n: VSSG0008) can be substituted with FLOIL(MG-A1-GU).

# **Technical Bulletin**

| Model: Ma-P1                                       |                                                                                                    |                                 | Dat                   | e: 14-Jul-1       | 15                         | No.: RM153016                                       |
|----------------------------------------------------|----------------------------------------------------------------------------------------------------|---------------------------------|-----------------------|-------------------|----------------------------|-----------------------------------------------------|
| Subject: Parts catalog revision                    |                                                                                                    |                                 |                       |                   | d by: Y.K                  | urohashi                                            |
| From: 1'st Tech Service sect, PP Tech Service Dept |                                                                                                    |                                 |                       |                   | -                          |                                                     |
| Classification:                                    | <ul> <li>Troubleshooting</li> <li>Mechanical</li> <li>Paper path</li> <li>Product Safety</li> </ul> | Part info<br>Electric<br>Transm | ormat<br>al<br>it/rec | tion<br>eive<br>) | Action Servic Retrof Tier2 | n required<br>se manual revision<br>fit information |

Please apply the following changes to your parts catalog.

| Old p/n  | New p/n  | Description                   | Q'ty | Int | Page                       | Index                      | Note   |
|----------|----------|-------------------------------|------|-----|----------------------------|----------------------------|--------|
| -        | M1533106 | MIM:M016135:DRY_HT_AS_<br>160 | 1    |     | 8                          | 40                         | Add    |
| -        | M1533107 | MIM:M016136:DRY_HT_AS_<br>130 | 1    |     | 8                          | 40                         | Add    |
| M1531238 | M1533102 | MIM:M016192:PLT_CVR-<br>F_160 | 1    | 0/0 | 10                         | 12                         | Change |
| M1531239 | M1533103 | MIM:M016191:PLT_CVR-<br>F_130 | 1    | 0/0 | 10                         | 12                         | Change |
| M1531240 | M1533104 | MIM:M016193:PLT_CVR-<br>R_160 | 1    | 0/0 | 10                         | 1                          | Change |
| M1531241 | M1533105 | MIM:M016194:PLT_CVR-<br>R_130 | 1    | 0/0 | 10                         | 1                          | Change |
| M1531016 | M1533076 | TUBE:2X4:1000MM               | 1    | 0/0 | 48<br>52<br>54<br>50<br>52 | 37<br>27<br>37<br>36<br>19 | Change |

NOTE:

• The above changes have been applied to the latest parts catalog.

• Tube (P/N: M1533076) was a part added in June, 2014, but was missing from the parts catalog, and therefore was added in the latest revision.

# Technical Bulletin

### PAGE: 1/16

| Model: Ma-P1/P1.5 Da                         |                                                                                                    |                               |                               | e: 1-Feb-16       |                                                                                 | No.: RM153017                                              |
|----------------------------------------------|----------------------------------------------------------------------------------------------------|-------------------------------|-------------------------------|-------------------|---------------------------------------------------------------------------------|------------------------------------------------------------|
| Subject: Changes in line with the new AR Ink |                                                                                                    |                               |                               |                   | d by: Y.I                                                                       | Kurohashi                                                  |
| From:1st Tech Se                             | ervice sect, PP Tech Service De                                                                     | ept                           |                               |                   |                                                                                 |                                                            |
| Classification:                              | <ul> <li>Troubleshooting</li> <li>Mechanical</li> <li>Paper path</li> <li>Product Safety</li> </ul> | Part in<br>Electric<br>Transr | format<br>cal<br>nit/rec<br>( | tion<br>eive<br>) | <ul> <li>☑ Actio</li> <li>☑ Servi</li> <li>☑ Retro</li> <li>☑ Tier 2</li> </ul> | n required<br>ice manual revision<br>ofit information<br>2 |

This bulletin announces the changes in line with the new AR ink.

### **Production line:**

Announcement on cut-in S/N information will follow.

### In the field:

Take note of the following when making new site installs.

• Procure the following service parts (kit) according to the type of ink set.

# 4 color type and 6 color type:

p/n: M1539906

### 6 color +W:

Procure both of the following. p/n: M1539906 p/n: M1539907

| P/N and<br>Description            | Content                                              | Application / Remark               | Q'ty |
|-----------------------------------|------------------------------------------------------|------------------------------------|------|
| M1539906                          | SILICONE TUBE:2X4:3cm                                | To shorten the circulation circuit | 1    |
|                                   | CD-ROM (RIP)                                         | RIP for AR Ink Ver.3.0.0           | 1    |
| TION KIT for                      | CD-ROM (Profile)                                     | Profile for AR Ink Ver.2.0.0       | 1    |
| AR                                | CD-ROM (RIP Manual)                                  | Ver.2.0.0                          | 1    |
|                                   | Eco case label                                       | For AR Ink cartridge               | 1    |
|                                   | AR Ink label                                         | Pasting to machine                 | 1    |
| M1539907                          | 2mm diameter tube type<br>circulation valve assembly | New circulation valve assembly     | 1    |
| SOLENOID<br>ASSY for<br>WHITE INK |                                                      |                                    |      |

- For 4-color type and 6-color type, shorten the circulation circuit of White with the **silicone tube**. (See following pages for detailed steps.)
- For 6-color + W, replace the circulation valve assembly with the 2mm diameter tube type circulation valve assembly before ink filling. (See following pages for detailed steps.)

Model: Ma-P1/P1.5

Eco case label

AR AR AR AR AR AR AR AR AR

κ

**RICOH** 

Date: 1-Feb-16

No.: RM153017

- Select the **Pro AR ink** for ink filling.
- The procedure to purge air in the ink supply path has been changed.
- First adjust "WF2 900Hi" first for Basis setting.

# IMPORTANT NOTES when installing units manufactured before Mar, 2016

- Make sure to update the **printer firmware to Ver1.50 or newer** before setting the ink. It is recommended to download the parameters to a PC after updating the firmware. See RTB RM153008 for detail.
- Pasting new labels for AR ink to distinguish ink type.
- Install the software RIP with the CD contained in the installation kit.
- For the AR ink, the software RIP is Ver.3.0.0. The version is described on the label attached to the top left of the package.
- Installing the software RIP will automatically install the profile for AR ink to the Profile Manager. The Profile CD is a spare for the customer.

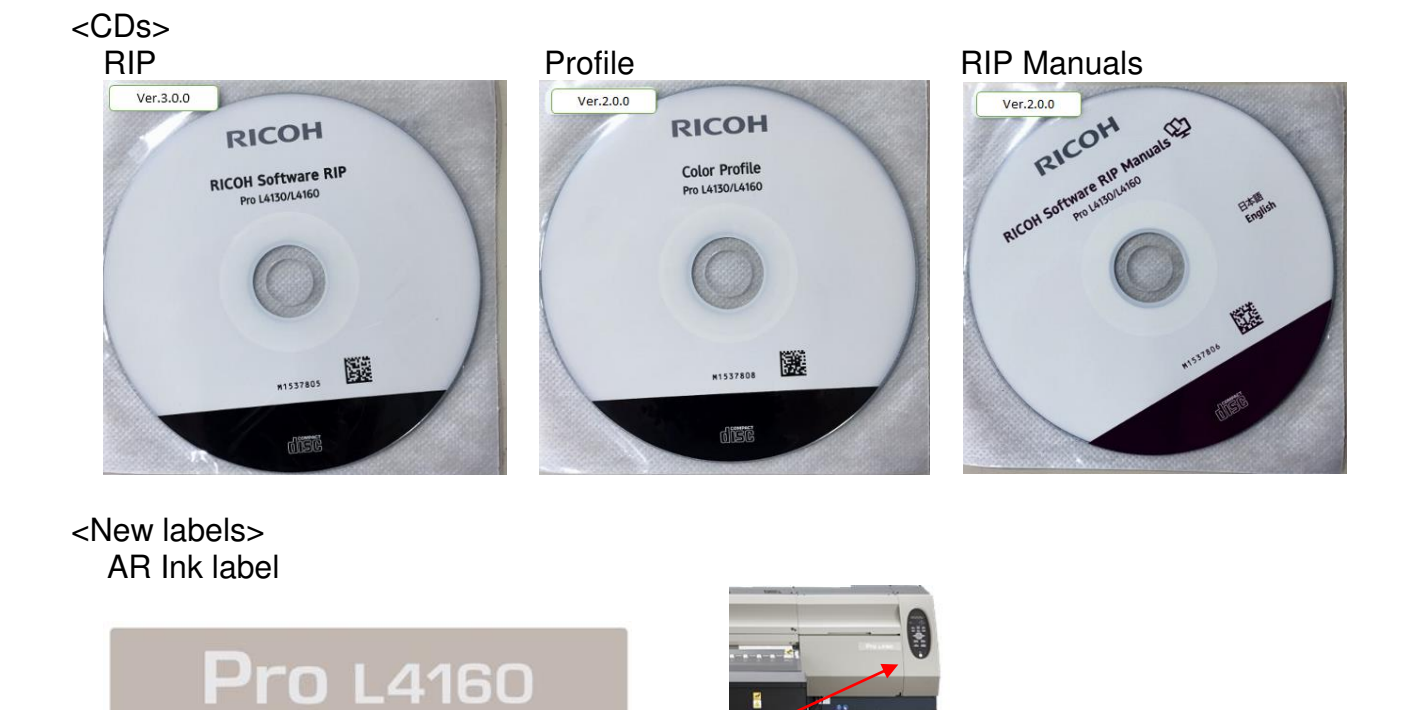

AR Ink

# Technical Bulletin

Model: Ma-P1/P1.5

Date: 1-Feb-16

No.: RM153017

# Installation Procedure in Detail

Changes in the procedures are described in red.

# Installation > Ink Set > Changing the Joints

Changing the Joints

### Outline

Depending on chosen ink set, it must change a relationship between joints and liquid contact valve. Connect ink tubes of the same colors to each other through liquid contact valve.

Change as follows.

# Ink Set: 4-color [M,M,C,C,Y,Y,K,K] (Factory default)

|              | Joint No. | Liquid<br>contact<br>valve | Joint No. | Ink color |
|--------------|-----------|----------------------------|-----------|-----------|
| Connection 1 | 1         | А                          | 2         | Magenta   |
| Connection 2 | 3         | В                          | 4         | Cyan      |
| Connection 3 | 5         | С                          | 6         | Yellow    |
| Connection 4 | 7         | D                          | 8         | Black     |

NOTE: See Step 5 of the "Work procedures."

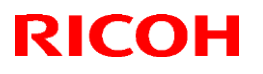

Model: Ma-P1/P1.5

Date: 1-Feb-16

No.: RM153017

Ink Set: 6-color [M,M,C,C,Or,G,Y,K]

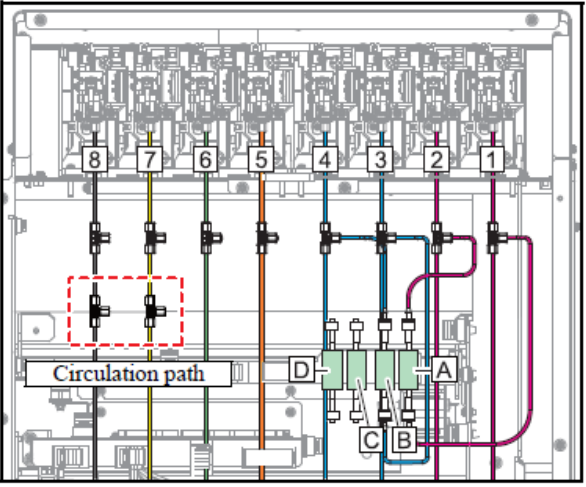

|              | Joint No. | Liquid<br>contact<br>valve | Joint No. | Ink color |
|--------------|-----------|----------------------------|-----------|-----------|
| Connection 1 | 1         | А                          | 2         | Magenta   |
| Connection 2 | 3         | В                          | 4         | Cyan      |

For joints numbered from 5 to 8, attach rubber plugs to them.

Liquid contact valves C, D are unused.

For removed tubes, be careful that they will not be bent, and they should bundle together. NOTE: See Step 5 of the "Work procedures."

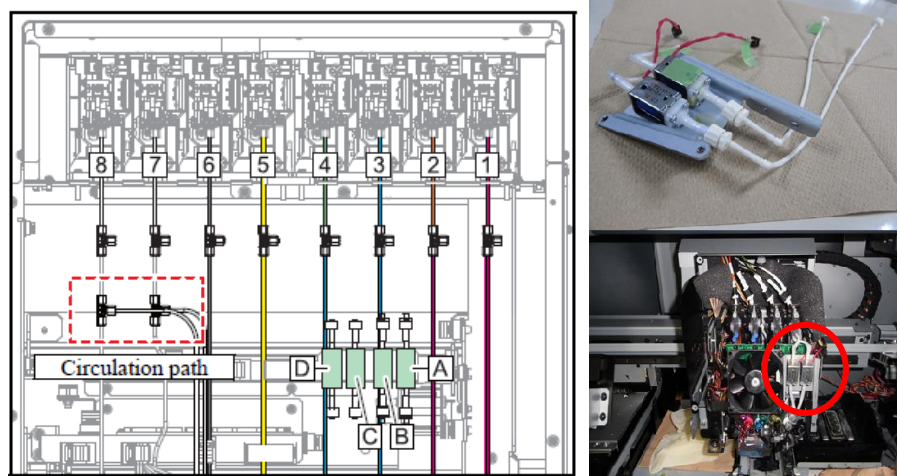

### Ink Set: 6-color + White [M,Or,C,G,Y,K,W,W]

For joints numbered from 1 to 8, attach rubber plugs to them. Liquid contact valve A, B, C, D are unused.

For removed tubes, be careful that they will not be bent, and they should bundle together. Replace the Circulation valve assembly with the 2mm diameter tube type circulation valve assembly included as an accessory.

Technical Bulletin

PAGE: 5/16

Model: Ma-P1/P1.5

Date: 1-Feb-16

No.: RM153017

Work procedures

### 

- Use protective glasses and gloves during work.
- Depending on the working condition, ink may reach your eyes or your skin may become rough due to ink.
- 1. <u>Remove Rear cover LU [A] from the back panel of the main unit.</u>

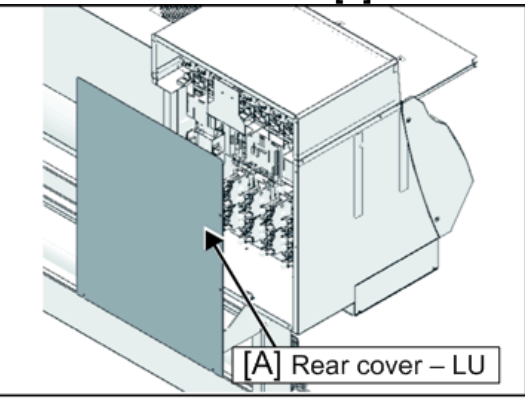

w\_m1522224

- 2. Loosen the joint screws [A] and remove the tube [B] and O-rings [C].
  - The O-rings are required when returning from the 6-color + White ink set to the 4-color ink set.
  - Store these carefully to avoid losing them.

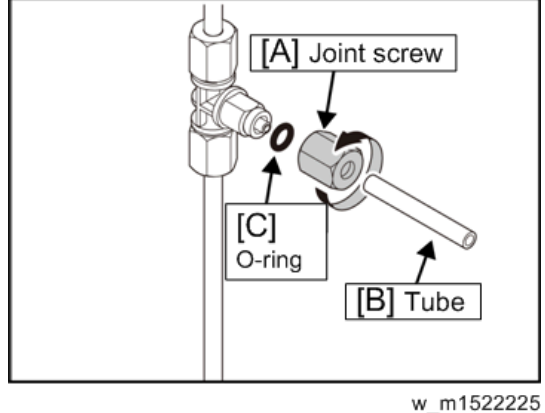

- 3. Put the rubber plugs [A] on the joint.
  - Make sure that O-ring is not remaining in the joint screws.

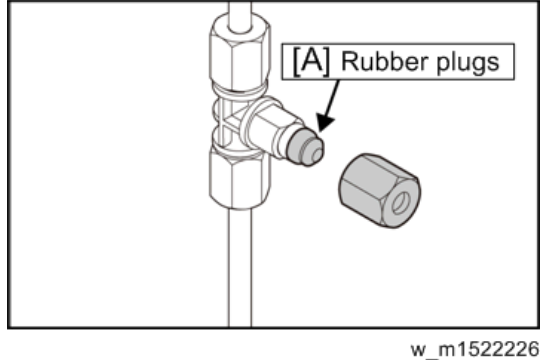

# Technical Bulletin

Model: Ma-P1/P1.5

Date: 1-Feb-16

No.: RM153017

4. Tighten the joint screws.

Leave a space of around 0.5 mm between the coupler and screw.

Comportant

• When clamping the joint screws, do not clamp them too much.

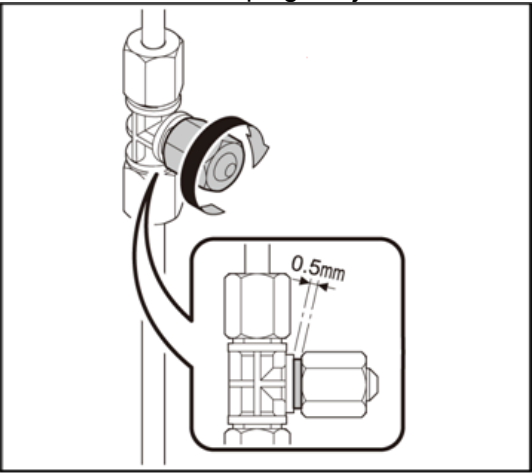

w\_m1522227

5. Return the Rear cover - LU to the original location, and affix using the screws.

### Outline

Depending on the chosen ink set, it must change a relationship between joints and liquid contact valve.

Connect ink tubes of the same colors to each other through liquid contact valve.

For 4-color [M,M,C,C,Y,Y,K,K] and 6-color [M,M,C,C,Or,G,Y,K]

Remove the tubes from the cartridges for circulation circuits 7 and 8. Connect the ends of the removed tubes with silicone tube (F) and plug the apertures where the tubes were removed with rubber plug (G).

### Mark the tubes so that circulation circuits 7 and 8 can be distinguished.

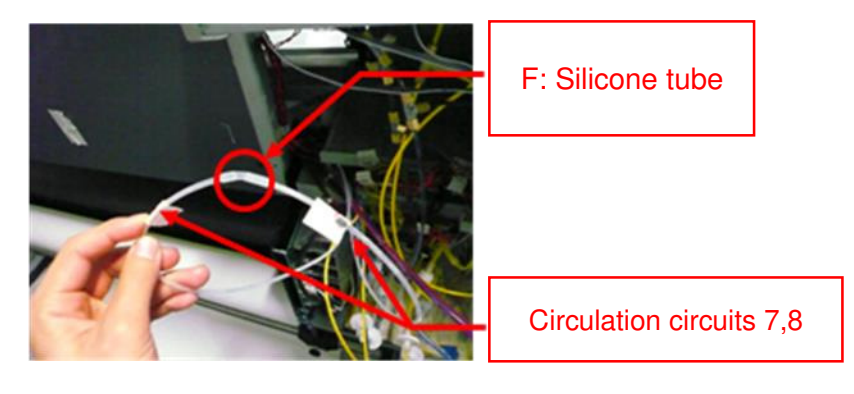

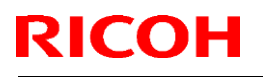

Model: Ma-P1/P1.5

Date: 1-Feb-16

No.: RM153017

### For 6-color + White [M,Or,C,G,Y,K,W,W]

### 1. Remove the following covers.

- Right maintenance cover C
- Right maintenance cover U
- Y cover RR
- HDC cover
- Lure-lock cover
- Head cover
- Head cover L

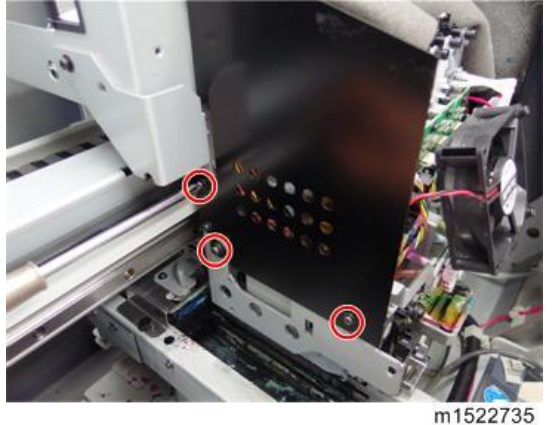

Head cover R

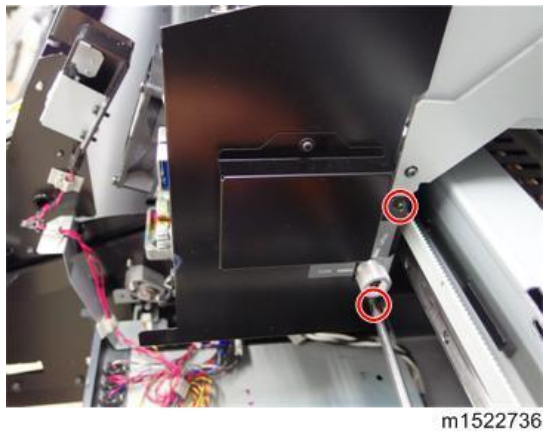

2. Remove the cooling fan [A]. (screw x 2)

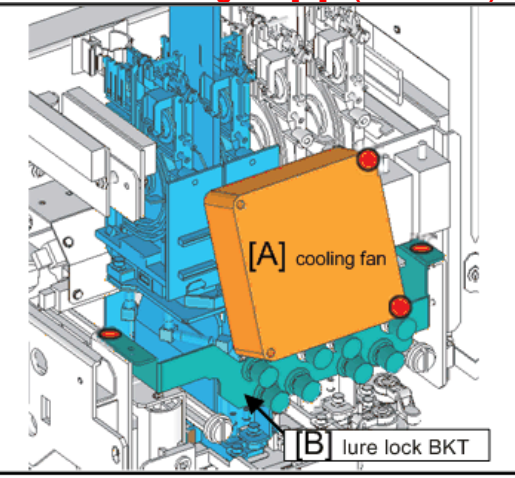

w\_m1522671

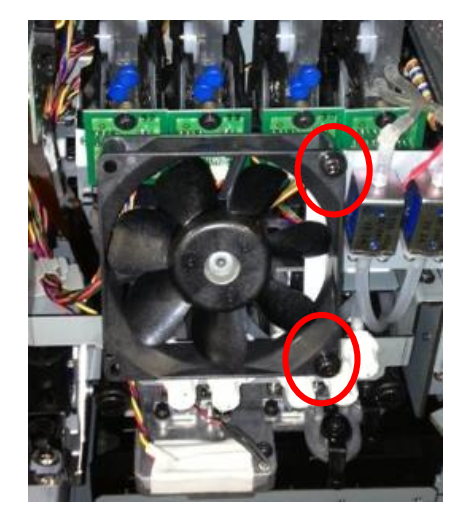

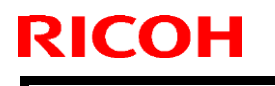

Model: Ma-P1/P1.5

Date: 1-Feb-16

No.: RM153017

3. Mark the tube and solenoid with tape. The photo below shows markings made on circulation path #8.

Mark both ends of the tube joint of the right solenoid with tape.

\* To distinguish right and left solenoid, slightly pull the tube.

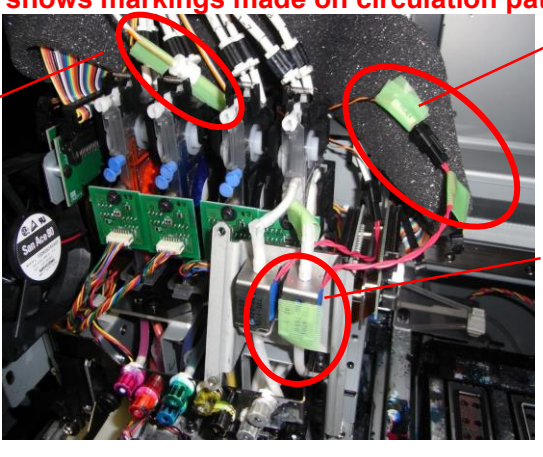

Mark both ends of the harness connector of the right solenoid with tape.

Mark the right solenoid with tape.

### 4. Disconnect the Tube and Connector.

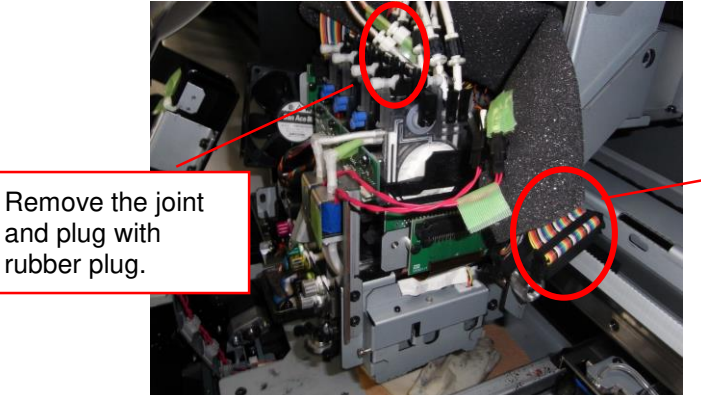

Disconnect this connector.

5. Remove the circulation valve bracket [A]. (screw x 2)

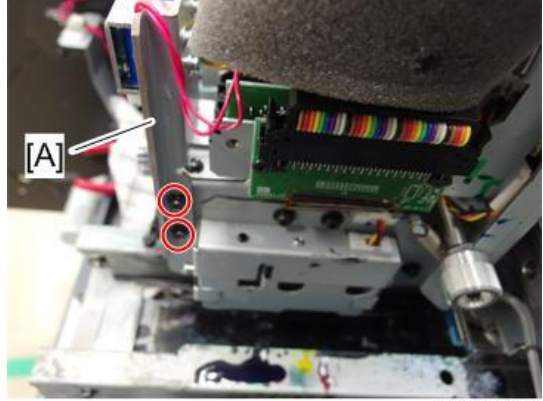

m1522738

# Technical Bulletin

Model: Ma-P1/P1.5

Date: 1-Feb-16

No.: RM153017

6. Mark the new circulation valve bracket similarly to Step 3.

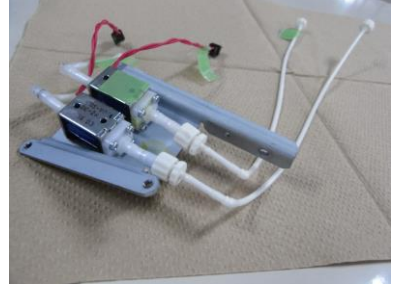

7. Insert the two tubes between the printhead and bracket.

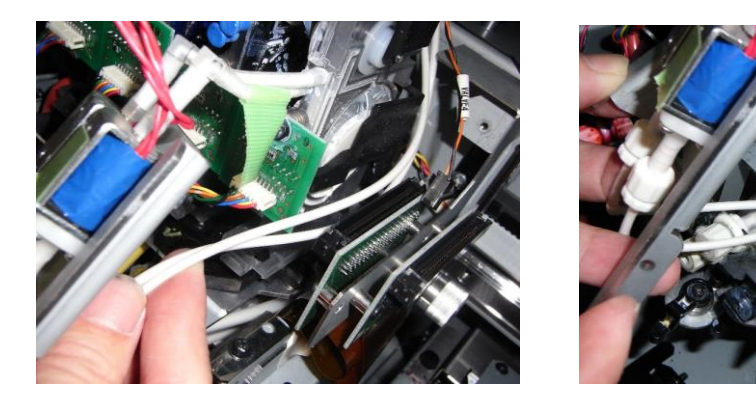

8. Set the tube and connector, and fasten the screws.

# **Technical Bulletin**

Model: Ma-P1/P1.5

Date: 1-Feb-16

No.: RM153017

# Installation > Outputting Plots > Performing the initial Ink Fill

Performing the Initial Ink Fill

- 1. Remove the head cover.
- 2. Select Pro AR ink for ink type and fill ink.

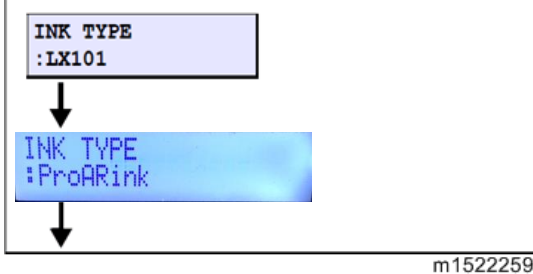

If the damper has not been sucked in enough, such as leaks or cap failure of the route, the 3. initial filling operation is to stop by displaying the warning.

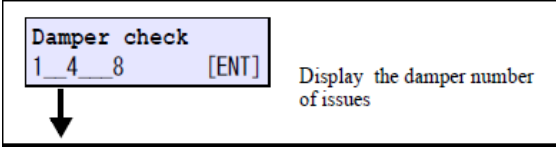

🔁 Important 🔵

- · Confirm the damper number of issues, which is displayed.
- Press [ENTER] key, to return to the initial filling start screen.
- Turn off the main power supply to check the state as well as the route of the problem damper and cap, or the like.

### 4. Slowly shake the white ink cartridge more than twenty times right and left.

To prevent ink from leaking when you shake the cartridge, wear gloves and firmly cover the A part [A] of the upper surface of the cartridge and the B part [B] of the bottom surface of the cartridge with paper towels.

Then, shake it more than twenty times right and left so that ink flows inside the cartridge.

Note

- If you shake it too strong, the pack inside may be damaged and it may cause ink leakage. Therefore, perform this carefully.
- If the remaining amount of ink is less, ink in the cartridge cannot be beaten enough. Tilt the cartridge until it becomes vertical.

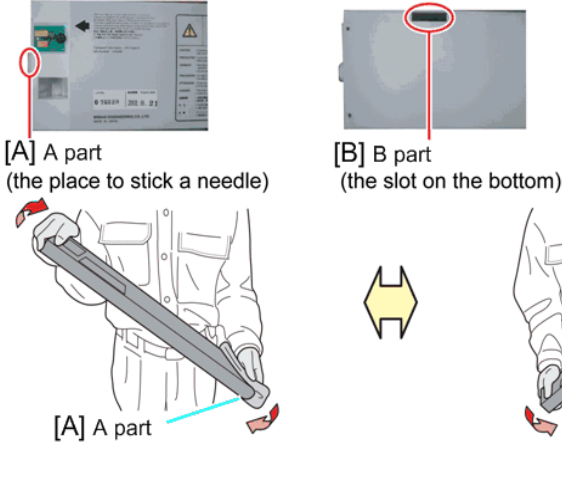

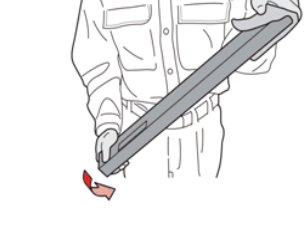

w m1522658

Model: Ma-P1/P1.5

**RICOH** 

Date: 1-Feb-16

No.: RM153017

### 5. Insert all ink cartridges.

When all ink cartridges are inserted, filling operation starts.

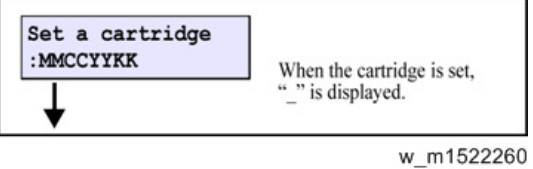

6. Rotate the valve opening shaft [A] 90 degrees with a flathead screwdriver. After rotating it, press the [ENTER] key.

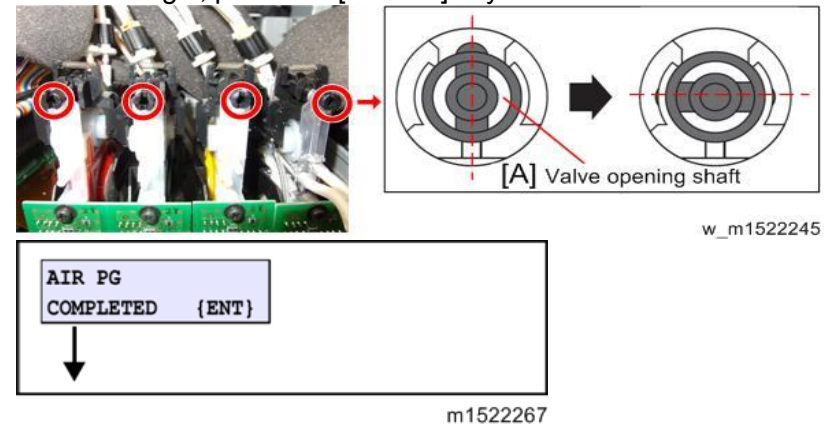

7. Wait until the filling operation has been completed.

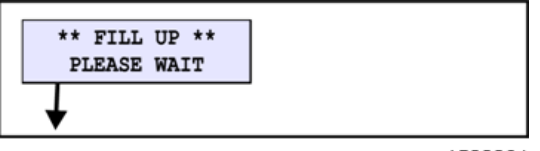

### m1522261

### 8. Remove air. (Filling head air port)

With the [▶] key, move to the air purge sequence.

(When you press the [<] key, air purge work is not performed and the machine moves to the cleaning operation. (to step 16.))

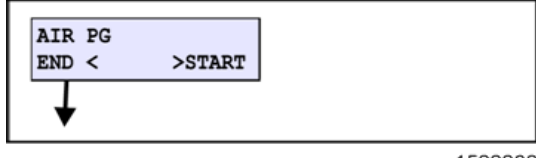

9. Select a damper on which you perform air purge.

[▲] [▼]: Select [ENTER] Register

| SELECT DAMPER<br>12345678<br>1234<br>5678 |          |
|-------------------------------------------|----------|
|                                           | m1522263 |

😪 Important

 This does not mean that you can perform air purge on all air purge ports you selected at the same time.

PAGE: 12/16

 Model: Ma-P1/P1.5
 Date: 1-Feb-16
 No.: RM153017

**10. Press the ENTER key to move the carriage on the wiper.** The head corresponding to the damper selected in 9.moves on the wiper.

|                                     | <br>( |
|-------------------------------------|-------|
| AIR PG POSITION<br>MOVE START [ENT] |       |
| ¥                                   |       |
| PLEASE WAIT                         |       |
| ¥                                   |       |

w\_m1522669

11. Wait for a while until the machine is ready for opening the port.

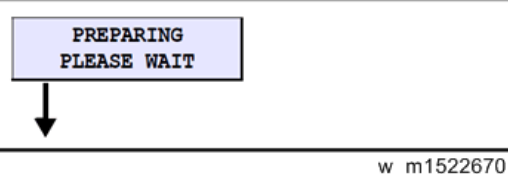

12. Prepare the ink filling jig and press the [ENTER] key.

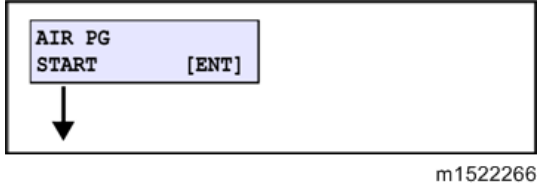

C Important

RICOH

- Do not remove the cap of the damper's port that is not selected.
- 13. Insert ink filling jig (x2) into two ports of the adjacent path (1-2,3-4,5-6,7-8) simultaneously) and flow a constant amount of ink.
  - 1. After flowing ink from all ports of the damper selected in 9, press the [ENTER] key to stop sending ink.
  - 2. Remove the ink filling jig and close the cap.

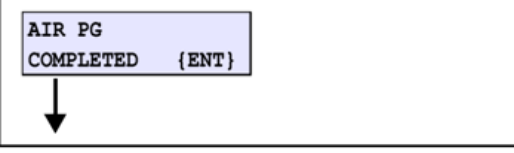

m1522267

### 🔂 Important 🔵

- Use the ink filling jig [A].
- Connect the top edge of the ink filling jig [B] with the "Fitting" on the carriage front surface.
- For reference: Amount shall be about constant 10cm-flowing on the jig. [C]
- A second air purge tube [D] is added to the accessories, to improve serviceability in the field. Insert the end of the tube to the exhaust hole [E] before using it.
- If there is only one jig available, make sure to lay down a cloth, towel, or other similar object to absorb the ink that will be released from the other path.[F]
- For "6-color" or "6-color + White" ink, do not open the yellow port while the black port is open to prevent colors from mixing. [G][H]
   (This is especially noticeable with Y (yellow) and K (black), due to the contrast between these two colors.)
- If colors are mixed, perform "CLEANING""HARD" repeatedly to recover from mixing. (For reference: 10 times).

# Technical Bulletin

### PAGE: 13/16

No.: RM153017

Model: Ma-P1/P1.5 [A] Ink filling jig

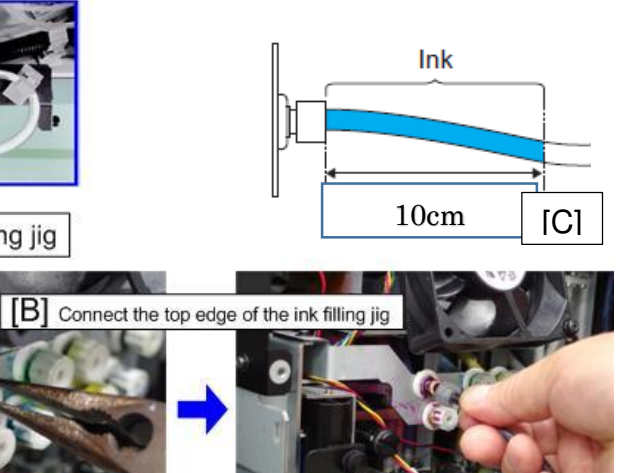

Date: 1-Feb-16

w m1522265

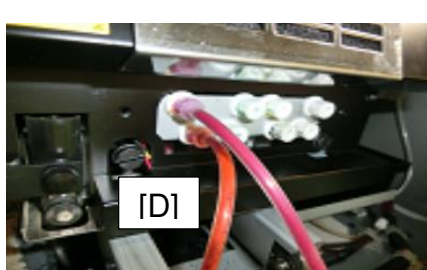

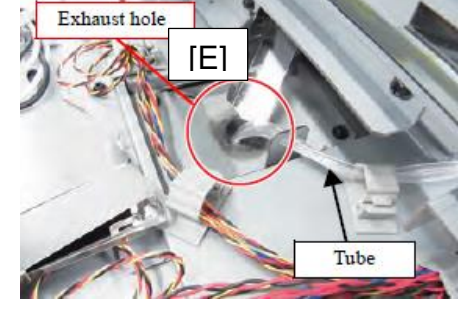

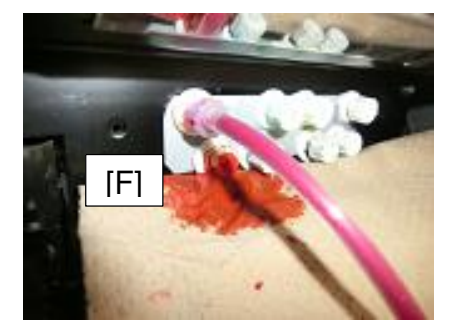

6-color Ink Set

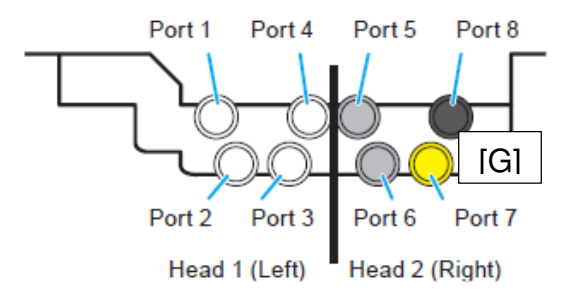

6-color + White Ink Set

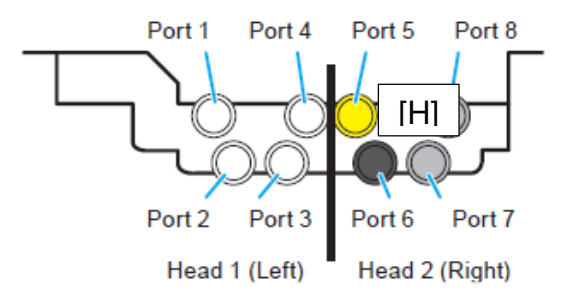

| RICOH                                                                       | Technical B               | ulletin                  |        |
|-----------------------------------------------------------------------------|---------------------------|--------------------------|--------|
| Model: Ma-P1/P1.5                                                           |                           | Date: 1-Feb-16           | No.:   |
| 4. Press the [ENTER] key to re<br>CAPPING POSITION<br>MOVE START [ENT]<br>↓ | eturn the carriage to the | e position that close th | e cap. |

- 15. Wait for a while until the amount of ink in the damper returns to the normal status.
  - 1. When the operation has been completed, the screen returns to the one in 6. Perform the same work to the remaining damper.
    - Comportant )
      - When you connect the jig with other color, clean the top edge of the ink filling jig so that colors may not be mixed.
  - After the work for all dampers have been completed, press the [] key. 2.

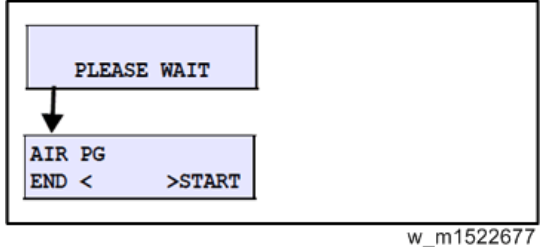

16. Check that no air remains in the damper, and return the valve opening shaft [A] with a flathead screwdriver to the original status. Press the [4] key to terminate the operation.

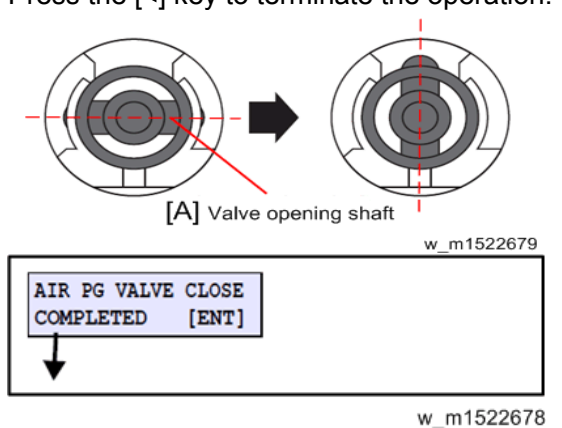

17. When you press [ENTER], the cleaning operation starts.

When the cleaning operation has been completed, the screen returns to LOCAL.

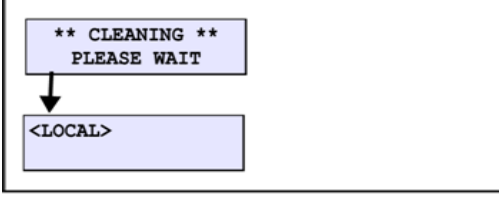

m1522269

PAGE: 14/16

No.: RM153017

**PAGE: 15/16** 

Model: Ma-P1/P1.5

Date: 1-Feb-16

No.: RM153017

### Installation > Outputting Plots > PRINT ADJUST

### **PRINT ADJUST**

Draw the built-in patterns, and compensate the parameter so that the drop positions of other heads are on the same line as the drop position of reference head (Head 1) in the Y-direction. To each of the discharged waveforms, execute [SiDir], [ReDir] and [BiDir] in each resolution.

### Set the parameters in the order below.

- 1. WF2:900Hi [SiDir], [ReDir] and [BiDir]
- 2. [BASIS SET]
- 3. WF1:900std,1200std [SiDir], [ReDir] and [BiDir]
- 4. WF2:900std,1200std,1200Hi [SiDir], [ReDir] and [BiDir]

### 🔁 Important 🔵

- The value set using [BASIS SET] are values calculated as a guideline for correction values. Thus, the actual ink landing position may be misaligned. Be sure to adjust the landing position for each mode that will be sure.
- Adjustment value adjusted by WF2 900Hi is distributed to the correction value of the other modes.

### Note

- WF1 (Wave Form 1) : Normal dot
  - WF2 (Wave Form 2)
- Std
- : Valuable dot : Scan speed "Standard"
- Hi
  - : Scan speed "High"
- WF1 900std is for new fastest printing mode, named "Super Draft" .

### Installation > PRINT ADJUST > Going and returning adjustment

Going and returning adjustment

- Select "BiDir" on the [SELECT] display. 1. [▲] / [▼] : Switches [ENTER] : Confirms (Next) ¥ **#PRINT ADJUST** SELECT: BiDir SiDir ReDir **#PRINT ADJUST** BiDir: PRINT Pattern drawing \_ \_ \_ \_ \_ \_ \_ \_ \_ m1522579
- 2. Press the [ENTER] key to draw the pattern. [ENTER]: To start Pattern drawing [▶]: To the compensation display (Without drawing)

| Γ | echn | ical | Bul | letin |
|---|------|------|-----|-------|
|---|------|------|-----|-------|

**PAGE: 16/16** 

| Model: Ma-P1/P1.5 | Date: 1-Feb-16 | No.: RM153017 |
|-------------------|----------------|---------------|
|-------------------|----------------|---------------|

### 3. Check and compensate the patterns.

The reference lines are drawn in going, and then the adjustment lines are drawn at the same Ycoordinate positions in returning. The position where the lines above are overlapped on one vertical line is specified as the correct dot position (H1A: M color fixed)

Confirm that the dots are on the same line.

\* The adjusting procedure is the same although the drawing pattern is different depending on mode.

[▲] / [▼]: Compensating value input (Measured value)

### [ENTER]: Confirms

### Note

If the displacement is significantly different in the right and left, other reasons are considered.

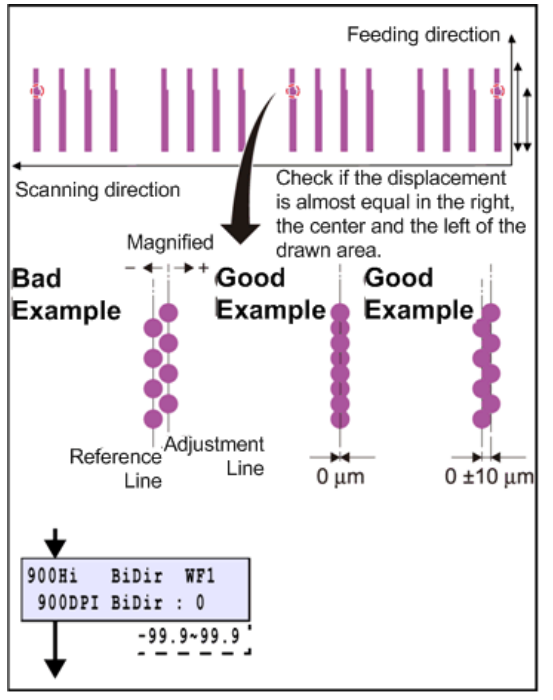

w m1522458

- 4. When compensated, draw and check the patterns again. 🔁 Important
- Repeat "Drawing -> Checking (Compensating)" until any compensation is not required. Select [BASIS SET] and press [ENTER] key. Adjustment value adjusted by WF2 900Hi is 5. distributed to the correction value of the other modes.

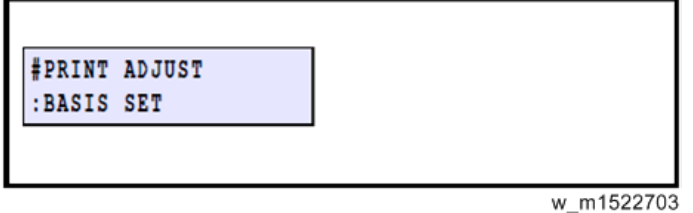

🚼 Important 🔵

The value set using [BASIS SET] are values calculated as a guideline for correction values. Thus, the actual ink landing position may be misaligned. Be sure to adjust the landing position for each mode that will be sure.

# Technical Bulletin

### **PAGE: 1/3**

| Model: Ma-P1                                                   | Date                                                                                                | e: 16-Feb-                                                                   | 16                            | No.: RM153018     |                                           |                                                            |
|----------------------------------------------------------------|----------------------------------------------------------------------------------------------------|------------------------------------------------------------------------------|-------------------------------|-------------------|-------------------------------------------|------------------------------------------------------------|
| Subject: Troubleshooting – Purging air in lower part of damper |                                                                                                    |                                                                              |                               |                   | d by: Y.ł                                 | Kurohashi                                                  |
| From:1st Tech Se                                               | ervice sect, PP Tech Service Dep                                                                    |                                                                              |                               |                   |                                           |                                                            |
| Classification:                                                | <ul> <li>Troubleshooting</li> <li>Mechanical</li> <li>Paper path</li> <li>Product Safety</li> </ul> | <ul> <li>Part in</li> <li>Electrid</li> <li>Transr</li> <li>Other</li> </ul> | format<br>cal<br>nit/rec<br>( | tion<br>eive<br>) | □ Actio<br>□ Servi<br>□ Retro<br>⊠ Tier 2 | n required<br>ice manual revision<br>ofit information<br>2 |

# SYMPTOM

Air remaining in the lower part of the damper may not be purged even after performing Air Purge on machines using AR ink.

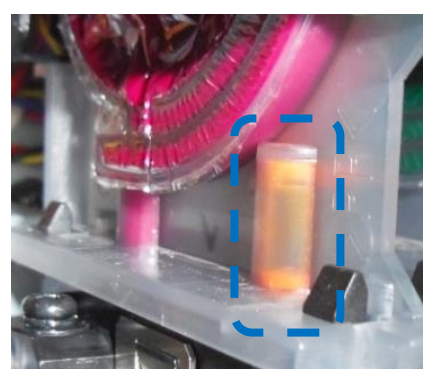

# CAUSE

Compared to the conventional ink, AR ink is lower in surface tension and has a stronger tendency to flow only through wet areas. In areas such as the lower part of the damper where ink-flow bends at a right angle along the inner face of the wall, pressure applied by the standard Air Purge function may not be enough to purge air.

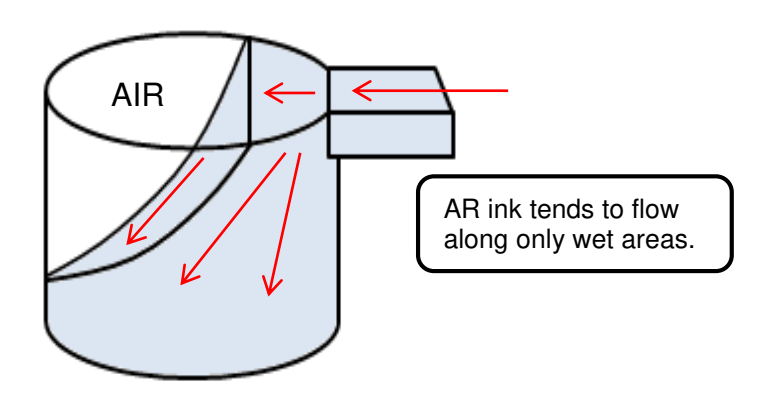

Model: Ma-P1

Date: 16-Feb-16

No.: RM153018

# SOLUTION

# 1. Do [FUNCTION] [MAINTENANCR] [AIR PG. SUCTION].

This is more powerful than the standard cleaning. Approximate time: 2 min

| MAINTENANCE           | -> | SELECT HEAD | > | ** AIR PG. SUCTION ** |  |
|-----------------------|----|-------------|---|-----------------------|--|
| ATR PO. SUCITON LENTS |    | ÷IZ         |   | 00:00:00              |  |

- 2. Repeatedly "pinch and release" the Air Purge tube.
  - 2-1. Do [AIR.PG], open the port that needs to be purged of air, and connect the Air Purge tube.
  - 2-2. Confirm that ink is flowing through the tube. Pinch the tube as shown below to stop the ink flow and confirm that the surface of the ink in the damper rises 1~2mm. Release after about 1 second.
  - 2-3. Repeat the above "pinch and release" action for a several times.

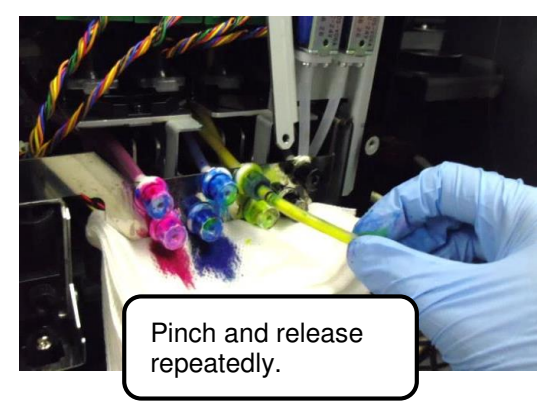

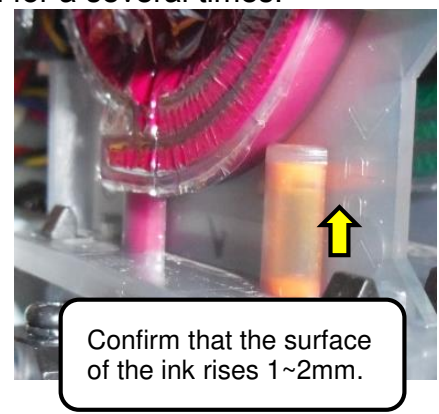

- 3. Fold and pinch the Air Purge tube.
  - 3-1. Do [AIR.PG], open the port that needs to be purged of air, and connect the Air Purge tube.
  - 3-2. Bend the tube and stop the ink flow.
  - 3-3. Pinch the tube so that ink contained in the bent area flows toward the port and confirm that the surface of the ink in the damper rises 1~2mm.

NOTE: DO NOT pinch the tube too strongly, or it will break.

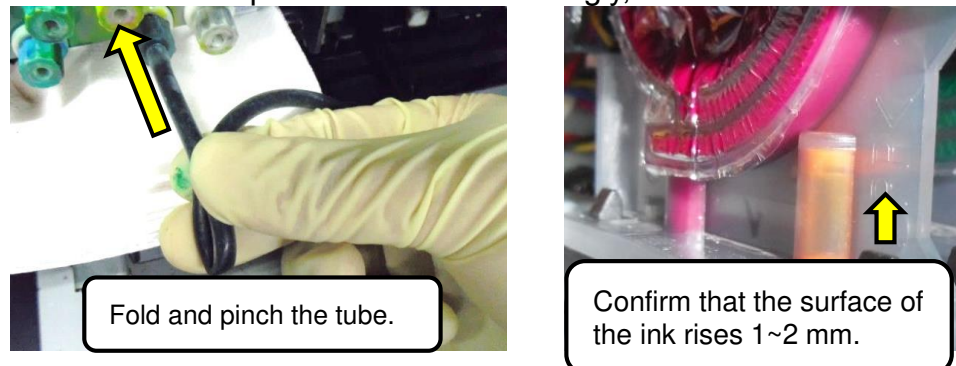

If the color blends after Air Purge, repeat [CLEANING] [HARD] until the color becomes clean.

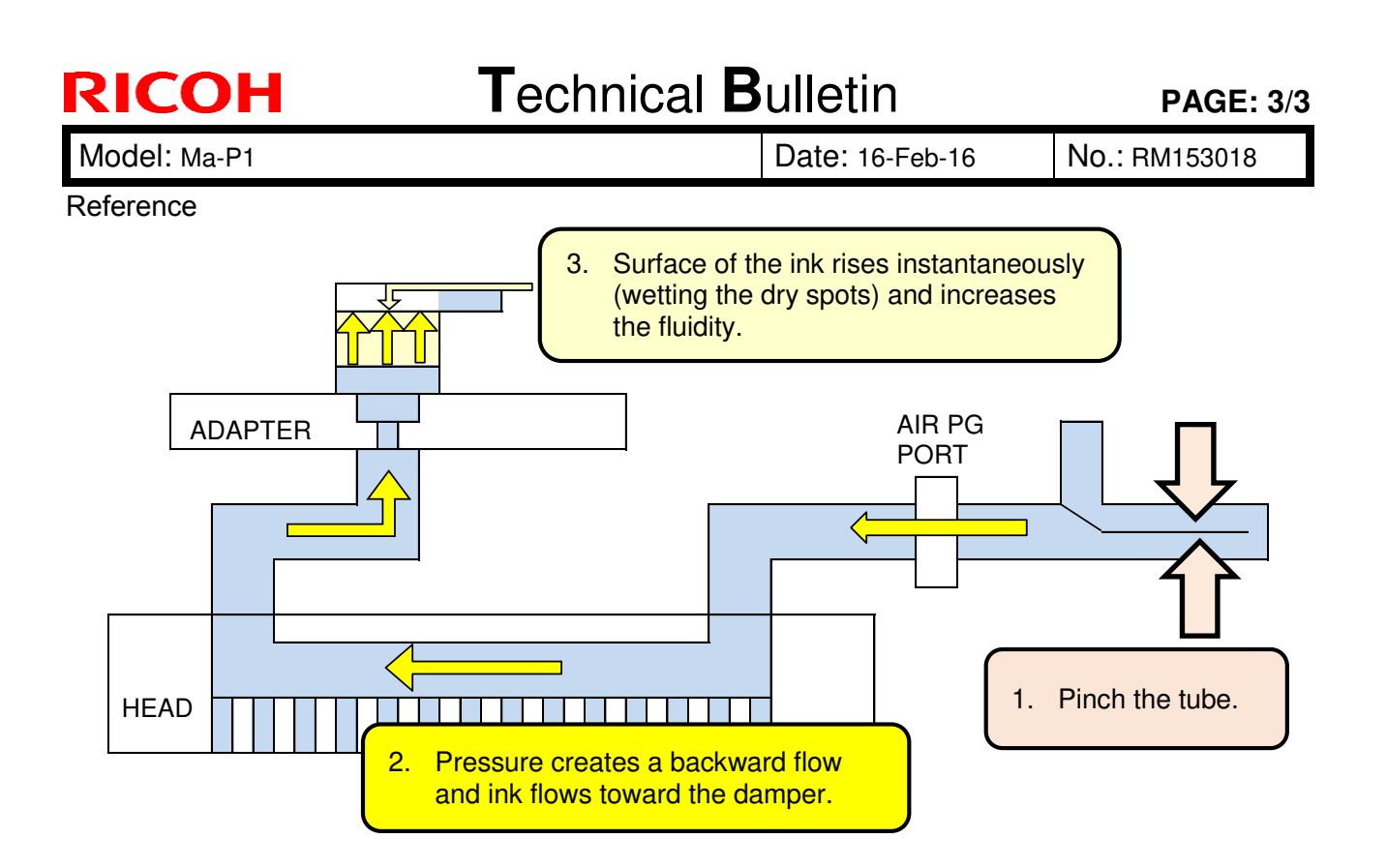

# Technical Bulletin

Reissued: 13-May-16 Model: Ma-P1/P1.5

Date: 07-Apr-16

No.: RM153019a

# **RTB Reissue** The items in blu

| The items in blu         | The items in blue were revised.                                                                     |                                                                                                 |                 |                                                                     |  |  |  |  |
|--------------------------|----------------------------------------------------------------------------------------------------|-------------------------------------------------------------------------------------------------|-----------------|---------------------------------------------------------------------|--|--|--|--|
| Subject: Pro AR in field | nk conversion procedure for                                                                         | Prepared                                                                                        | by: Y.Kurohashi |                                                                     |  |  |  |  |
| From: 1st Tech Se        | ervice sect, PP Tech Service I                                                                      | Dept                                                                                            |                 |                                                                     |  |  |  |  |
| Classification:          | <ul> <li>Troubleshooting</li> <li>Mechanical</li> <li>Paper path</li> <li>Product Safety</li> </ul> | <ul> <li>Part information</li> <li>Electrical</li> <li>Transmit/rec</li> <li>Other (</li> </ul> | tion            | Action required Service manual revision Retrofit information Tier 2 |  |  |  |  |

### **Revision List:**

| No.       | Content Revised            | Revised Contents                                                       |  |  |
|-----------|----------------------------|------------------------------------------------------------------------|--|--|
|           | 2. Parts information       | "Cautions" has been updated.                                           |  |  |
|           |                            | "Workflow" has been updated.                                           |  |  |
| BM153019a | 3. INK Switching Procedure | "Preparation 2" has been updated.                                      |  |  |
|           |                            | "Additional part" has been updated.                                    |  |  |
|           |                            | "Part 8: Installing RIP and overwriting the profile" has been updated. |  |  |

Revised contents are described in blue.

### Reissued: 13-May-16

| Model: Ma-P1/P1.5 | Date: 07-Apr-16 | No.: RM153019a |
|-------------------|-----------------|----------------|
|                   |                 |                |

As announced in bulletin #RM153017, Ma-P1 has employed the new Pro AR ink. While #RM153017 announces the procedure for setting the Pro AR ink for new site installs, this bulletin announces the procedure for replacing the conventional ink with Pro AR for machines already installed in the field.

### 1. Preparation

1. Obtain agreement from your customer before switching to the Pro AR ink. Please cooperate and share information with your sales representative to prevent any misunderstandings.

< Sales representative >

- Explain to the customer that the conventional ink will no longer be supplied and will be replaced with the Pro AR ink as of Sep 2016. Explain also the advantages of the Pro AR ink.
- Explain to the customer that the procedure may take up to 8 hours.
- Obtain agreement from the customer.

< Service technician >

- Check with the sales representative and customer on the date of visit to perform the ink conversion.
- Confirm the ink set the customer wishes to apply.

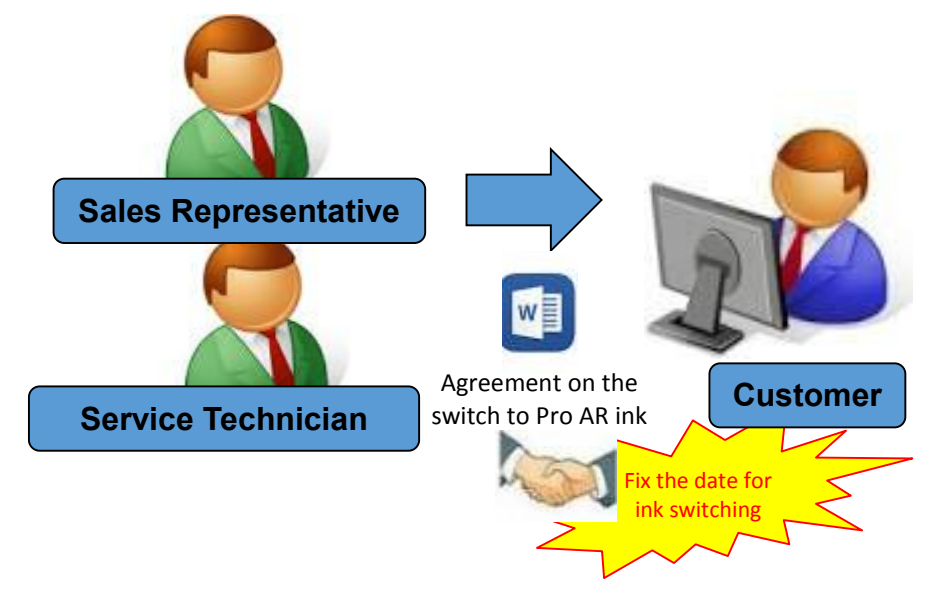

Reissued: 13-May-16 Model: Ma-P1/P1.5

Date: 07-Apr-16

No.: RM153019a

- 2. Procure Service Parts
  - < Service technician >

Procure one each of the INK SWITCHING KIT and INK SET according to the ink set required by the customer at least 2 weeks before the day of visit. See section "2. Parts information" on the following page for detailed information on parts required for the modification.

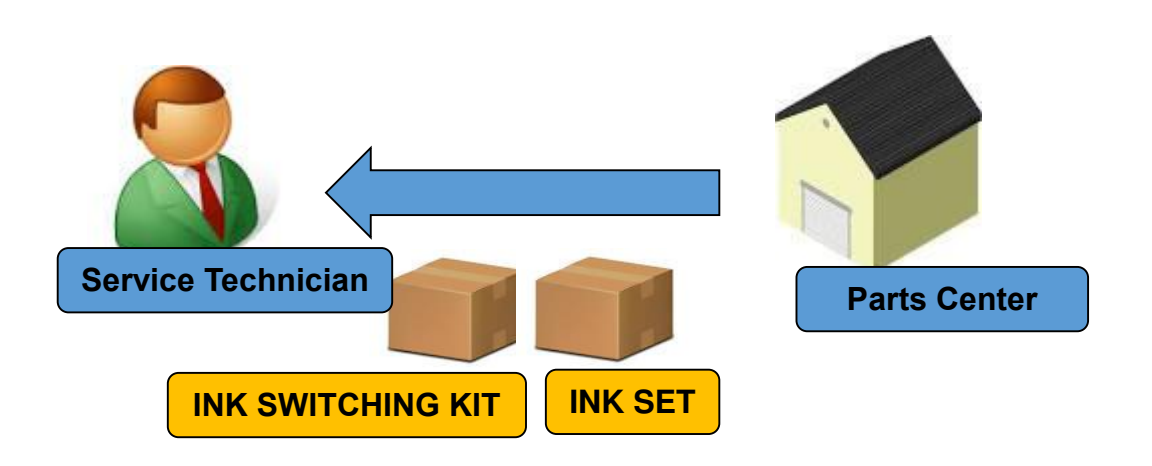

- 3. Fix the date of visit with your customer.
  - < Service technician >
  - · Confirm no problems with the parts procured.
  - Download the latest Engine FW (ver.1.50 or newer).
  - Install the Printer Driver and Service Tool on your PC, if not installed yet.

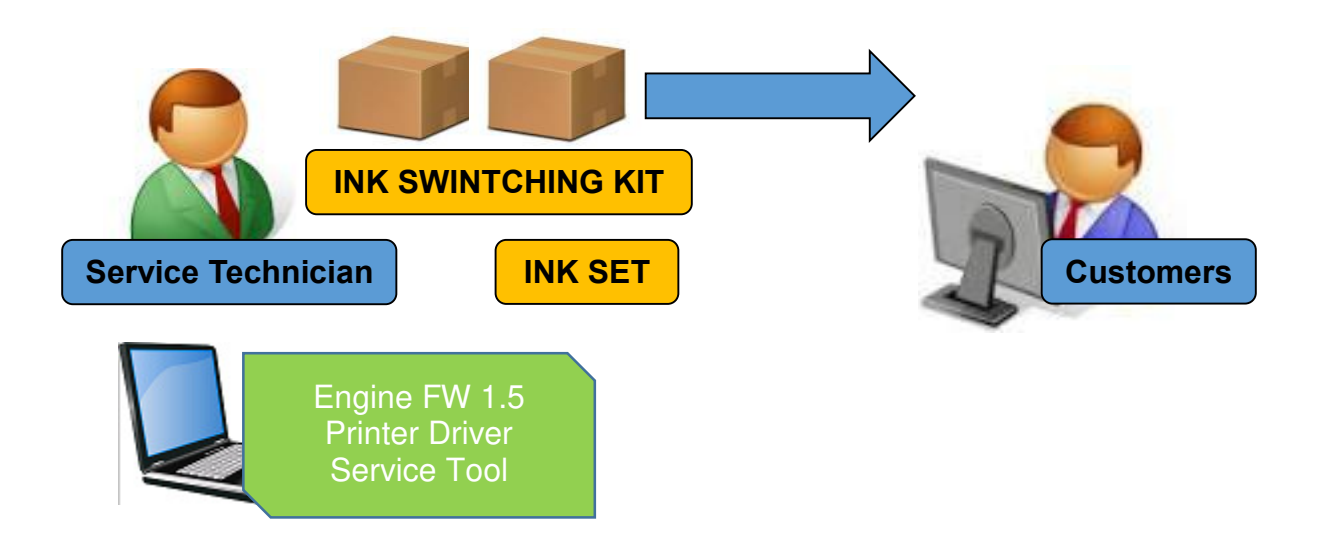

Reissued: 13-May-16

# Technical Bulletin

| Model: Ma-P1/P1.5                                    | Date: 07-Apr-16  | No.: RM153019a |
|------------------------------------------------------|------------------|----------------|
| 2. Parts information                                 |                  |                |
| Procure the following service parts according to the | type of ink set. |                |
| <u>4 color:</u> Procure both of the following.       |                  |                |
| p/n: M1539904 or M1539905 (INK SWITC                 | CHING KIT) x1    |                |
| p/n: M1539913 (INKSET 4 COLOR MODI                   | EL) x1           |                |
| <u>6 color:</u> Procure both of the following.       |                  |                |
| p/n: M1539904 or M1539905 (INK SWITC                 | CHING KIT) x1    |                |
| p/n: M1539914 (INKSET 6 COLOR MODE                   | EL) x1           |                |
| <u>6 color +W:</u> Procure both of the following.    |                  |                |
| p/n: M1539904 or M1539905 (INK SWITC                 | HING KIT) x1     |                |
| p/n: M1539915 (INKSET 6C+WHITE MOI                   | DEL) x1          |                |

### Components

|                  | P/N (Description)                              | Components/Q'ty                                                                                                    | Remark                                         |
|------------------|------------------------------------------------|----------------------------------------------------------------------------------------------------|------------------------------------------------|
| INK<br>SW<br>KIT | M1539904 or<br>M1539905<br>(INK SWITCHING KIT) | See table "Components<br>of INK SWITCHING KIT"<br>on next page.                                                                                     | M1539904 is for RAC.<br>M1539905 is for RE/RA. |
| INK<br>SET       | M1539913<br>(INKSET 4 COLOR<br>MODEL)          | Pro AR ink(M) x6<br>Pro AR ink(Cy) x6<br>Pro AR ink(Y) x6<br>Pro AR ink(Bk) x6                                                                      |                                                |
|                  | M1539914<br>(INKSET 6 COLOR<br>MODEL)          | Pro AR ink (M) x6<br>Pro AR ink (Cy) x6<br>Pro AR ink (Y) x3<br>Pro AR ink (Bk) x3<br>Pro AR ink (Or) x3<br>Pro AR ink (Gr) x3                      |                                                |
|                  | M1539915<br>(INKSET 6C+WHITE<br>MODEL)         | Pro AR ink (M) x3<br>Pro AR ink (Cy) x3<br>Pro AR ink (Y) x3<br>Pro AR ink (Bk) x3<br>Pro AR ink (Or) x3<br>Pro AR ink (Gr) x3<br>Pro AR ink (W) x6 |                                                |

• INK SET contains 3 packs of ink for each path.

 1 set of ink pack is used for INK filling and the remaining 2 sets are spares for the customer.

# Technical Bulletin

Reissued: 13-May-16

Model: Ma-P1/P1.5

Date: 07-Apr-16

No.: RM153019a

Contents of the INK SWITCHING KIT

|   | ltem                                                                                                    | Description                          | Q'ty | Application / Remark                                                                   |                   |
|---|----------------------------------------------------------------------------------------------------|--------------------------------------|------|----------------------------------------------------------------------------------------|-------------------|
| A |                                                                                                    | SOLENOID ASSY WHITE INK              | 1    | Install this assy before ink<br>filling. (For only 6C +W ink<br>type)                  | Part 3            |
| В | - AND - AND | Syringe with filter                  | 1    | To fill air and solution                                                               | Part 1,<br>Step 4 |
| С | Community B                                                                                                    | Syringe                              | 1    | To purge air from ports                                                                | Part 1,<br>Step 7 |
| D | C                                                                                                    | F2N Tube (50cm)                      | 1    | To clean circulation path                                                              | Part 1,<br>Step 4 |
| E |                                                                                                    | Silicone Tube (3cm)                  | 1    | To connect circulation<br>path. (This tube is packed<br>with Syringe with filter [B].) | Part 1<br>Step 4  |
| F | 9                                                                                                    | $\phi$ 2 Rubber plug                 | 2    | Temporal plugging                                                                      | Part 1<br>Step 4  |
| G | 67                                                                                                    | Rubber plug for damper               | 2    | To replace solenoid assy                                                               | Part 3<br>Step 4  |
| Η | ALLERATION                                                                                                    | Wiping cloth                         | 1    | To clean areas around the print heads                                                  |                   |
| I |                                                                                                    | Cleaning stick                       | 5    | To clean the caps                                                                      | Prepara<br>tion 2 |
| J |                                                                                                    | Maintenance solution 03 Bottle       | 1    | To wash circulation path (Part1, Step5-7)                                              | Part 1<br>Step 5  |
| К |                                                                                                    | Maintenance solution 01 Bottle       | 1    | To clean caps and areas around the print head                                          | Preparat<br>ion 2 |
| L |                                                                                                    | Maintenance solution 03<br>Cartridge | 8    | To wash the main ink<br>supply paths                                                   | Part 2            |
| М |                                                                                                    | Check valve assy                     | 8    | Replace this assy after washing.                                                       | Part 4            |
| Ν | ۲                                                                                                    | Filter                               | 8    | Replace this filter after washing.                                                     | Part 4            |
| 0 |                                                                                                    | Wiper                                | 1    | Replace this wiper after washing.                                                      | Part 5            |
| Ρ |                                                                                                    | C-PAD (absorber)                     | 1    | Replace this pad after washing                                                         | Part 9            |
| Q |                                                                                                    | CD-ROM (RIP)                         | 1    | Ricoh Software RIP<br>Ver.3.00<br>Profiles for AR ink                                  | Part 8            |
| R |                                                                                                    | Eco case label                       | 1    |                                                                                        | Part 9            |
| S | AR Ink                                                                                                    | AR ink label                         | 1    |                                                                                        | Part 9            |

# Technical Bulletin

Reissued: 13-May-16 Model: Ma-P1/P1.5

Date: 07-Apr-16

No.: RM153019a

NOTE:

# The O-rings are required when switching back the ink set

from [6 color + White] to [4 color] or [6 color]

or

from [6 color] to [4 color].

### If the O-rings have been lost, procure the following:

|   | Part number (Description) | Q'ty | Application / Remark                            |
|---|---------------------------|------|-------------------------------------------------|
| Y | M1533065 (O-ring)         | 10   | To connect the UISS.<br>10 rings are contained. |

### Required tools

- Philips screwdriver
- · Flathead screwdriver
- Nipper
- Long-nose pliers
- Paper towel (Prepare sufficient amount of paper towel.)
- Gloves
- Goggle

### Cautions

- Make sure to wear gloves and goggles when discharging ink and cleaning the ink paths with maintenance solution.
- Do not suspend the work for more than 2 hours after discharging the ink.
- Pay attention to the waste ink bottle. Do not let it overflow.
- Do not suspend the work with the carriage unit retracted from its home position.
### Technical Bulletin

Reissued: 13-May-16

Model: Ma-P1/P1.5

Date: 07-Apr-16

No.: RM153019a

#### 3. INK Switching Procedure

#### Workflow

Take note that it will take approximately 8 hours to complete the entire procedure below, which includes time required for providing explanation to the customer, securing work space, cleaning up, and resting.

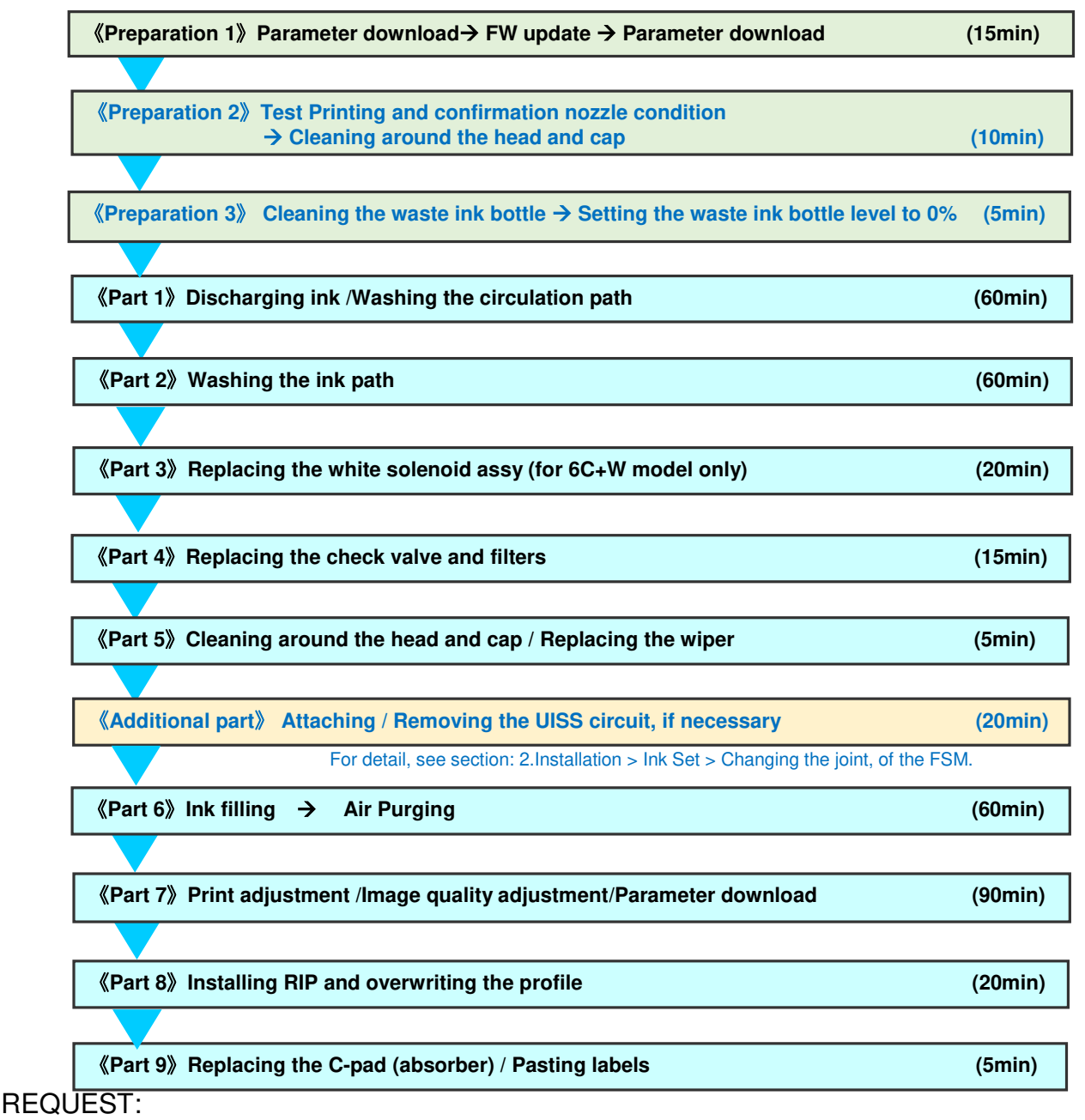

Please report to your service representative together with the parameter (downloaded in Part7) when you complete the task, as this information is needed to verify the number of machines in the field completed of the modification to the Pro AR ink.

Date: 07-Apr-16

#### Reissued: 13-May-16

Model: Ma-P1/P1.5

No.: RM153019a

#### Preparation 1 (15min)

- 1. Download the parameters to PC. (These parameters will not be used. However, download is recommended just for in case.)
- 2. Update the printer firmware to Ver1.50 or later.
- 3. Download the parameters to PC again.

#### NOTE:

- Use machine serial number as filename of the downloaded parameter file.
- See the bulletin #RM153008 as reference regarding parameter downloading.
- If the ink set modification is forcefully or accidentally terminated in the process, apply the print parameters downloaded in Step 3 above and resume the procedure from Part 1 or Part 2.

#### Preparation 2 (10min)

- 1. Print a test pattern to check that there are no discharging defects such as nozzle clogging (Slight touching of ink or nozzle missing). When the result abnormal, perform head cleaning.
- 2. Clean the area around the head and cap, wiper with clean stick (I) and wiping cloth (H).

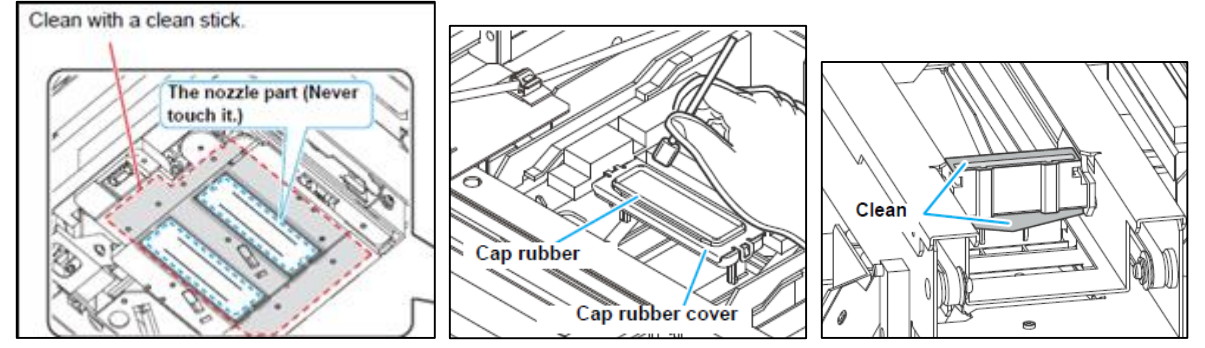

#### 🔂 Important

• If changing from 6C+W to 6 color or 4 color, pay attention especially to the ink ejection from the White nozzles (7 path, 8 path), as White ink is often not used and may be clogged.

#### Preparation 3 (5min)

1. Empty the waste ink bottle and set the waste ink bottle level to 0% by following.

| FUNCTION INFORMATION LENTI WASTE INK BOTTLE |
|---------------------------------------------|
|---------------------------------------------|

Then, press the [MAINT] key, and change the setting of the waste ink bottle level to 0%.

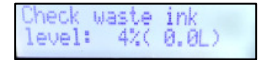

2. Use paper towel and wrap the components around the capping station to prevent ink from dripping.

Reissued: 13-May-16

Model: Ma-P1/P1.5 Date: 07-Apr-16

No.: RM153019a

### Part 1: Discharging the ink / Washing the circulation path (60min)

In the first part of the procedure, you will discharge the ink and clean the ink paths from the menu screen and manual operations using the syringe.

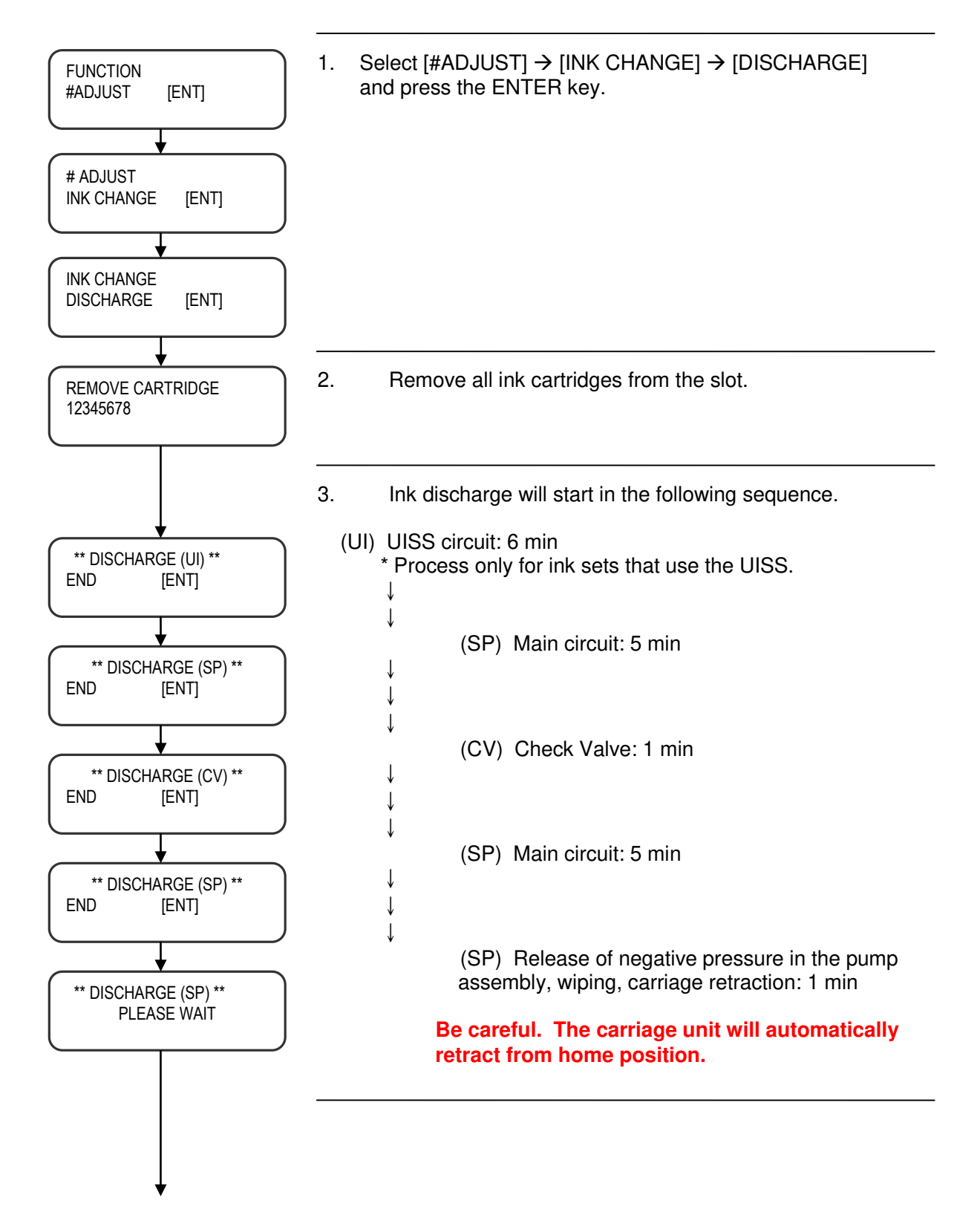

Technical Bulletin

PAGE: 10/36

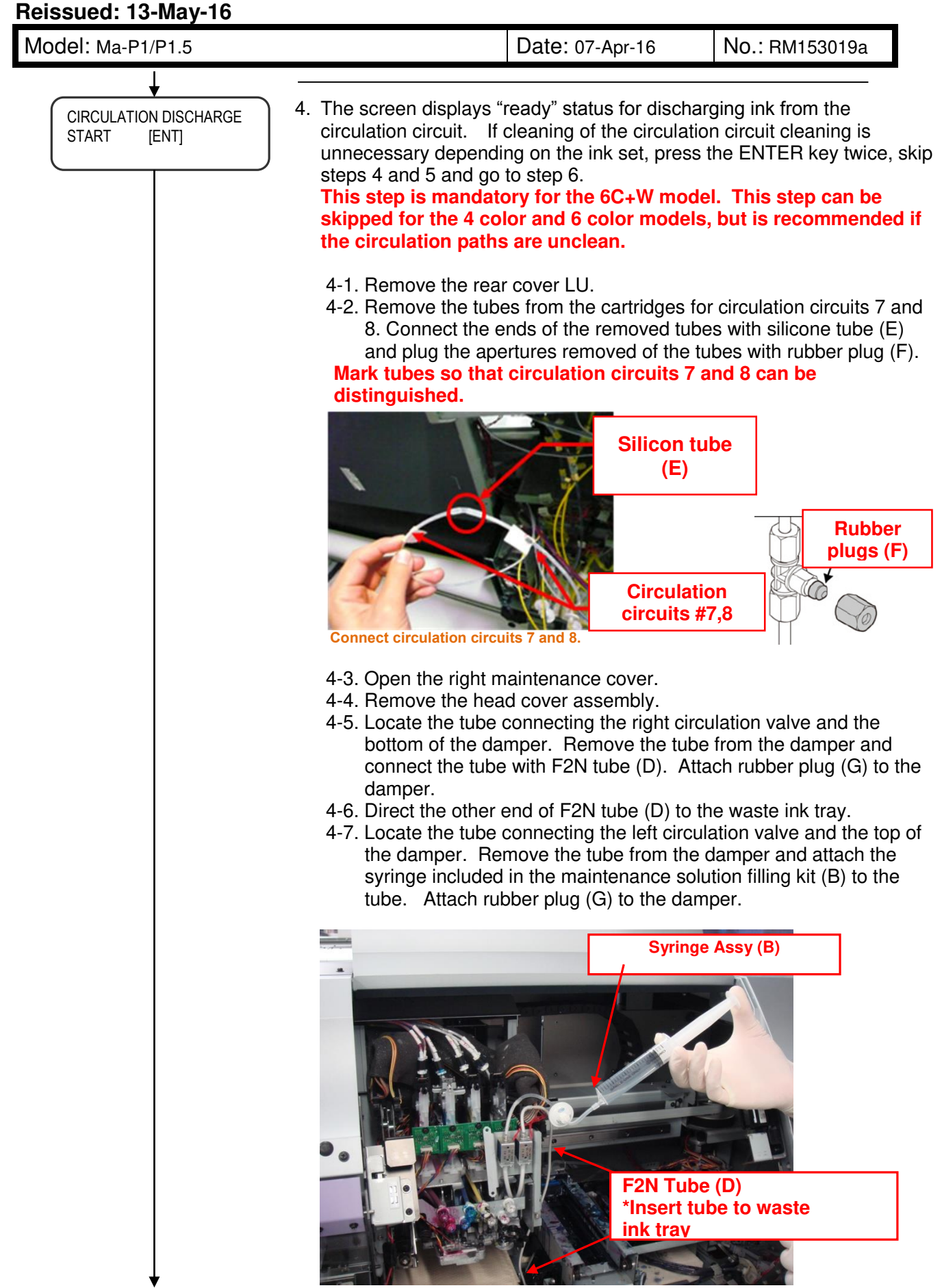

Attaching the syringe for cleaning

4-8. Press the ENTER key. The circulation valve will open.

END

# Technical Bulletin

Reissued: 13-May-16

CIRCULATION DISCHARGE

[ENT]

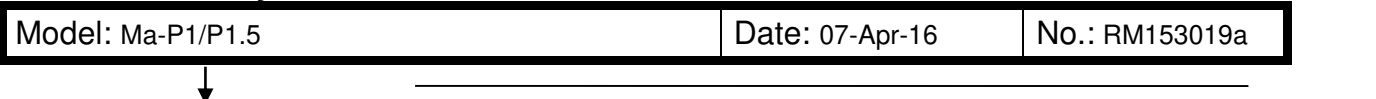

The screen displays the "end" status for discharging ink from the circulation circuit (which means preparations required for ink discharge have been completed). Manually discharge the ink in the following procedure.

- 5-1. Remove the syringe from the fitting on the front of the filter.
- 5-2. Suck air into the syringe removed from the fitting.
- 5-3. Attach the syringe to the fitting on the front of the filter.
- 5-4. Slowly press out air from the syringe (approx 0.5ml/sec) to discharge the ink from the circulation circuit.
- 5-5. Repeat steps 5-1~5-4 until you confirm no ink remaining in the circuit.

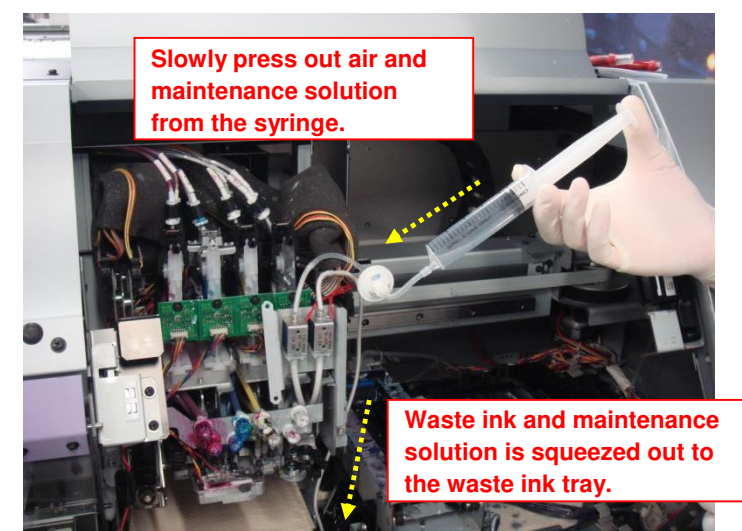

Cleaning the circulation circuit

#### Steps hereafter are for cleaning the circulation path.

- 5-6. Remove the syringe from the fitting on the front of the filter.
- 5-7. Suck maintenance solution 03 from the bottle (J) into the syringe.
- 5-8. Attach the syringe to the fitting on the front of the filter.
- 5-9. Slowly press out the maintenance solution from the syringe (approx 0.5ml/sec) to fill up the circulation circuit with maintenance solution.
- 5-10.Remove the syringe from the fitting on the front of the filter.
- 5-11.Suck air into the syringe remove.
- 5-12. Attach the syringe to the fitting on the front of the filter.
- 5-13. Slowly press out the air from the syringe (approx 0.5ml/sec) to discharge maintenance solution 03 from the circulation circuit.
- 5-14. Repeat steps 5-6~5-13 until you confirm the discharged maintenance solution is clear of ink colors.
- 5-15. Reconnect the tube removed in step 4-7 to the top of the damper.
- 5-16. Reconnect the tube removed in step 4-5 to the bottom of the damper.
- 5-17. At the rear side of the machine, put back the circulation circuits 7 and 8 back to their original positions.
- 5-18. Press the ENTER key. The circulation valve will shut.

# Technical Bulletin

Reissued: 13-May-16 Model: Ma-P1/P1.5

Date: 07-Apr-16

No.: RM153019a

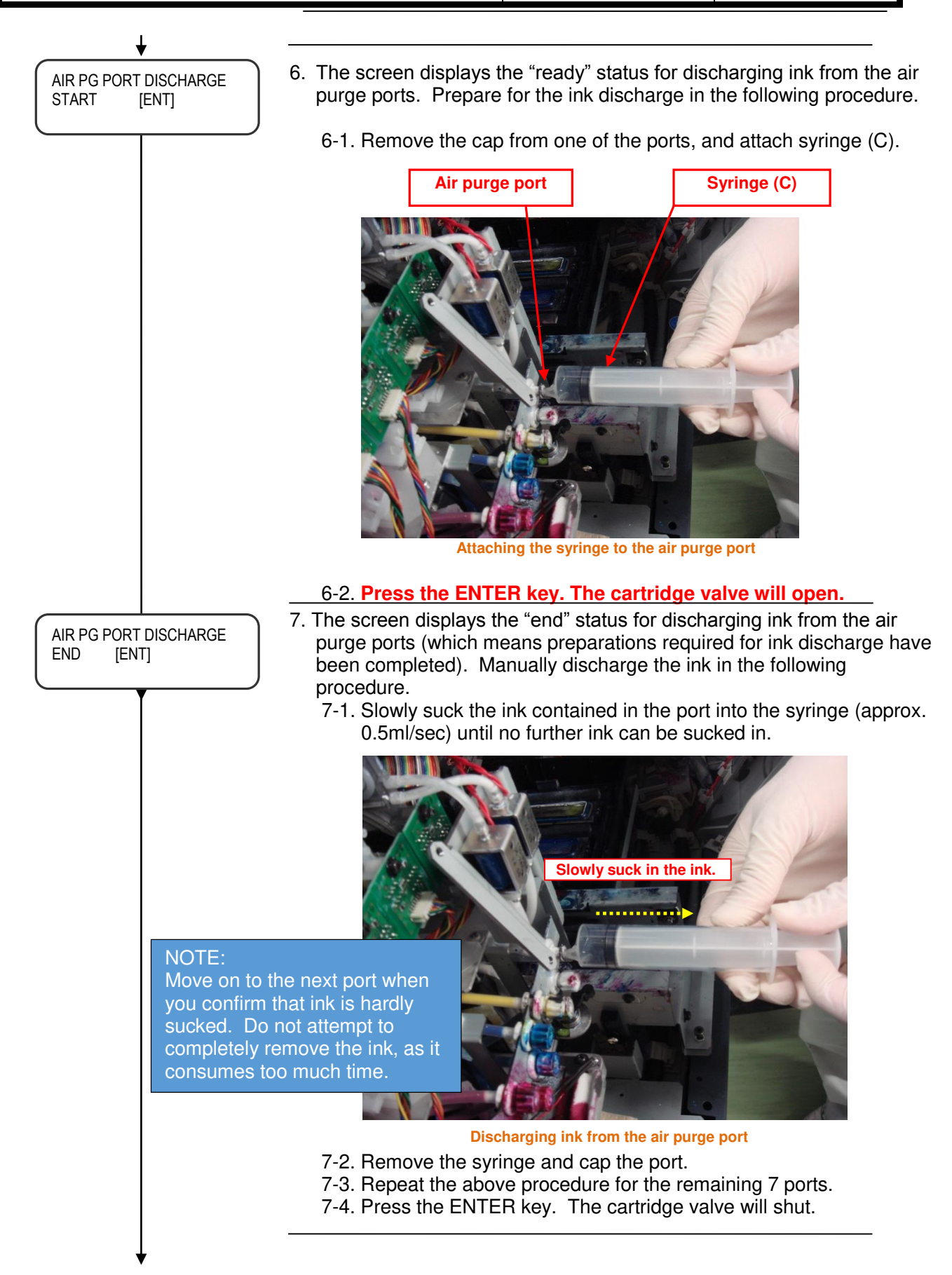

Technical Bulletin

PAGE: 13/36

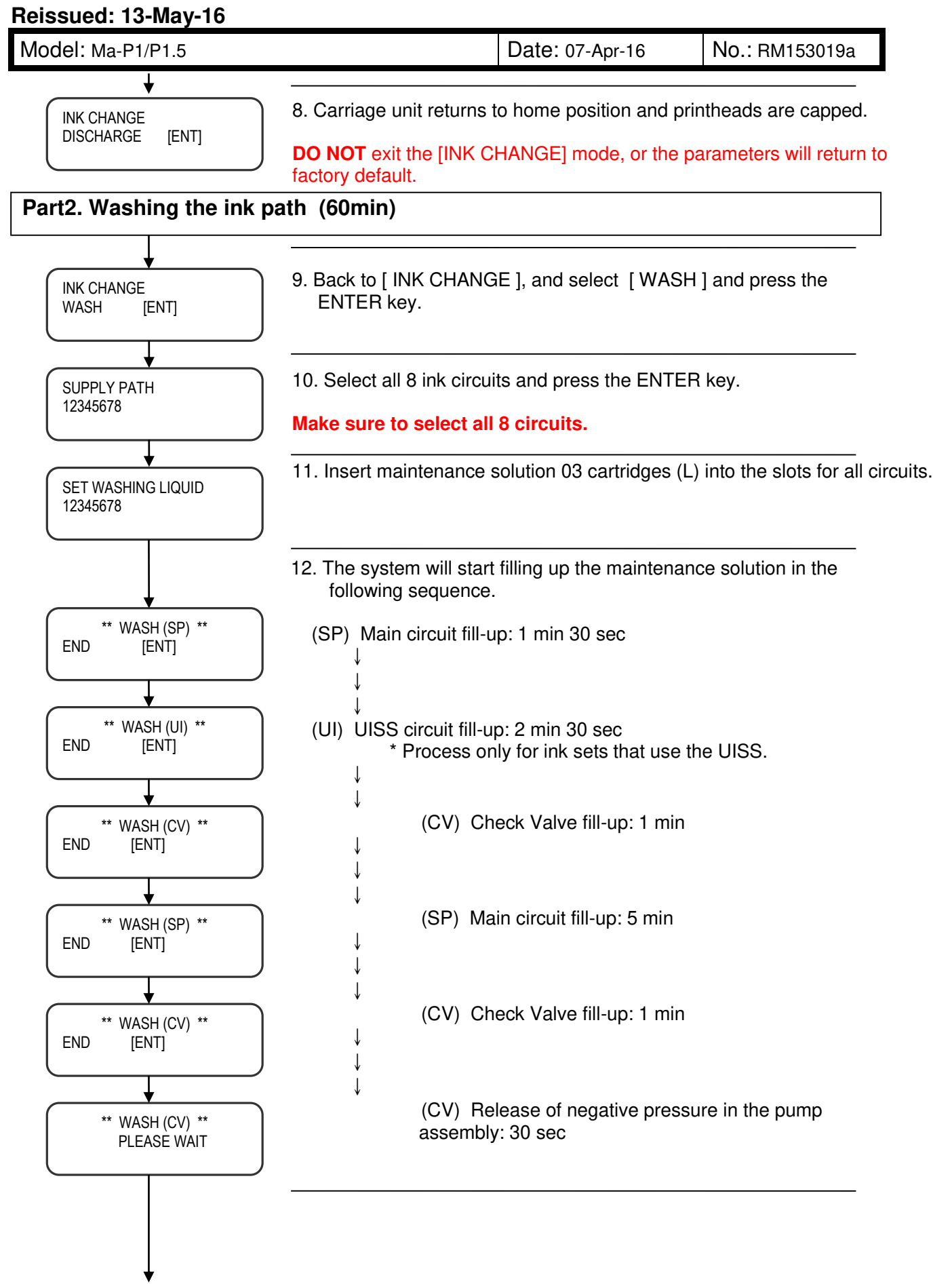

### Technical Bulletin

PAGE: 14/36

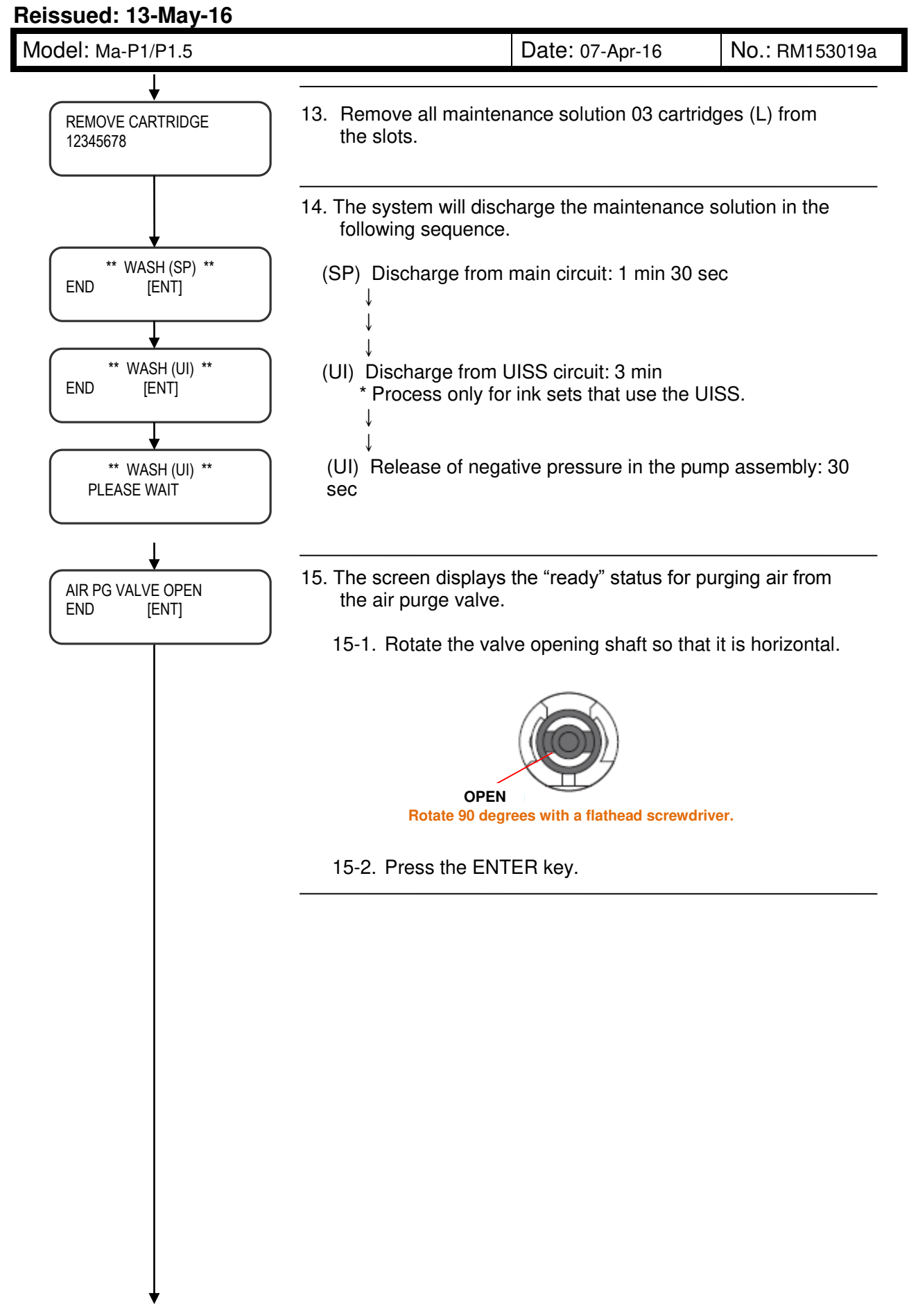

Technical Bulletin

PAGE: 15/36

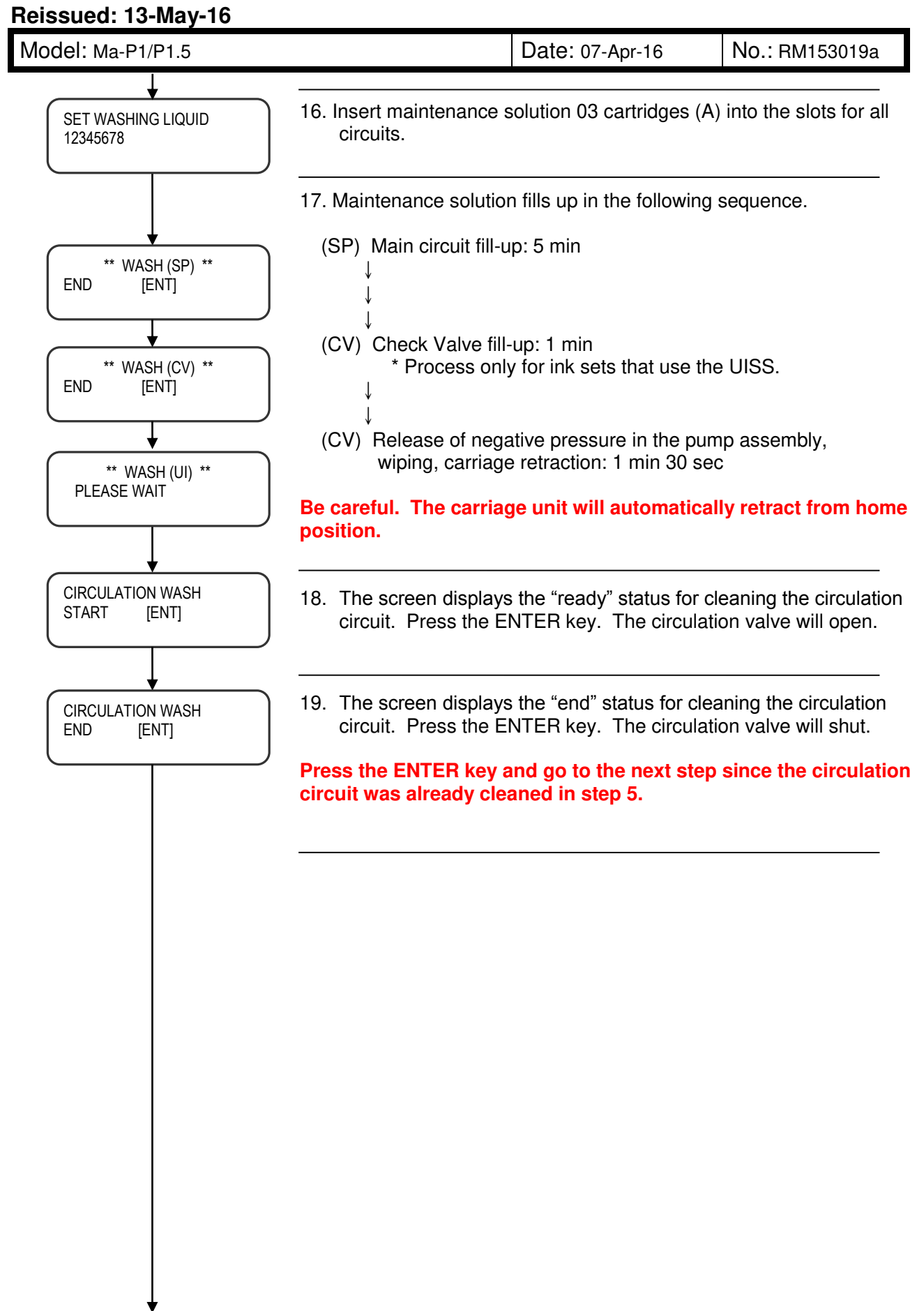

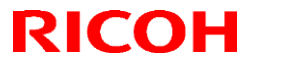

### Technical Bulletin

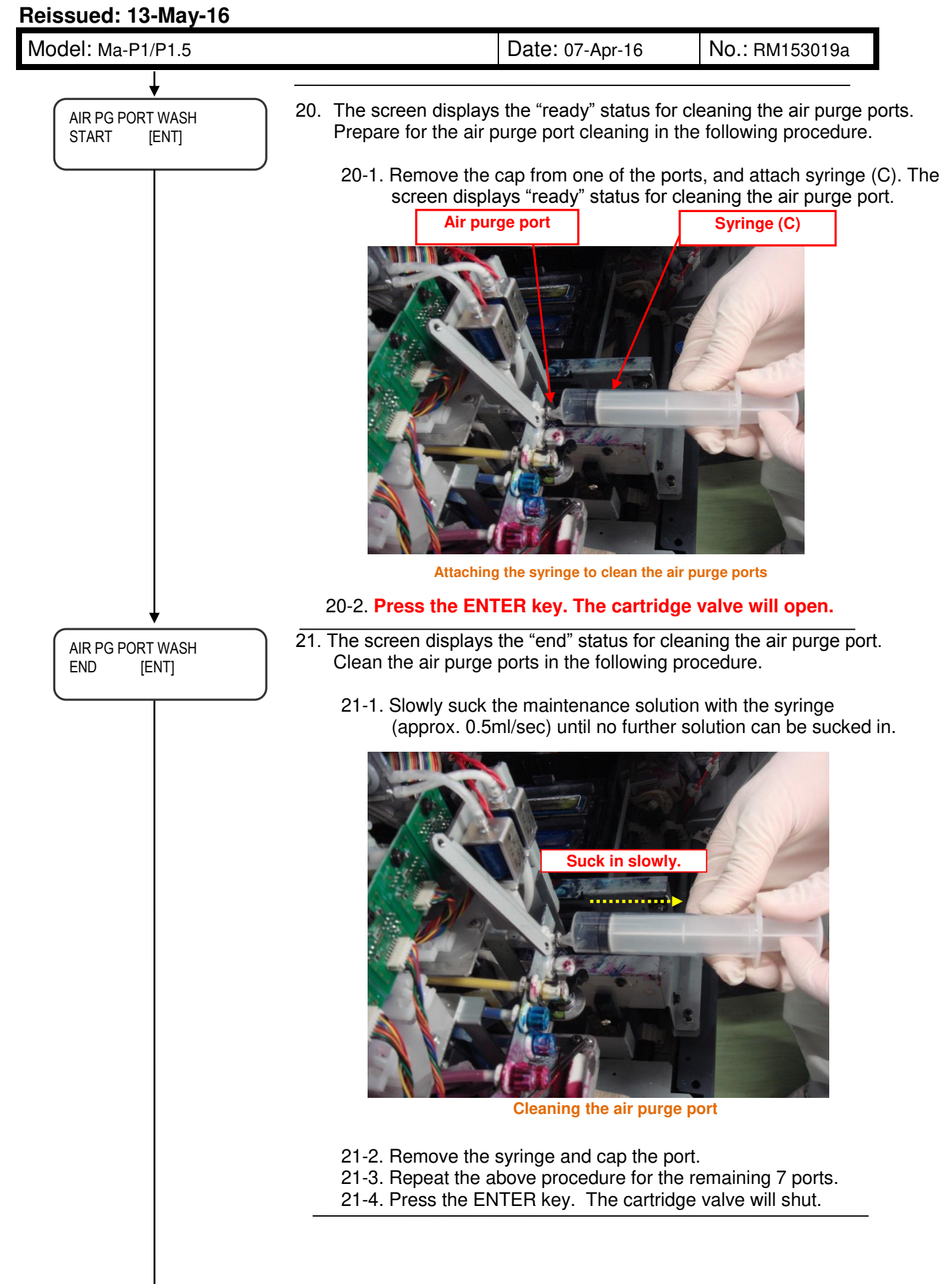

### Technical Bulletin

PAGE: 17/36

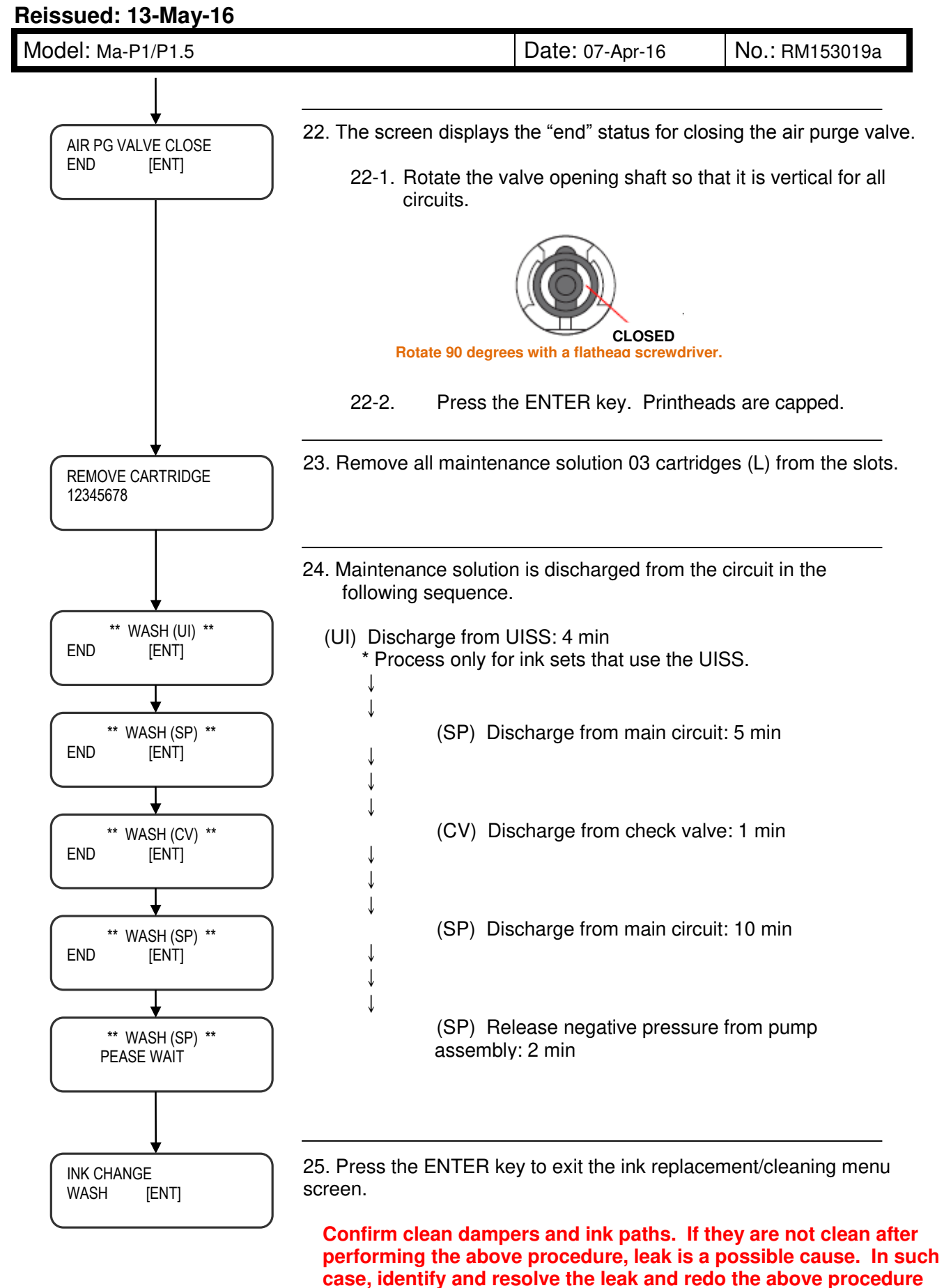

from Part 2, Step 1.

# Technical Bulletin

Reissued: 13-May-16 Model: Ma-P1/P1.5

Date: 07-Apr-16

No.: RM153019a

### Part 3: Replacing the white solenoid assy (for 6C +W model only) (20min)

#### 1. Remove the following covers.

- Right maintenance cover C
- Right maintenance cover U
- Y cover RR
- HDC cover
- Lure-lock cover
- Head cover
- Head cover L

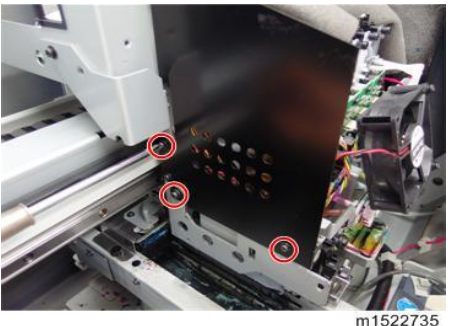

Head cover R

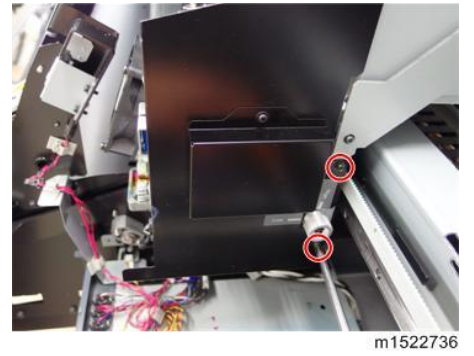

2. Remove the cooling fan [A]. (screw x 2)

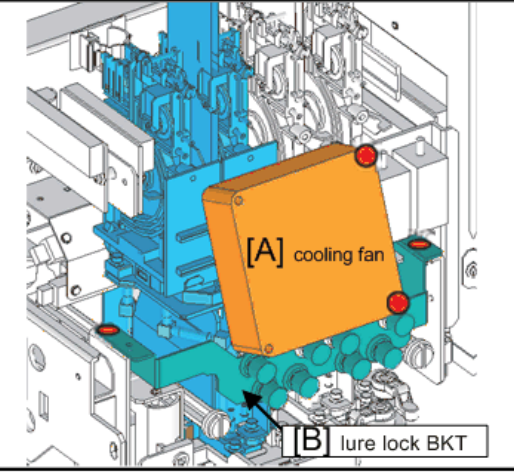

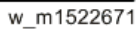

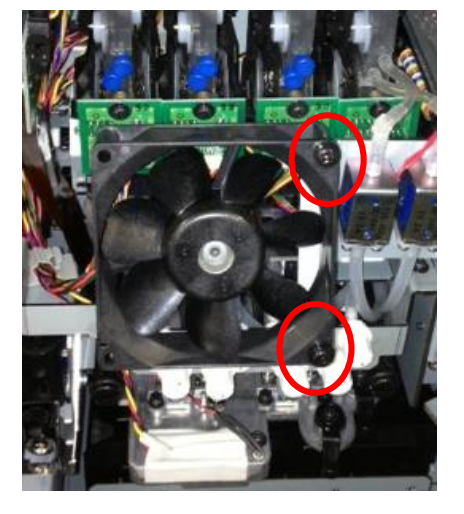

# Technical Bulletin

#### Reissued: 13-May-16

Model: Ma-P1/P1.5

Date: 07-Apr-16

No.: RM153019a

3. Mark the tube and solenoid with tape. The photo below shows markings made of

The photo below shows markings made on circulation path #8.

Mark both ends of the tube joint of the right solenoid with tape.

\* To distinguish right and left solenoid, slightly pull the tube.

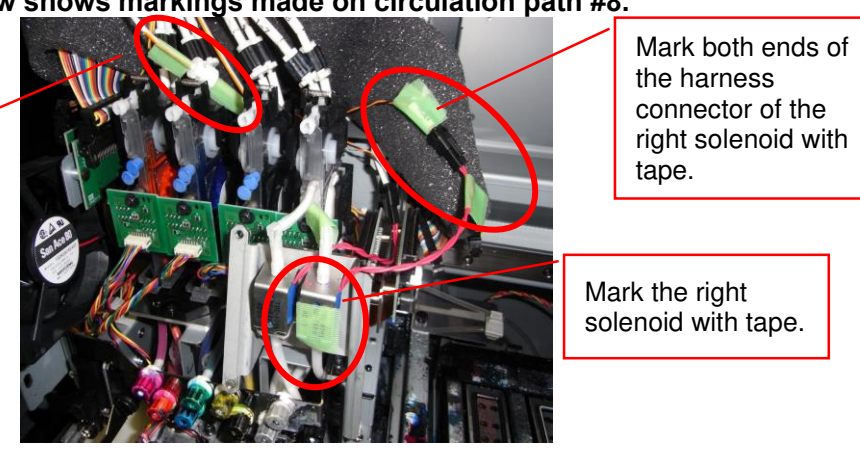

4. Disconnect the Tube and Connector. Plug the joint of the tube to prevent solution from dripping.

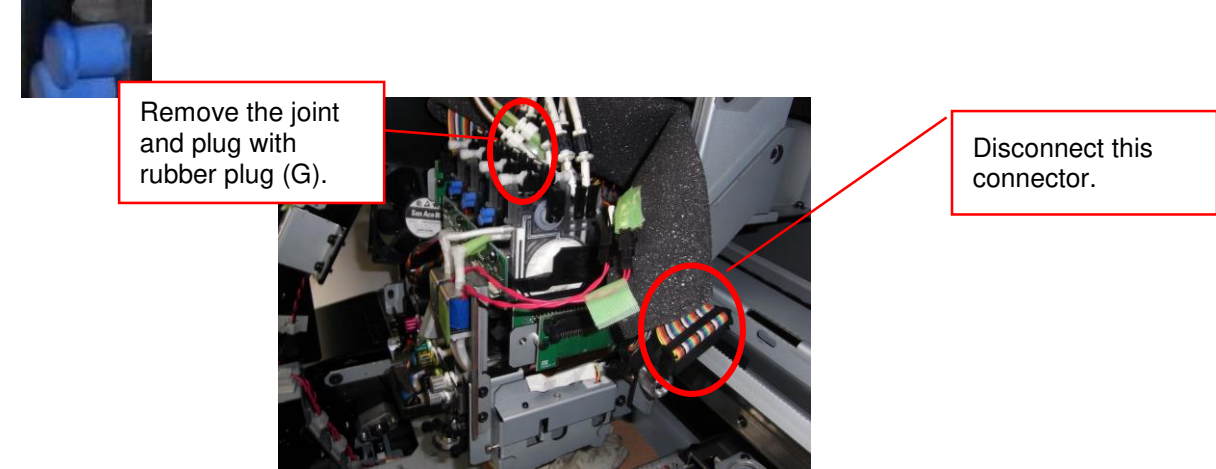

5. Remove the circulation valve bracket [A]. (screw x 2)

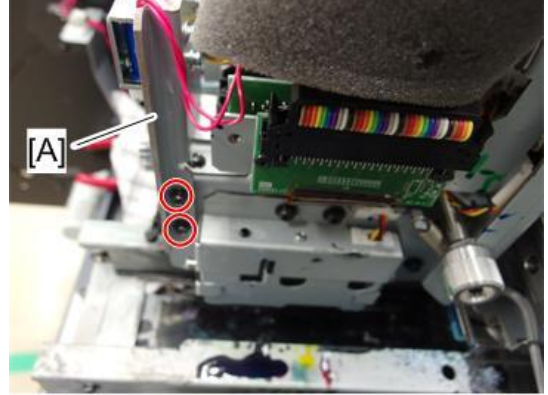

m1522738

# Technical Bulletin

Reissued: 13-May-16

Model: Ma-P1/P1.5

Date: 07-Apr-16

No.: RM153019a

6. Mark the new circulation valve bracket (A) similarly to Step 3.

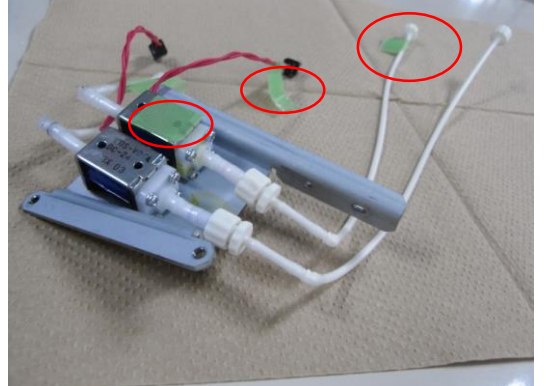

7. Insert the two tubes between the printhead and bracket.

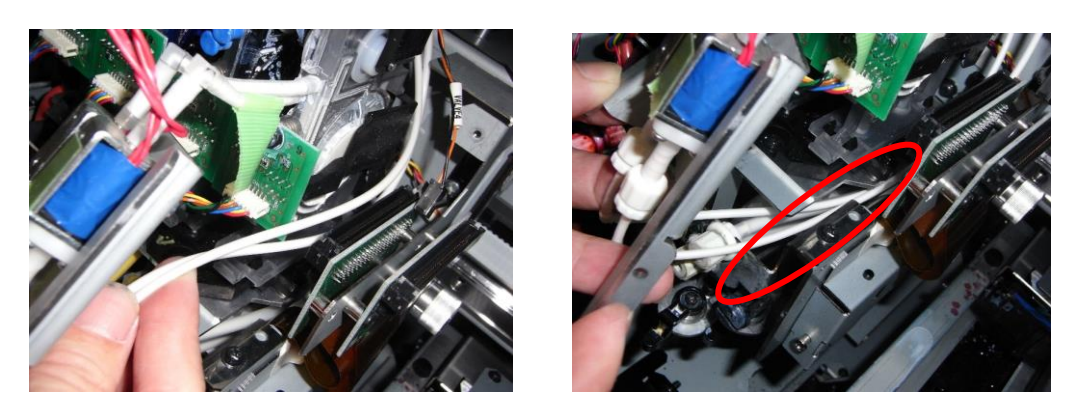

8. Put the circulation valve bracket back in place then fasten it down with screws. And set the connectors.

# Technical Bulletin

Reissued: 13-May-16

Model: Ma-P1/P1.5

Date: 07-Apr-16

No.: RM153019a

#### Part 4: Replacing the check valve and filter (15min)

1. Remove the 4 fittings circled in the photo below and replace the Check Valve with the Check Valve (M) included in the kit at all ink supply paths. Then attach the lock pieces.

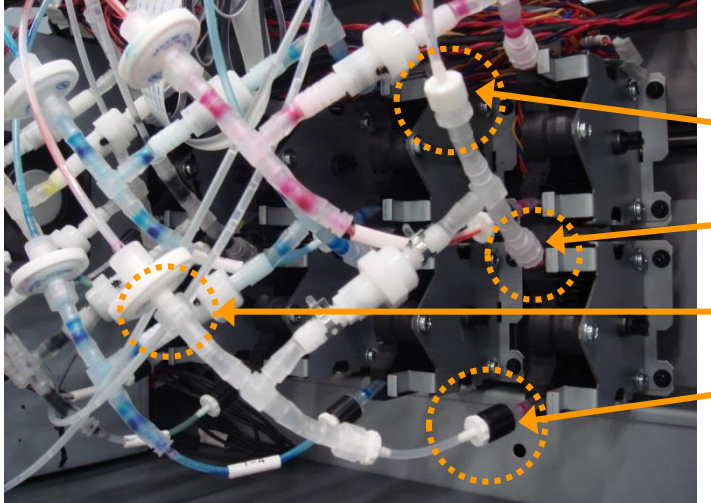

Check Valve assembly kit (M)

Check Valve attached to the circuit

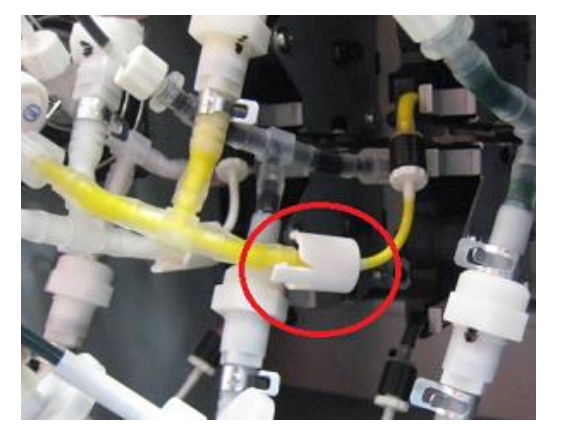

2. Replace the filter circled in the photo below with Filter (N) at all ink supply paths.

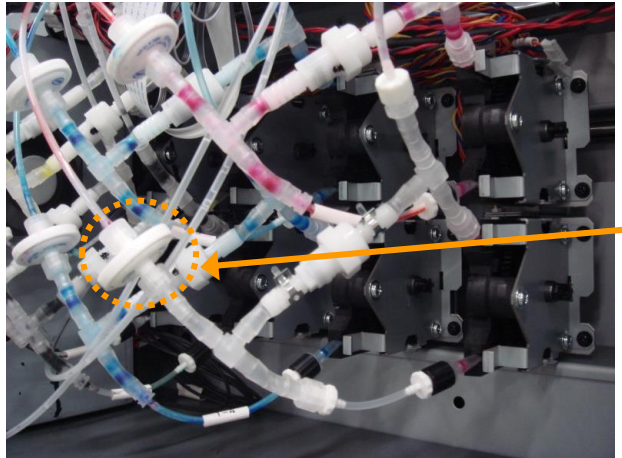

Filter replacement

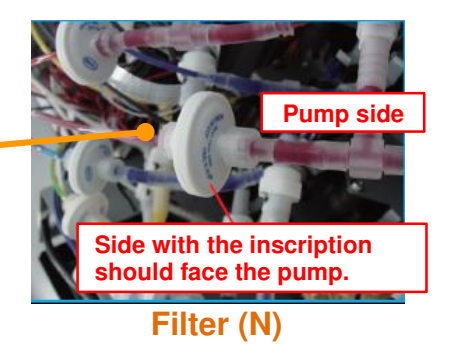

# **T**echnical **B**ulletin

Reissued: 13-May-16

| Model: Ma-P1/P1.5 | Date: 07-Apr-16 | No.: RM153019a |
|-------------------|-----------------|----------------|
|-------------------|-----------------|----------------|

### Part5: Replacing the wiper

1. Replace the wiper(O) with new one.

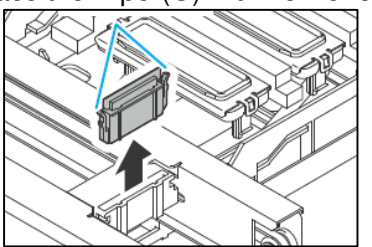

#### Additional part: Attaching / Removing the UISS circuit, if necessary (20min)

If the new ink set uses the UISS circuit, attach the UISS circuit. If the new ink set does not use the UISS circuit, remove the UISS circuit.

See table "Supply/equipment reference" to check the number of UISS circuits that need to be attached or removed according to the new ink set.

1. See field service manual for procedures on how to change the joints for the UISS circuit.

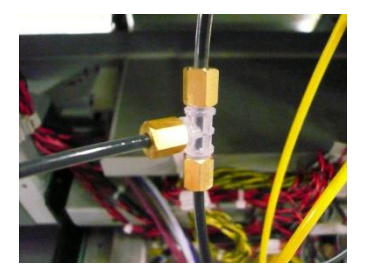

<Removing the UISS> Remove the UISS circuit and attach the Rubber Plug (F)

Remove the rubber plug and attach the

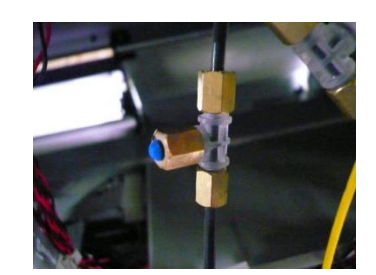

Attaching the rubber plug when UISS is not in use

For detail, see section: 2.Installation > Ink Set > Changing the joint, of the FSM.

<Attaching the UISS>

UISS with Oring(Y).

(5min)

### Technical Bulletin

Reissued: 13-May-16

Model: Ma-P1/P1.5

Date: 07-Apr-16

No.: RM153019a

#### Part 6: Ink filling $\rightarrow$ Air purging (60min)

Select the ink set and fill the ink paths with ink. This procedure is same as the standard procedure.

#### Performing the Initial Ink Fill

- 1. Remove the head cover.
- 2. Select Pro AR ink for ink type and fill ink.

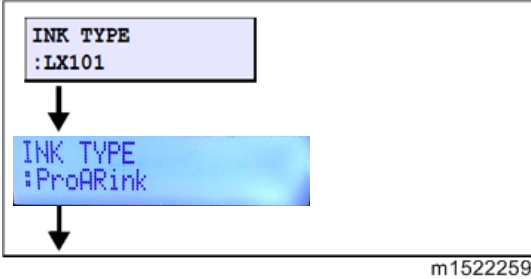

3. If the damper has not been sacked in enough, such as leaks or cap failure of the route, the initial filling operation is to stop by displaying the warning.

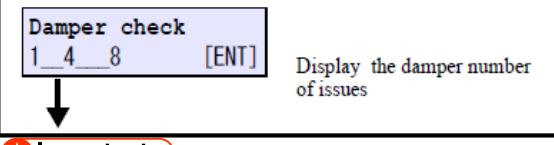

🔂 Important 🔵

- · Confirm the damper number of issues, which is displayed.
- Press [ENTER] key, to return to the initial filling start screen.
- Turn off the main power supply to check the state as well as the route of the problem damper and cap, or the like.

#### 4. Slowly shake the white ink cartridge more than twenty times right and left.

To prevent ink from leaking when you shake the cartridge, wear gloves and firmly cover the A part [A] of the upper surface of the cartridge and the B part [B] of the bottom surface of the cartridge with paper towels.

Then, shake it more than twenty times right and left so that ink flows inside the cartridge.

#### 🕹 Note

- If you shake it too strong, the pack inside may be damaged and it may cause ink leakage. Therefore, perform this carefully.
- If the remaining amount of ink is less, ink in the cartridge cannot be beaten enough. Tilt the cartridge until it becomes vertical.

# Technical Bulletin

#### PAGE: 24/36

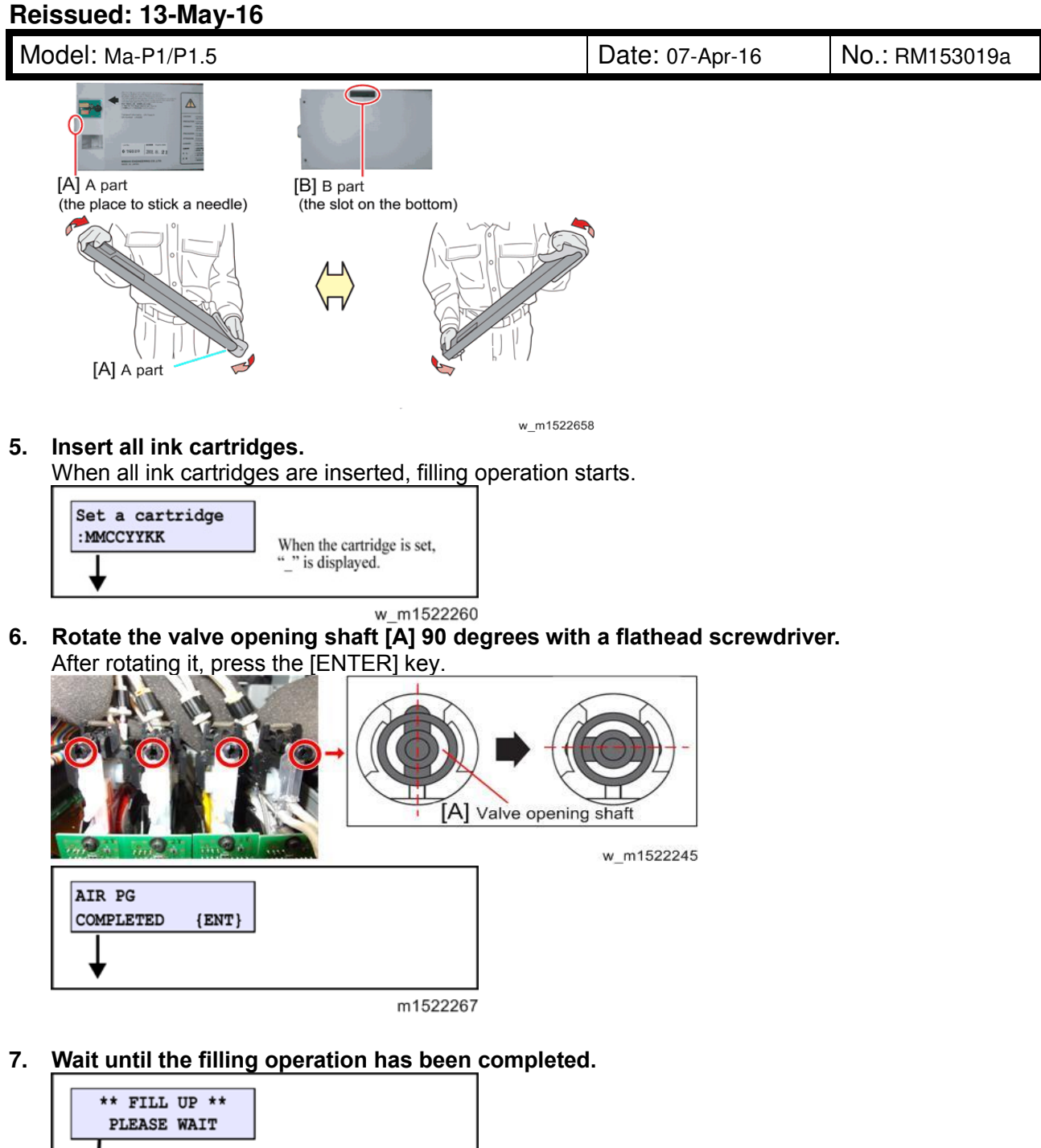

#### m1522261 8. Remove air.(Filling head air port)

#### With the [>] key, move to the air purge sequence.

(When you press the [4] key, air purge work is not performed and the machine moves to the cleaning operation. (to Part 16.))

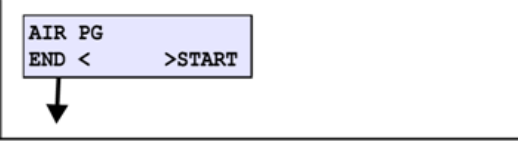

m1522262

9. Select a damper on which you perform air purge.

# **T**echnical **B**ulletin

Reissued: 13-May-16

Model: Ma-P1/P1.5

Date: 07-Apr-16

No.: RM153019a

| [▲] [▼]: Select<br>[ENTER]:Register |
|-------------------------------------|
| SELECT DAMPER<br>12345678<br>5678   |

#### 🔁 Important 🔵

m1522263

- This does not mean that you can perform air purge on all air purge ports you selected at the same time.

#### 10. Press the ENTER key to move the carriage on the wiper.

The head corresponding to the damper selected in 9 moves on the wiper.

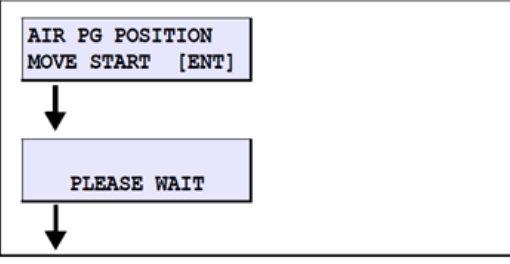

w\_m1522669

11. Wait for a while until the machine is ready for opening the port.

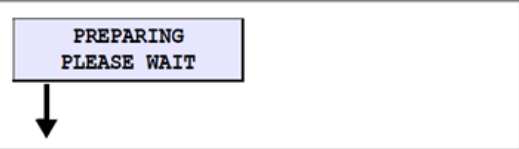

w m1522670

12. Prepare the ink filling jig and press the [ENTER] key.

| AIR PG<br>START | [ENT] |       |
|-----------------|-------|-------|
| ¥               |       | m1500 |

🚼 Important 🔵

- Do not remove the cap of the damper's port that is not selected. •
- 13. Insert ink filling jig (x2) into two ports of the adjacent path (1-2,3-4,5-6,7-8) simultaneously) and flow a constant amount of ink.
  - 1. After flowing ink from all ports of the damper selected in 9., press the [ENTER] key to stop sending ink.
  - 2. Remove the ink filling jig and close the cap.

| 5        | Important |   |
|----------|-----------|---|
| <u> </u> |           | _ |

If air remaining in the lower part of the damper cannot be purged, do the additional

#### Reissued: 13-May-16

| Model: Ma-P1/P1.5 | Date: 07-Apr-16 | No.: RM153019a |
|-------------------|-----------------|----------------|
|-------------------|-----------------|----------------|

#### procedure by referring to bulletin #RM153018.

- Use the ink filling jig [A].
  - Connect the top edge of the ink filling jig [B] with the "Fitting" on the carriage front surface.
- For reference: Amount shall be about constant 10cm-flowing on the jig. [C]
- A second air purge tube [D] is added to the accessories, to improve serviceability in the field. Insert the end of the tube to the exhaust hole [E] before using it.
- If there is only one jig available, make sure to lay down a cloth, towel, or other similar object to absorb the ink that will be released from the other path.[F]
- For "6-color" or "6-color + White" ink, do not open the yellow port while the black port is open to prevent colors from mixing. [G][H]
   (This is especially noticeable with Y (yellow) and K (black), due to the contrast between these two colors.)
- If colors are mixed, perform "CLEANING""HARD" repeatedly to recover from mixing. (For reference: 10 times).

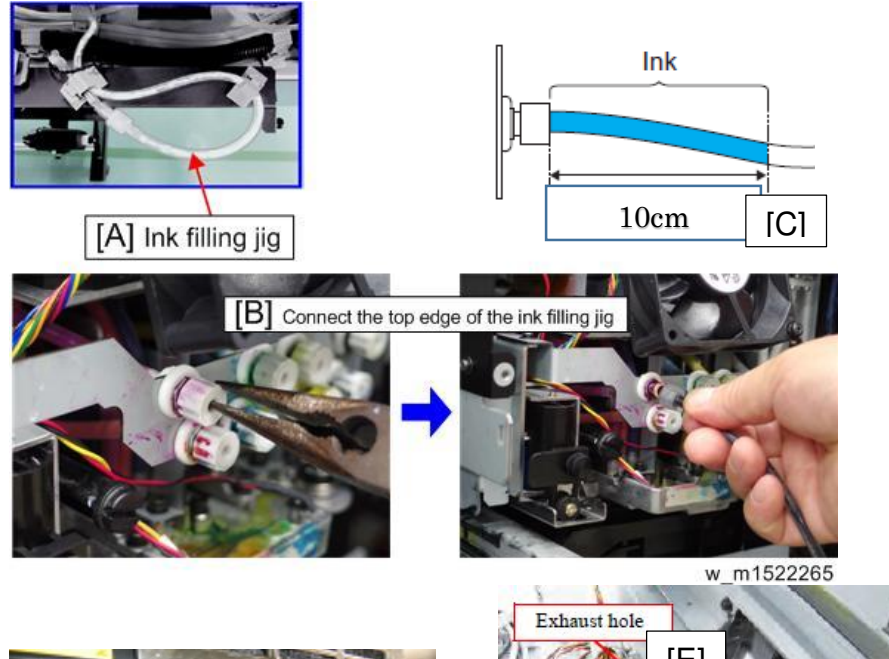

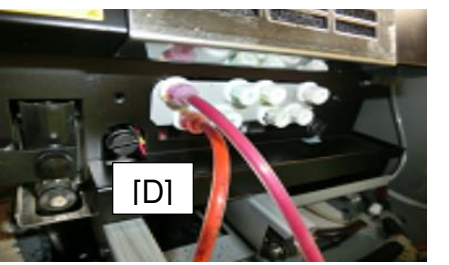

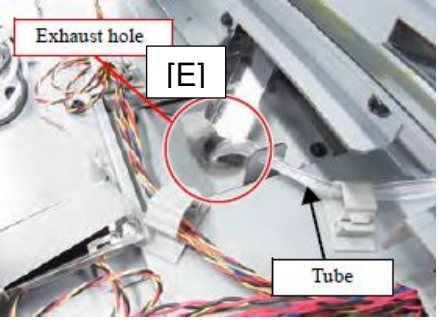

# Technical Bulletin

#### PAGE: 27/36

Reissued: 13-May-16

Model: Ma-P1/P1.5

Date: 07-Apr-16 No

No.: RM153019a

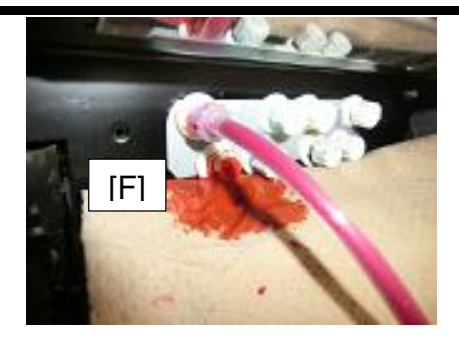

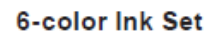

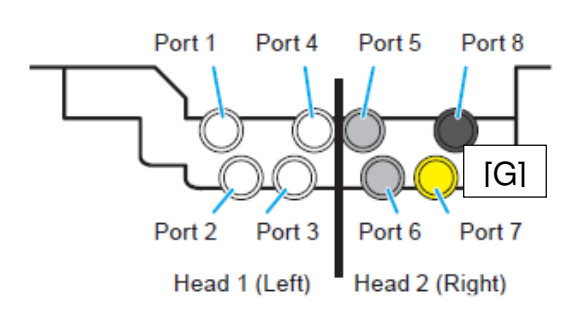

Port 1 Port 4 Port 5 Port 8 IHI Port 2 Port 3 Port 6 Port 7 Head 1 (Left) Head 2 (Right)

6-color + White Ink Set

## Technical Bulletin

Reissued: 13-May-16

Model: Ma-P1/P1.5 Date: 07-Apr-16 No.: RM153019a

#### 14. Press the [ENTER] key to return the carriage to the position that close the cap.

| CAPPI | ING POS | ITION |
|-------|---------|-------|
| MOVE  | START   | [ENT] |
| T     |         |       |
| •     |         |       |

w\_m1522676

- 15. Wait for a while until the amount of ink in the damper returns to the normal status.
  - 1. When the operation has been completed, the screen returns to the one in 6. Perform the same work to the remaining damper.

😪 Important

- When you connect the jig with other color, clean the top edge of the ink filling jig so that colors may not be mixed.
- 2. After the work for all dampers have been completed, press the [4] key.

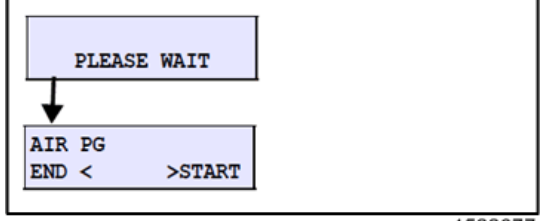

w\_m1522677

16. Check that no air remains in the damper, and return the valve opening shaft [A] with a flathead screwdriver to the original status.

Press the [4] key to terminate the operation.

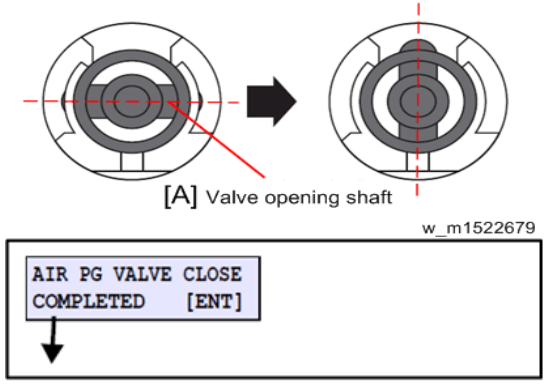

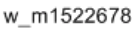

17. When you press [ENTER], the cleaning operation starts.

When the cleaning operation has been completed, the screen returns to LOCAL.

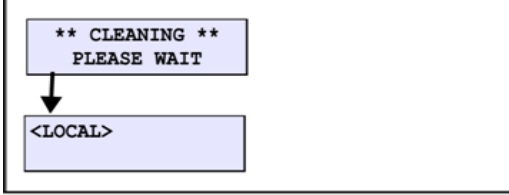

m1522269

Reissued: 13-May-16

Model: Ma-P1/P1.5

Date: 07-Apr-16

No.: RM153019a

#### Part 7: Print adjustment / Image quality adjustment / Parameter download (90min)

#### **PRINT ADJUST**

Draw the built-in patterns, and compensate the parameter so that the drop positions of other heads are on the same line as the drop position of reference head (Head 1) in the Y-direction. To each of the discharged waveforms, execute [SiDir], [ReDir] and [BiDir] in each resolution.

Set the parameters in the order bellow.

- [SiDir], [ReDir] and [BiDir] 1. WF2:900Hi
- 2. [BASIS SET]
- WF1:900std,1200std [SiDir], [ReDir] and [BiDir] 3.
- 4. WF2:900std,1200std,1200Hi [SiDir], [ReDir] and [BiDir]

#### 🔁 Important 🔵

- The value set using [BASIS SET] are values calculated as a guideline for correction values. Thus, the actual ink landing position may be misaligned. Be sure to adjust the landing position for each mode that will be sure.
- Adjustment value adjusted by WF2 900Hi is distributed to the correction value of the other modes.

#### 🖖 Note

- WF1 (Wave Form 1)
- : Normal dot : Variable dot
- WF2 (Wave Form 2) •
- : Scan speed "Standard" Std . Hi
  - : Scan speed "High"
- WF1 900std is for new fastest printing mode, named "Super Draft" .

#### Installation > PRINT ADJUST > Going and returning adjustment

Going and returning adjustment

#### 1. Select "BiDir" on the [SELECT] display.

| [▲] / [▼] : Switches          |          |
|-------------------------------|----------|
|                               |          |
| #PRINT ADJUST<br>SELECT:BIDIT |          |
| SiDir                         |          |
| ReDir                         |          |
| #PRINT ADJUST<br>BiDir: PRINT |          |
| ◆<br>Pattern drawing          |          |
|                               | m1522579 |

2. Press the [ENTER] key to draw the pattern. [ENTER] : To start Pattern drawing [▶] : To the compensation display (Without drawing)

#### Reissued: 13-May-16

| Model: Ma-P1/P1.5 | Date: 07-Apr-16 | No.: RM153019a |
|-------------------|-----------------|----------------|
|-------------------|-----------------|----------------|

#### 3. Check and compensate the patterns.

The reference lines are drawn in going, and then the adjustment lines are drawn at the same Ycoordinate positions in returning. The position where the lines above are overlapped on one vertical line is specified as the correct dot position (H1A: M color fixed)

Confirm that the dots are on the same line.

\* The adjusting procedure is the same although the drawing pattern is different depending on mode.

[▲] / [▼]: Compensating value input (Measured value)

[ENTER] : Confirms

🖖 Note

If the displacement is significantly different in the right and left, other reasons are . considered.

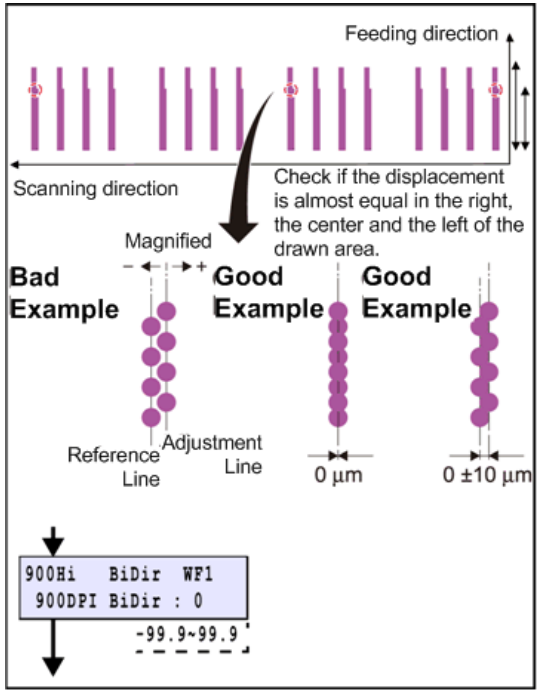

w m1522458

4. When compensated, draw and check the patterns again.

#### 🚼 Important 🔵

Repeat "Drawing -> Checking (Compensating)" until any compensation is not required. Select [BASIS SET] and press [ENTER] key. Adjustment value adjusted by WF2 900Hi is 5. distributed to the correction value of the other modes.

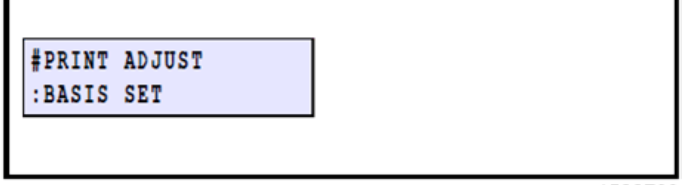

w m1522703

#### 🚼 Important 🔵

The value set using [BASIS SET] are values calculated as a guideline for correction values. Thus, the actual ink landing position may be misaligned. Be sure to adjust the landing position for each mode that will be sure.

# Technical Bulletin

#### Reissued: 13-May-16

| Model: Ma-P1/P1.5 | Date: 07-Apr-16 | No.: RM153019a |
|-------------------|-----------------|----------------|
|-------------------|-----------------|----------------|

Image Quality Adjustment (Common procedure with the conventional ink)

Perform the adjusting function such as FEED COMP. and DROP.POScorrect.

#### DROP. POScorrect

Correct the drop position difference for back and forth printing.Press [ADJUST] twice, and select DROP.POScorrect.

- [ENTER] :Register ↓ ↓ ↓ ↓ ↓ W\_m1522277
- 7. Select the resolution for adjustment.

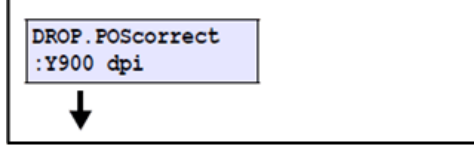

w\_m1522690

8. Start print with [ENTER]. [ENTER] :Start

| DROP.POScorrect<br>PRINT [ENT] |   |
|--------------------------------|---|
| +                              |   |
| ** PRINTING **                 |   |
| PLEASE WAIT                    |   |
| ★                              | I |

m1522278

Input the correction value of the pattern 1st.
 [▲] [▼] :Input the correction value

[ENTER] : Proceed to print the next pattern

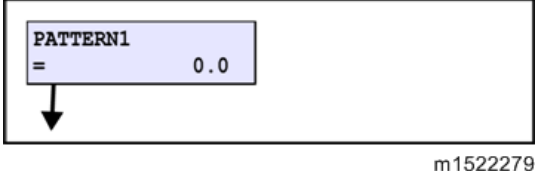

Note

- DROP. POScorrect pattern (example)
- The straight line is shown at the 4th line [A] in the plus direction from the 0 position. In this case, the dot position adjustment value is 4.0.

# Technical Bulletin

Reissued: 13-May-16 Model: Ma-P1/P1.5

/P1.5 Date: 07-Apr-16 No.: RM153019a

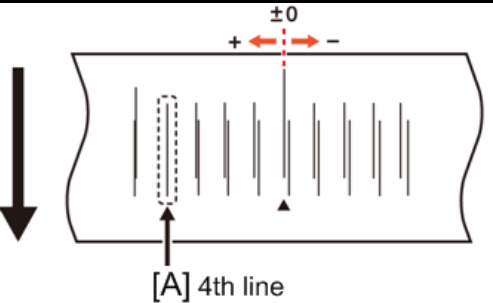

w\_m1522280

- 10. When all patterns have been printed and all correction values have been input, it returns to step 3.
- 11. Repeat adjust for resolution that can be selected in step 2.

#### FEED COMP.

Perform correction of media feed amount.

12. Press [ADJUST] , and select "FEED COMP.".

| [ENTER] :Register                |          |
|----------------------------------|----------|
| <local><br/>width:1000mm</local> | [ADJUST] |
| ★                                |          |
| FEED COMP.                       |          |
|                                  |          |

```
13. Start print with [ENTER].
[ENTER] :Start
```

| FEED COMP.     |        |
|----------------|--------|
| PRINT [ENT]    |        |
|                |        |
| ** PRINTING ** |        |
| PLEASE WAIT    |        |
| ★              |        |
| -              |        |
|                | m15223 |

#### 14. Input the correction value.

[▲] [▼] :Input the correction value

[ENTER] : Proceed to inputting of correction value of the next pattern

w\_m1522283

| FEED COMP. | 0 |  |       |
|------------|---|--|-------|
| ¥          |   |  |       |
|            |   |  | m1522 |

m

• Note

 Print two bands (First band [A], Second band [B]) as the compensation pattern. Adjust so that an even color density is obtained around the boundary between the two bands.

When "+" value is input: The distance of two bands separates.

When "-" value is input: The distance of two bands comes closer. **FEED COMP. pattern** 

# Technical Bulletin

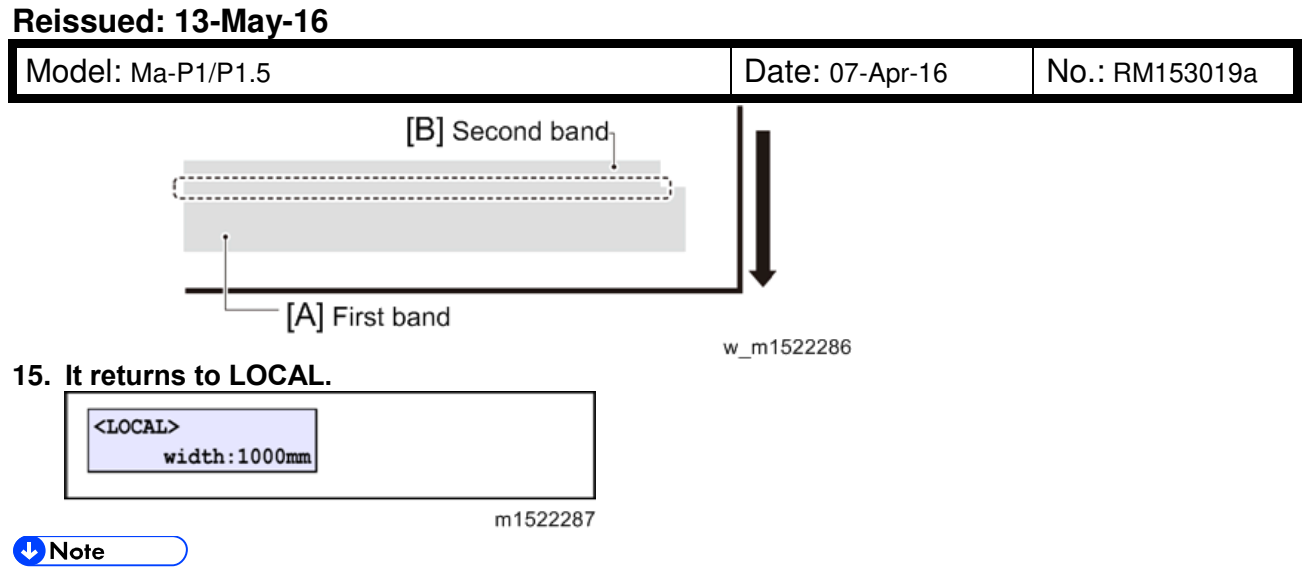

Download the parameter to PC after finishing all adjustment.

### Reissued: 13-May-16

Model: Ma-P1/P1.5

Date: 07-Apr-16 No.:

No.: RM153019a

#### Part 8: Installing RIP and overwriting the profile

- For the AR ink, the software RIP is Ver.3.0.0. The version is described on the label attached to the top left of the package.
- Install the software RIP with the CD contained in the INK SWITCHING KIT.
- It is recommended to uninstall the software RIP originally installed before installing software RIP Ver.3.0.0. Note that uninstalling the software RIP will delete all print parameters. If you wish to maintain the print parameters, do not uninstall. See next page for the procedure on this.
- The following error messages may appear depending on the Windows OS version. Proceed with the installation procedure by clicking OK..

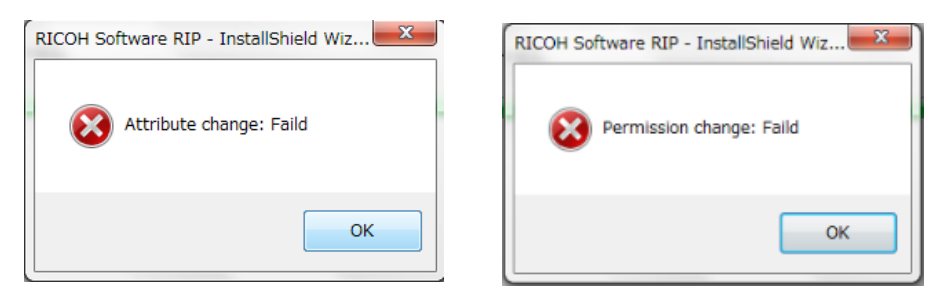

• Installing the software RIP will automatically install the profile for AR ink to the Profile Manager. Old inks profiles still remain, so delete old ones as necessary.

#### Part 9: Replacing the C-pad (absorber)/ Pasting labels

• Replace the absorber (one located at the rear among the four) with the new one.

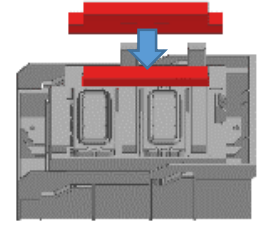

Attach the following labels.
 <AR Ink label>

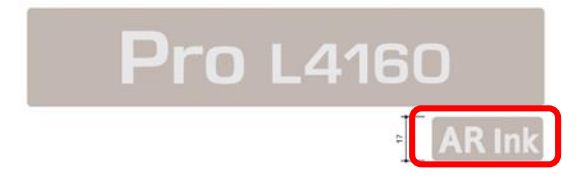

<Eco case label>

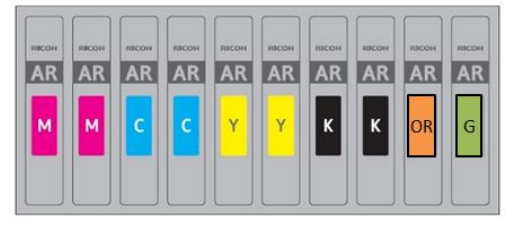

Finish.

### Reissued: 13-May-16

| Model: Ma-P1/P1.5 | Date: 07-Apr-16 | No.: RM153019a |
|-------------------|-----------------|----------------|
|                   |                 |                |
|                   |                 |                |

How to install software RIP Ver.3.0.0 without uninstalling the previous software RIP, to maintain previously applied print parameters

- After installing software RIP Ver.3.0.0, select the AR ink under Inkset.
- Make sure to replace the old insket with the new AR inkset, because only 1 inkset can be registered per printer S/N.

#### Select the AR inkset.

Propert

Printer Setting

Color 4Color 6Color(OG) 6Color(OG)+2 Output Port USB2.0 File

Printer Name

RICOHProL4000

|                                                             | Model                                                                                              |                                                                    |
|-------------------------------------------------------------|----------------------------------------------------------------------------------------------------|--------------------------------------------------------------------|
| Inkset                                                      | RICOHProL4000                                                                                      | Inkset                                                             |
| ProARInk CMYKOrG                                            | Warning                                                                                            | ProInk CMYK    ProInk CMYK                                         |
| 5 Yellow<br>6 Black<br>Special Colorset                     | Any available p                                                                                    | printer has not been specified.                                    |
| Linuard                                                     |                                                                                                    | UK                                                                 |
| Unused                                                      | 6Color(OG)<br>6Color(OG)+2                                                                         |                                                                    |
| vailable Printers                                           | 6Color(OG)<br>6Color(OG)+2                                                                         | Available Printers                                                 |
| vailable Printers<br>Pro L4130 49AC-110039                  | 6Color(OG)<br>6Color(OG)+2<br>Output Port<br>USB2.0<br>File                                        | Available Printers<br>Pro L4130 49AC-110039                        |
| vailable Printers<br>Pro L4130 49AC-110039                  | 6Color(OG)<br>6Color(OG)+2<br>Output Port<br>USB2.0<br>File<br>Properties                          | Available Printers<br>Pro L4130 49AC-110039<br>Read printer status |
| vailable Printers Pro L4130 49AC-110039 Read printer status | 6Color(OG)<br>6Color(OG)+2<br>Output Port<br>USB2.0<br>File<br>Properties<br>Printer Name AR4C PPS | Available Printers<br>Pro L4130 49AC-110039<br>Read printer status |

Warning message appears if attempted to register multiple inksets for a printer.

- The former print parameters are not automatically inherited after converting to the Pro AR ink. If the same parameters need to be applied, reset the parameters.
- Formerly used profiles will remain even after converting to the Pro AR ink. Delete the old profiles as necessary.
- If jobs associated with the previously applied inkset remain in the list, make sure to leave at least one profile in the ProfileManager, or software RIP will not activate. If all profiles have been deleted by mistake, install the previous profile.

# Technical Bulletin

### Reissued: 13-May-16

Model: Ma-P1/P1.5

Date: 07-Apr-16

No.: RM153019a

The following Warning appears when attempted to activate the software RIP after having deleted all profiles.

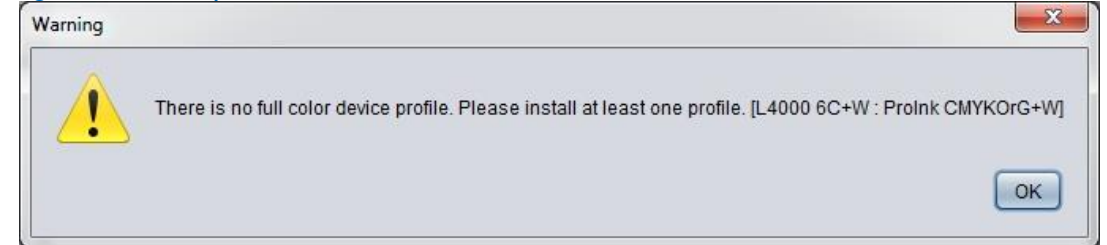

#### To prevent the above, select any profile from the old inkset.

Device Profile Input Profile

| Model            | Ink set          | Media                   | Output setting | Separation | Ver.  | Media type          |
|------------------|------------------|-------------------------|----------------|------------|-------|---------------------|
| All 👻            | ProInk CMYKOrG+W | Al                      | All 👻          | All 👻      | All 👻 | All                 |
| RICOHProL4000 (6 | ProInk CMYKOrG+W | 3M Controltac J160-10   | 900x900 VD     | Full color | V3.1  | PVC Matte           |
| RICOHProL4000 (6 | ProInk CMYKOrG+W | 3M Controltac I/160-10  | 1200x1200 VD   | Full color | V3.1  | PVC Matte           |
| RICOHProL4000 (6 | ProInk CMYKOrG+W | 3M IJ180CV3-10          | 900x900 VD     | Full color | V3.1  | PVC Gloss           |
| RICOHProL4000 (6 | ProInk CMYKOrG+W | 3M JJ180CV3-10          | 1200x1200 VD   | Full color | V3.1  | PVC Gloss           |
| RICOHProL4000 (6 | ProInk CMYKOrG+W | Avery MPI3000           | 900x900 VD     | Full color | V3.1  | PVC Gloss           |
| RICOHProL4000 (6 | ProInk CMYKOrG+W | Avery MPI3000           | 1200x1200 VD   | Full color | V3.1  | PVC Gloss           |
| RICOHProL4000 (6 | ProInk CMYKOrG+W | Mimaki BckTransparentLX | 900x900 VD     | Full color | V3.1  | Transparent Film    |
| RICOHProL4000 (6 | ProInk CMYKOrG+W | Mimaki BckTransparentLX | 900x900 VD     | Full color | V3.1  | Transparent Film    |
| RICOHProL4000 (6 | ProInk CMYKOrG+W | Mimaki BckTransparentLX | 1200x1200 VD   | Full color | V3.1  | Transparent Film    |
| RICOHProL4000 (6 | ProInk CMYKOrG+W | Mimaki GPVC             | 900x900 VD     | Full color | V3.1  | PVC Gloss           |
| RICOHProL4000 (6 | ProInk CMYKOrG+W | Mimaki GPVC             | 1200x1200 VD   | Full color | V3.1  | PVC Gloss           |
| RICOHProL4000 (6 | ProInk CMYKOrG+W | Mirnaki PosterpaperLX   | 900x900 VD     | Full color | V3.1  | Coat Paper          |
| RICOHProL4000 (6 | ProInk CMYKOrG+W | Mimaki PosterpaperLX    | 1200x1200 VD   | Full color | V3.1  | Coat Paper          |
| RICOHProL4000 (6 | ProInk CMYKOrG+W | Mimaki WP PaperLX       | 900x900 VD     | Full color | V3.1  | Polyester Synthetic |
| RICOHProL4000 (6 | ProInk CMYKOrG+W | Mimaki WP PaperLX       | 1200x1200 VD   | Full color | V3.1  | Polyester Synthetic |

# Technical Bulletin

#### **PAGE: 1/5**

| Model: Ma-P1                                                     |                                                                                                    |           | Dat                   | te: 7-Dec-18                                 | No.: RM153021                                                    |
|------------------------------------------------------------------|----------------------------------------------------------------------------------------------------|-----------|-----------------------|----------------------------------------------|------------------------------------------------------------------|
| Subject: Request to tighten the fittings to prevent ink spillage |                                                                                                    |           |                       | Prepared by: K                               | anji Nakano                                                      |
| From: PP CF/WF Sect., PP Field Quality Management Dept.          |                                                                                                    |           |                       |                                              |                                                                  |
| Classification:                                                  | <ul> <li>Troubleshooting</li> <li>Mechanical</li> <li>Paper path</li> <li>Product Safety</li> </ul> | Part info | ormat<br>al<br>it/rec | tion 🛛 Act<br>□ Ser<br>eive □ Ret<br>) □ Tie | ion required<br>vice manual revision<br>rofit information<br>r 2 |

### **IMPORTANT NOTICE:**

For machines already installed in the field, do the SOLUTION in this RTB no later than **January 31, 2019.** 

### SYMPTOM

Ink spills from the fittings.

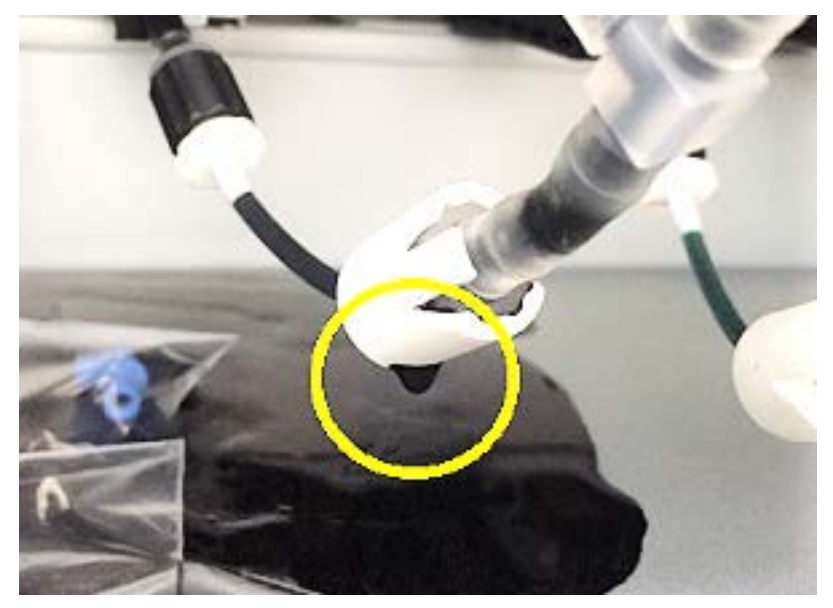

### CAUSE

Fittings were not completely tightened in the production line.

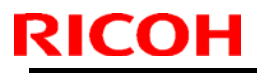

Model: Ma-P1

Date: 7-Dec-18

No.: RM153021

### SOLUTION

#### **Production line:**

Torque applied for fastening the fittings is checked from June 2017 production.

<Cut-in serial numbers>

|         | RUS        |         | RE         |
|---------|------------|---------|------------|
| M152-17 | T487X80001 | M152-27 | T487X60001 |
| M153-17 | T497X80001 | M153-27 | T497X60001 |

#### In the field:

| RUS     |                           |         | RE                        |
|---------|---------------------------|---------|---------------------------|
| M152-17 | T487X100002 - T487X500004 | M152-27 | T487X100001 - T487X400001 |
| M153-17 | T496XC00012 - T497X400010 | M153-27 | T496XB00020 - T497X400018 |

For new site installs:

Fully tighten the fittings before filling ink.

#### For machines already installed in customer sites:

Visit customer sites and tighten the fittings (Procedure below).

#### **IMPORTANT:** Do this action no later than **January 31, 2019**. This is because the risk of ink spillage increases with time.

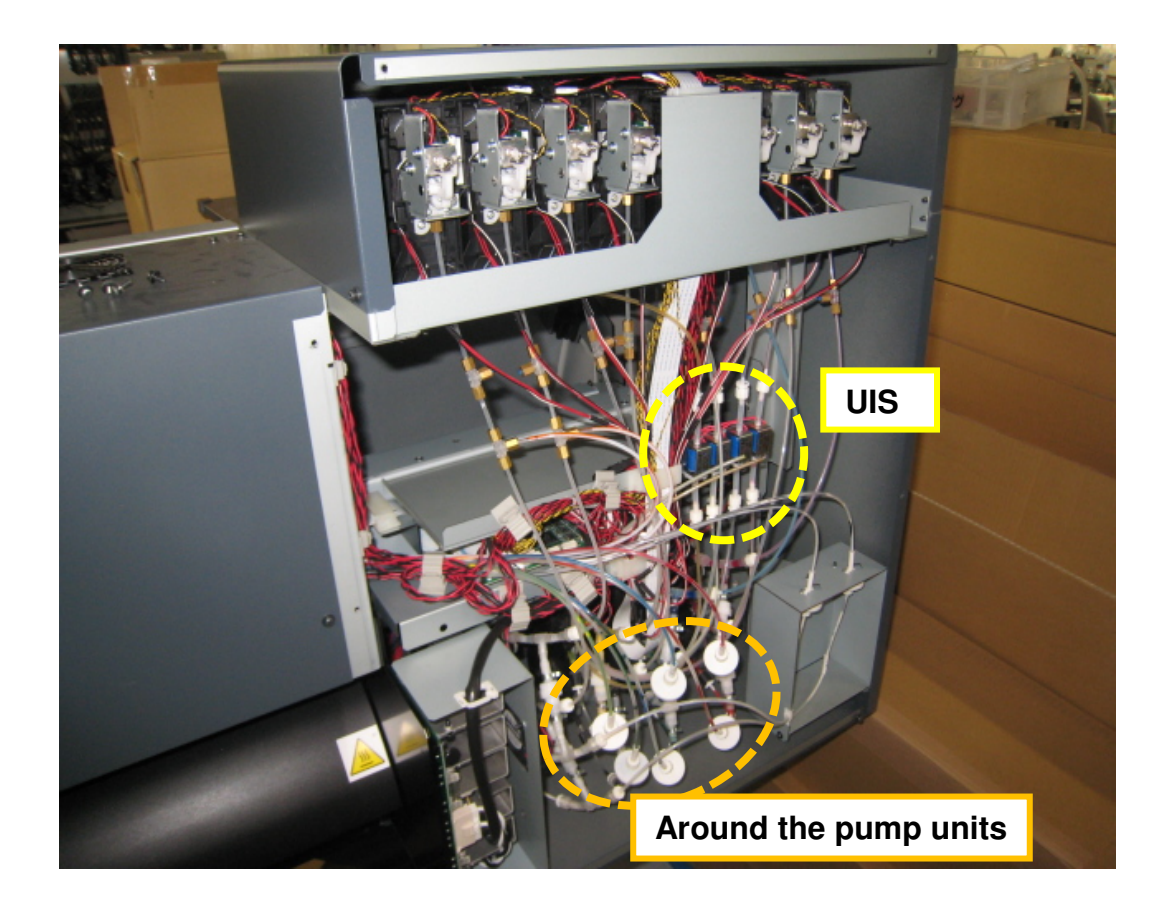

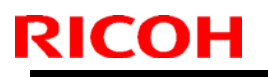

### Technical Bulletin

Model: Ma-P1
PROCEDURE

Date: 7-Dec-18

No.: RM153021

### **IMPORTANT:**

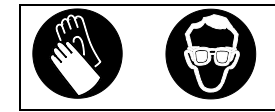

Make sure to wear goggles and gloves during this procedure.

1. Remove the rear cover – LU.

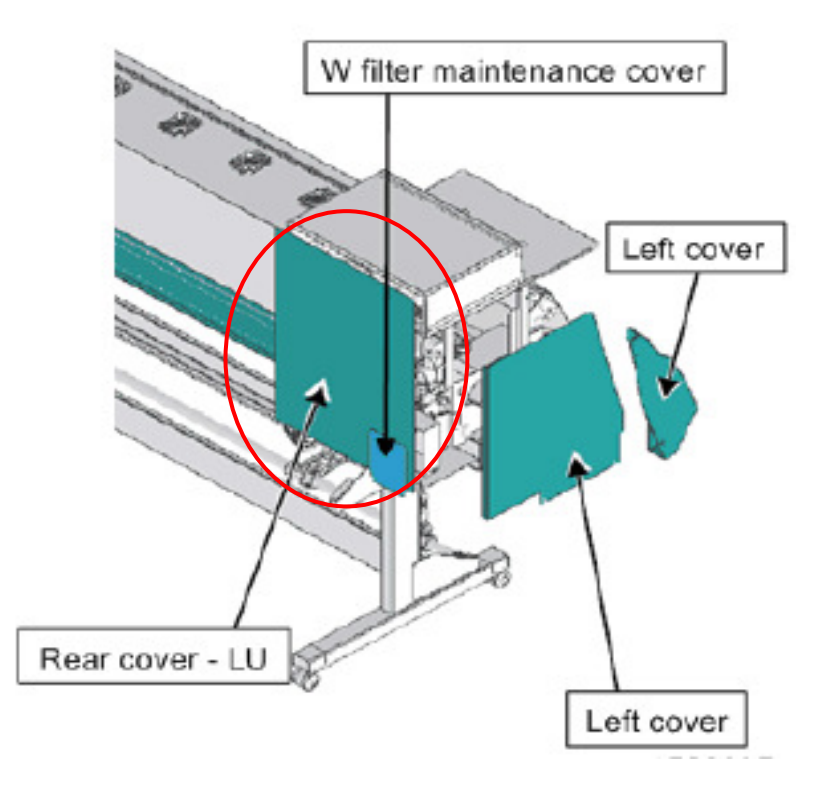

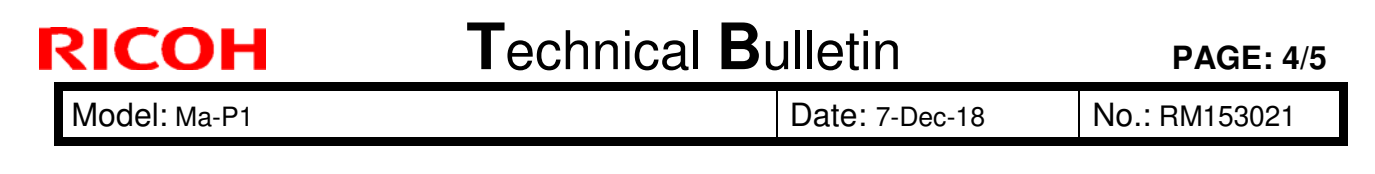

2. Remove the fixing rings (8 pcs) attached to the fitting parts.

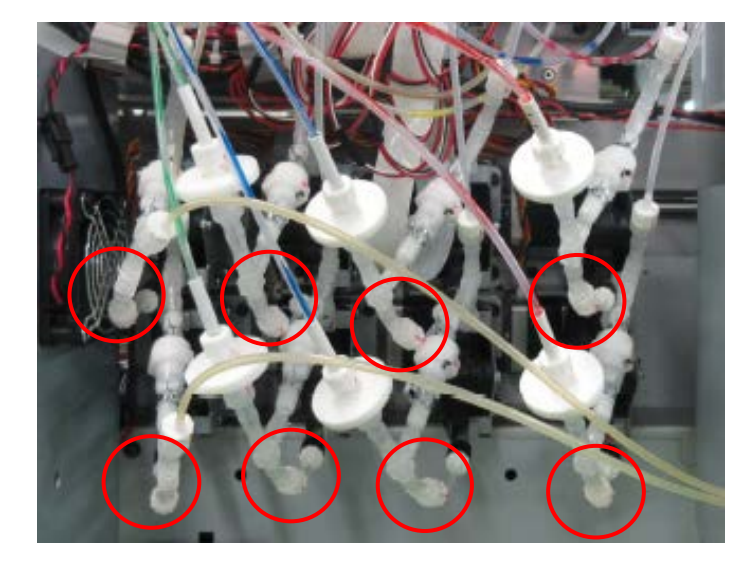

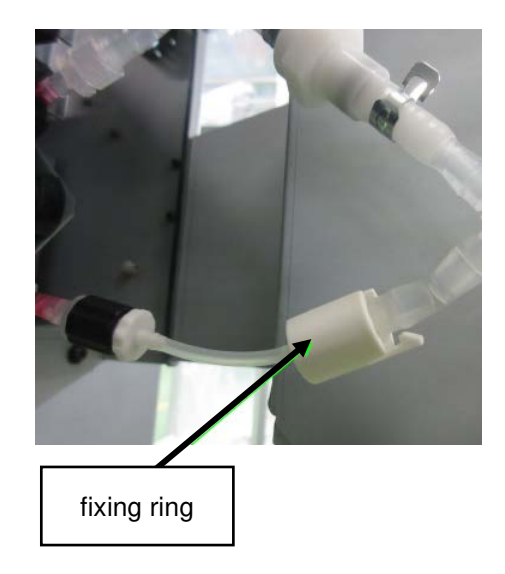

3. Turn the fitting part by hand until it stops (approximately 45-150 degrees).

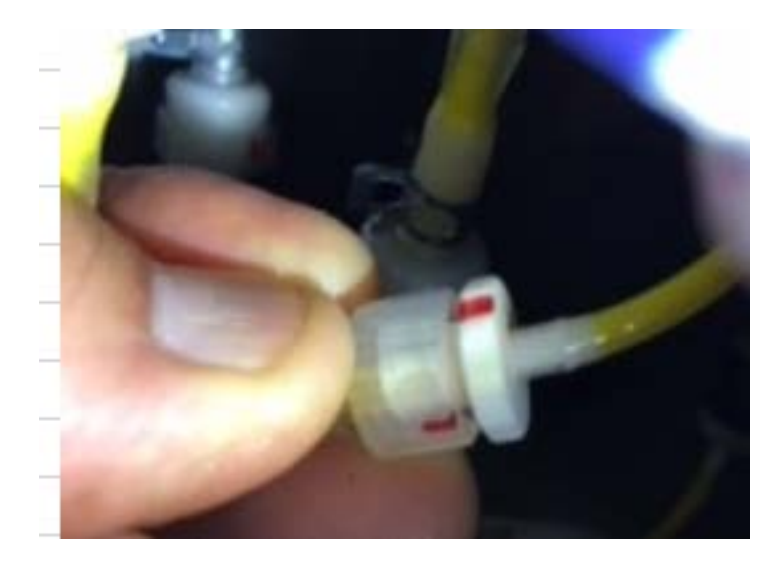

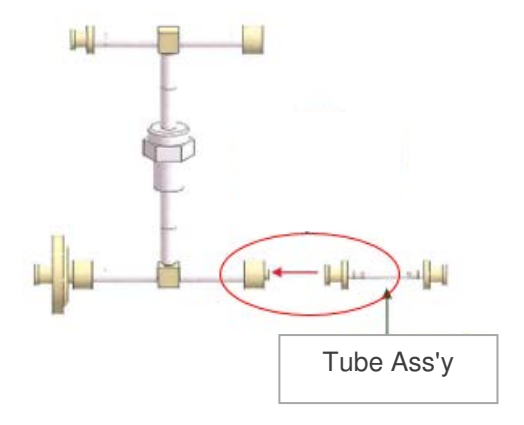

| ŀ | RICOH        | Technical B | ulletin        | PAGE: 5/5     |
|---|--------------|-------------|----------------|---------------|
|   | Model: Ma-P1 |             | Date: 7-Dec-18 | No.: RM153021 |

4. Immediately after step 3, mount the fixing ring.

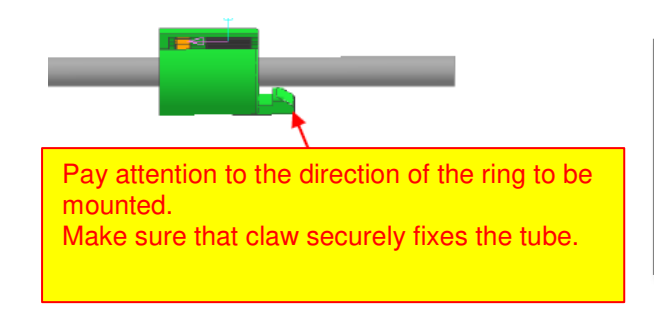

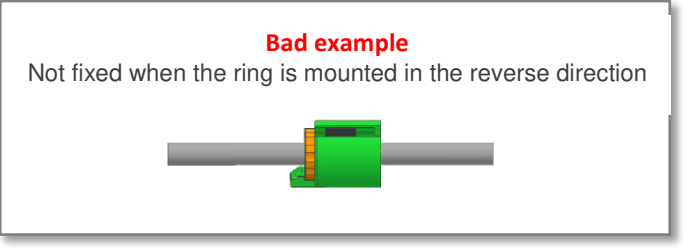

Repeat Steps 3 and 4 for all 8 parts.

5. Return the Rear cover - LU to its original location and fix the cover in place by tightening the screws.

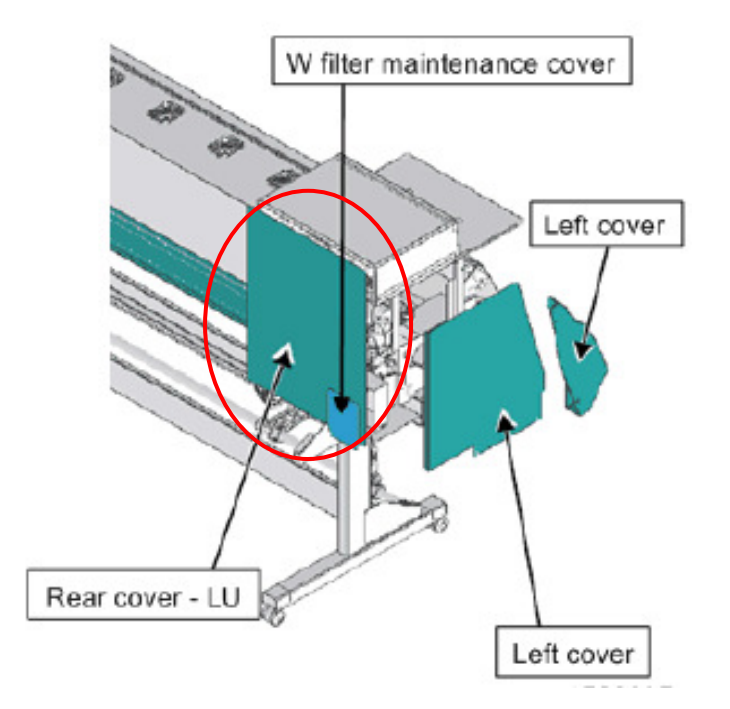

# Technical Bulletin

| Model: Ma-P1                                            |                                                                                                    |           | Da                    | ate: 9-Apr-19     |                       | No.: RM153022                                   |
|---------------------------------------------------------|----------------------------------------------------------------------------------------------------|-----------|-----------------------|-------------------|-----------------------|-------------------------------------------------|
| Subject: Blank output after AUTO Power-off              |                                                                                                    |           | Prepared              | l by: Kanj        | ji Nakano             |                                                 |
| From: PP CF/WF Sect., PP Field Quality Management Dept. |                                                                                                    |           | t.                    |                   |                       |                                                 |
| Classification:                                         | <ul> <li>☐ Troubleshooting</li> <li>☐ Mechanical</li> <li>☐ Paper path</li> <li>☐ Product Safety</li> </ul> | Part info | ormat<br>al<br>it/rec | tion<br>eive<br>) | Action Servic Retrofi | required<br>e manual revision<br>it information |

#### SYMPTOM

Blank page(s) are output after the machine recovers from AUTO Power-off.

Conditions:

- The G5HDC PCB assembly (E109890-00) is installed (S/N below), and
- Firmware Ver1.90 is installed

Serial numbers of machines with the G5HDC PCB assembly installed:

| Product   | Serial Number             | Shipping Date (approx.)   |
|-----------|---------------------------|---------------------------|
| Pro L4130 | T487XC00001 – T488X600002 | 7 Dec. 2017 – 7 July 2018 |
| Pro L4160 | T498X100001 – T498X700003 | 9 Jan. 2018 – 7 Aug. 2018 |

### CAUSE

Firmware bug

The ink head does not turn on after the machine recovers from AUTO Power-off. As a result, print and maintenance operations do not work correctly.
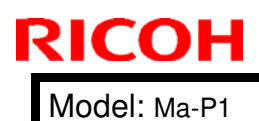

Date: 9-Apr-19

No.: RM153022

## SOLUTION

### In the field:

♦ Temporary

Do either of the following:

(A) Disable the AUTO Power-off function.

Set the AUTO Power-off function in MACHINE SETUP menu to "**None**". (See pg. 3-10 of the Operation Manual for the Pro L4130/L4160).

## Or,

(B) Change the AUTO Power-off operation

Set operation parameter No.80 (Auto PKind) to a value of "1".

**Note:** The same power-on sequence is performed as when the power is turned on manually, and the above symptom can be avoided.

| Operation Parameter No.80 "Auto PKind" | 0: CPU stand-by (Default)<br>1: Power-off |
|----------------------------------------|-------------------------------------------|
|----------------------------------------|-------------------------------------------|

## Permanent

The firmware will be modified (V2.00 set for release in June, 2019).

## **Production line:**

None, as production for this model has already been discontinued.

# **RICOH**

# Technical Bulletin

#### **PAGE: 1/1**

| Model: Ma-P1                                             |                                                                                                    | D                                                                                         | Date:17-Apr- 19           |                       | No.: RM153023                                   |  |
|----------------------------------------------------------|----------------------------------------------------------------------------------------------------|-------------------------------------------------------------------------------------------|---------------------------|-----------------------|-------------------------------------------------|--|
| Subject: "INK END" displayed while ink remains           |                                                                                                    | Prepared                                                                                  | Prepared by: Kanji Nakano |                       |                                                 |  |
| From: PP CF/WF Sec., CIP Product Quality Management Dep. |                                                                                                    |                                                                                           |                           |                       |                                                 |  |
| Classification:                                          | <ul> <li>☐ Troubleshooting</li> <li>☐ Mechanical</li> <li>☐ Paper path</li> <li>☐ Product Safety</li> </ul> | <ul> <li>Part inform</li> <li>Electrical</li> <li>Transmit/re</li> <li>Other (</li> </ul> | nation<br>eceive<br>)     | Action Servic Retrofi | required<br>e manual revision<br>it information |  |

## **SYMPTOM**

"INK END" is displayed even though there is still ink remaining in the cartridge.

Note: This occurs more frequently with high print volume users.

# CAUSE

Ink has remained a long time in the ink cartridge and crystallizes. As a result, the filter clogs and ink cannot be supplied.

# SOLUTION

## **Production line:**

The following step was added to the ink production process:

Once manufacturing of the ink is completed, the ink is aged for 200 days to allow any crystalline substances to precipitate. Filtering is then performed to remove any foreign substances, and the ink is packaged and shipped.

Applied from: May 2019

### In the field:

If the symptom occurs, replace the filter.

**Note:** This filter is normally replaced once a year, however machines used at high print volumes may require filter replacement more than once/year.